Problem Determination Guide

GA33-0086-2

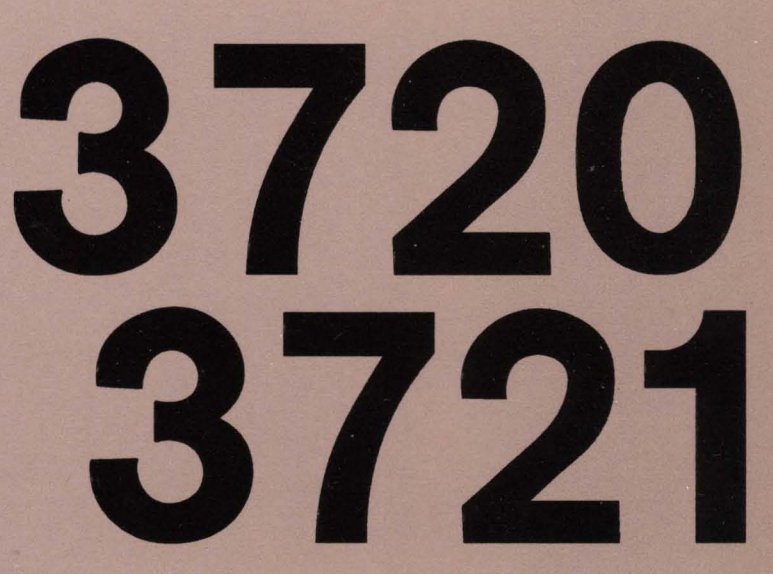

#### **Communication Controllers**

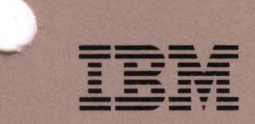

IBM 3720 Models 1, 2, 11, and 12 IBM 3721 Models 1 and 2 Communication Controllers

**Problem Determination** 

System/370, 30xx, 4300, and 9370 Processors

Publication Number GA33-0086-2

File Number S370/30xx/4300/9370-09

#### Third Edition (July 1988)

This major revision obsoletes GA33-0086-1. It reflects enhancements to the IBM 3720 Communication Controller.

Changes or additions to the text and illustrations are indicated by a vertical line to the left of the change.

Reference in this publication to IBM products, programs, or services does not imply that IBM intends to make these available in all countries in which IBM operates. Any reference to an IBM licensed program in this publication is not intended to state or imply that only IBM's licensed program may be used. Any functionally equivalent program may be used instead.

The information contained in this manual is subject to change from time to time. Any such changes will be reported in subsequent revisions or Technical Newsletters.

Publications are not stocked at the addresses given below. Requests for IBM publications should made to your IBM representative or to the IBM branch office serving your locality.

A form for reader's comments is provided at the back of this publication. If the form has been removed, comments may be addressed to either of the following:

- International Business Machines Corporation, Department 6R1LG, 180 Kost Road, Mechanicsburg, PA 17055, USA
- IBM France, Centre d'Etudes et Recherches, Département 0798, 06610 La Gaude, France.

IBM may use or distribute any of the information you supply in any way it believes appropriate without incurring any obligation to you.

© Copyright International Business Machines Corporation 1986, 1987, 1988

#### Preface

The 3720/3721 Communication Controllers Problem Determination Guide is designed to help the teleprocessing specialist to identify 3720 problems. This manual contains:

- Problem Determination procedures
- Alarms, hexadecimal codes
- Some 3720 functions you may need to identify 3720 problems
- A 3720 bibliography
- An index that contains also entries from:
  - The 3720/3721 Communication Controller Operator's Guide
  - The 3720/3721 Communication Controller Extended Services manual.

iv 3720/3721 Communication Controller Problem Determination Guide

#### Contents

| Unable to Power On the 3720 Model 1 or 11 1                                                                                                    | -1                                                             |
|----------------------------------------------------------------------------------------------------|----------------------------------------------------------------|
| Unable to Power Off the 3720 Model 1 or 11 1                                                                                                    | -5                                                             |
| 3720 Model 1 or 11 Drops Power 1                                                                                                    | -7                                                             |
| Unable to Power On the 3720 Model 2 or 12 1-1                                                                                                    | 11                                                             |
| Unable to Power Off the 3720 Model 2 or 12 1-1                                                                                                    | 13                                                             |
| 3720 Model 2 or 12 Drops Power 1-1                                                                                                    | 15                                                             |
| Local Operator Console2No IBM Copyright Screen for Local Operator Console2Terminal Disconnected for Remote Console is displayed, or Remote Console Active Lamp is On2Message COMM NOT READY 2 is displayed on the 31612Message LINE CHECK 2 is displayed on the 31012Message SENDING is blinking on an IBM PC Emulating a 31012                              | -1<br>-2<br>-3<br>-4<br>-4                                     |
| Remote Operator Console       2         Permanent Ringing       2         No IBM Copyright Screen on Remote Operator Console       2         No Answer After Correct Password or       2         No Answer During Console Session       2                                                                                                    | -5<br>-7<br>-8<br>-9<br>-9                                     |
| 3720 Model 1 or 11 Load Problems If IPL Performed from Host                                                                                                    | -1                                                             |
| 3720 Model 2 or 12 Load Problems If IPL Performed from Host                                                                                                    | -3                                                             |
| 3720 Model 1, 11, 2 or 12 Load Problems If IPL Performed from Disk                                                                                                    | -5                                                             |
| Line Problems4CCITT V.24 - Non-Switched Modem Attachment4CCITT V.35 - Modem Attachment4CCITT V.35 - Direct Attachment4CCITT V.24/V.35 - Direct Attachment4CCITT V.25 Autocall4CCITT X.21 - Modem Attachment4CCITT V.24 - Switched Modem Attachment4Modem Tests4-Modem and Link Tests4-Token-Ring Interconnection (TRI) Problems4-TRI Problem Determination4- | -1<br>-3<br>-3<br>-5<br>-7<br>-9<br>11<br>12<br>13<br>15<br>23 |
| Power Check Lamp(s) is On                                                                                                    | -1                                                             |
| MOSS Inoperative Lamp is On 5                                                                                                    | -3                                                             |
| Disk Problems                                                                                                    | -5                                                             |

•

| Host Messages                                             | 7 |
|-----------------------------------------------------------|---|
| Information on the Control Program, EC Level, MCF 5-      | 9 |
| Information on Disk Control Program Load Modules, Dump    | 1 |
| Alarms                                                    | 1 |
| How to Display an Alarm                                   | 1 |
| NetView or NPDA V3R2 (VSE) with 3720 PTF Messages         | 4 |
| NPDA V3 Messages                                          | 5 |
| VTAM Alerts                                               | 6 |
| Hexadecimal Codes Displayed on the Control Panel          | 1 |
| Tailgate Wrap Test                                        | 1 |
| Tailgate Wrap Test Messages    8-                         | 7 |
| Console Link Test                                         | 1 |
| Appendix A. Task-Oriented Bibliography A-                 | 1 |
| Tasks to Be Performed: Before Installation A-             | 1 |
| Tasks to Be Performed: During Installation A-             | 3 |
| Tasks to Be Performed: At Integration into the Network A- | 4 |
| Tasks to Be Performed: During Operation A-                | 5 |
| Abbreviations and Glossary                                | 7 |
| Index                                                     | 1 |

# Problem Determination Start Page

| Select the Most<br>Appropriate                         | Problem Determination St | tart Pag      |
|--------------------------------------------------------|--------------------------|---------------|
| Symptom                                                |                          | GO TO<br>PAGE |
| Alarms / NPDA Messages / VTAM Alerts                   |                          |               |
| Host Messages                                          |                          |               |
| Hexadecimal Codes on the Control Panel                 |                          |               |
| Unable to Power On the 3720                            | Model 1 or 11            | 1-1           |
| (Power lamp does not turn on)                          | Model 2 or 12            | 1-11          |
| Unable to Power Off the 3720                           | Model 1 or 11            | 1-5           |
| (Power lamp does not turn off)                         | Model 2 or 12            | 1-13          |
| 3720 Drops Power                                       | Model 1 or 11            | 1-7           |
|                                                        | Model 2 or 12            | 1-15          |
| Console Problems                                       | Local                    | 2-1           |
|                                                        | Remote                   | 2-5           |
| Unsuccessful Load From Host                            | 3720 Model 1 or 11       | 3-1           |
| Chisuccessiul Load Prom Host                           | 3720 Model 2 or 12       | 3-3           |
| Unsuccessful Load from Disk                            |                          | 3-5           |
| Line Problems                                          |                          | 4-1           |
| Token-Ring Interconnection Problems                    |                          | 4-15          |
| Disk Problems                                          |                          | 5-5           |
| Power Check Lamp is On                                 |                          | 5-1           |
| MOSS Inoperative Lamp is On                            |                          | 5-3           |
| Information on the Control Program, EC Level, MCF      |                          | 5-9           |
| Information on Disk Control Program Load Modules, Dump |                          | 5-11          |

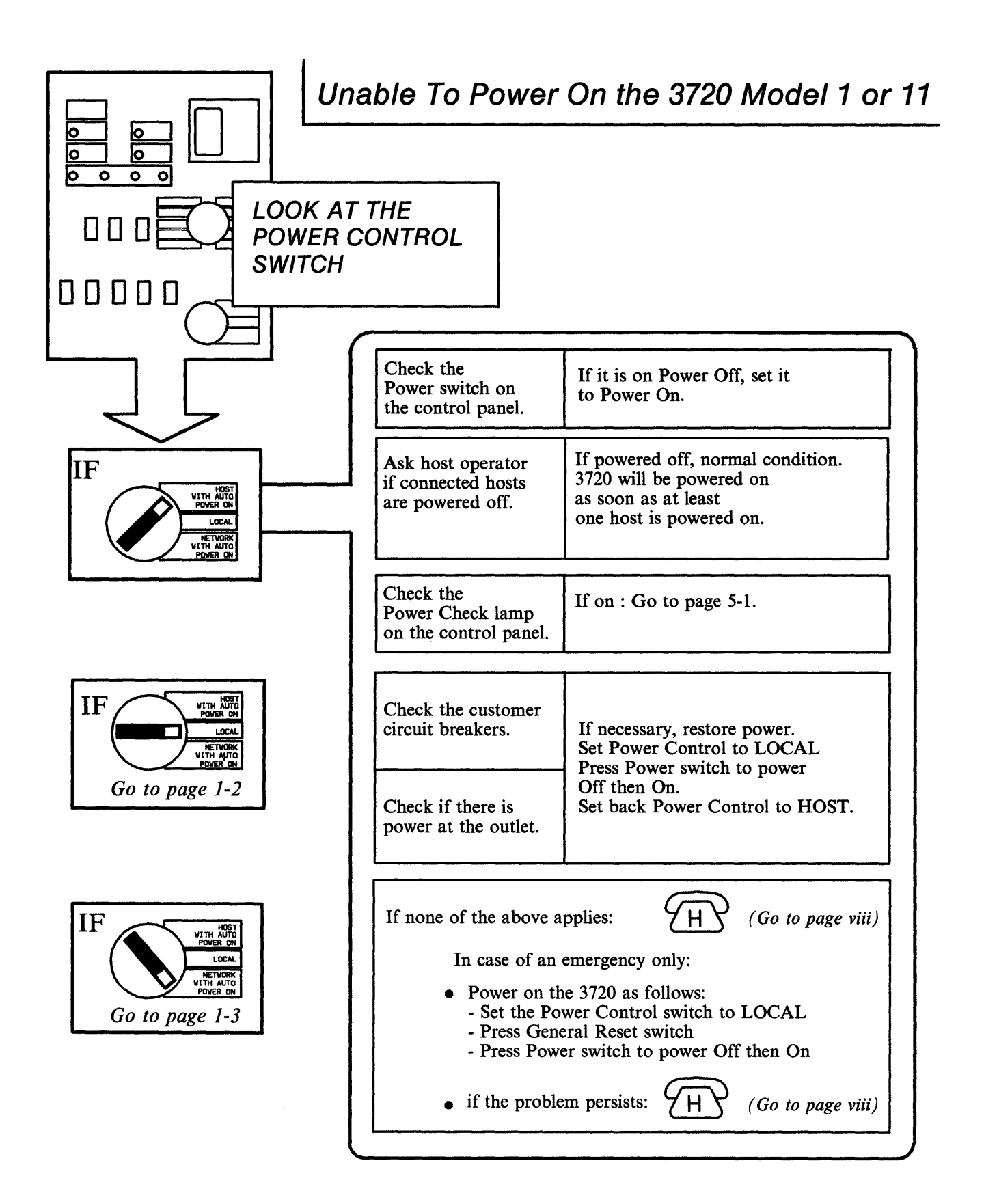

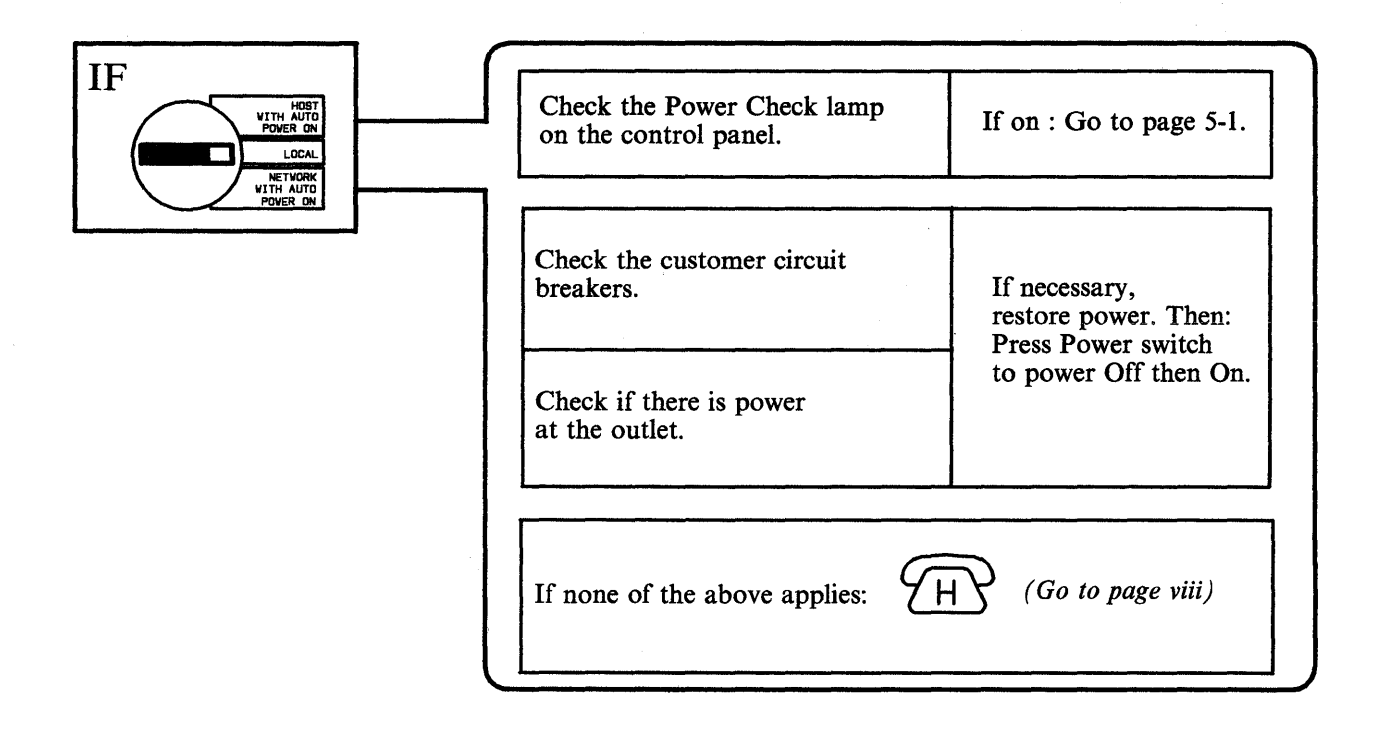

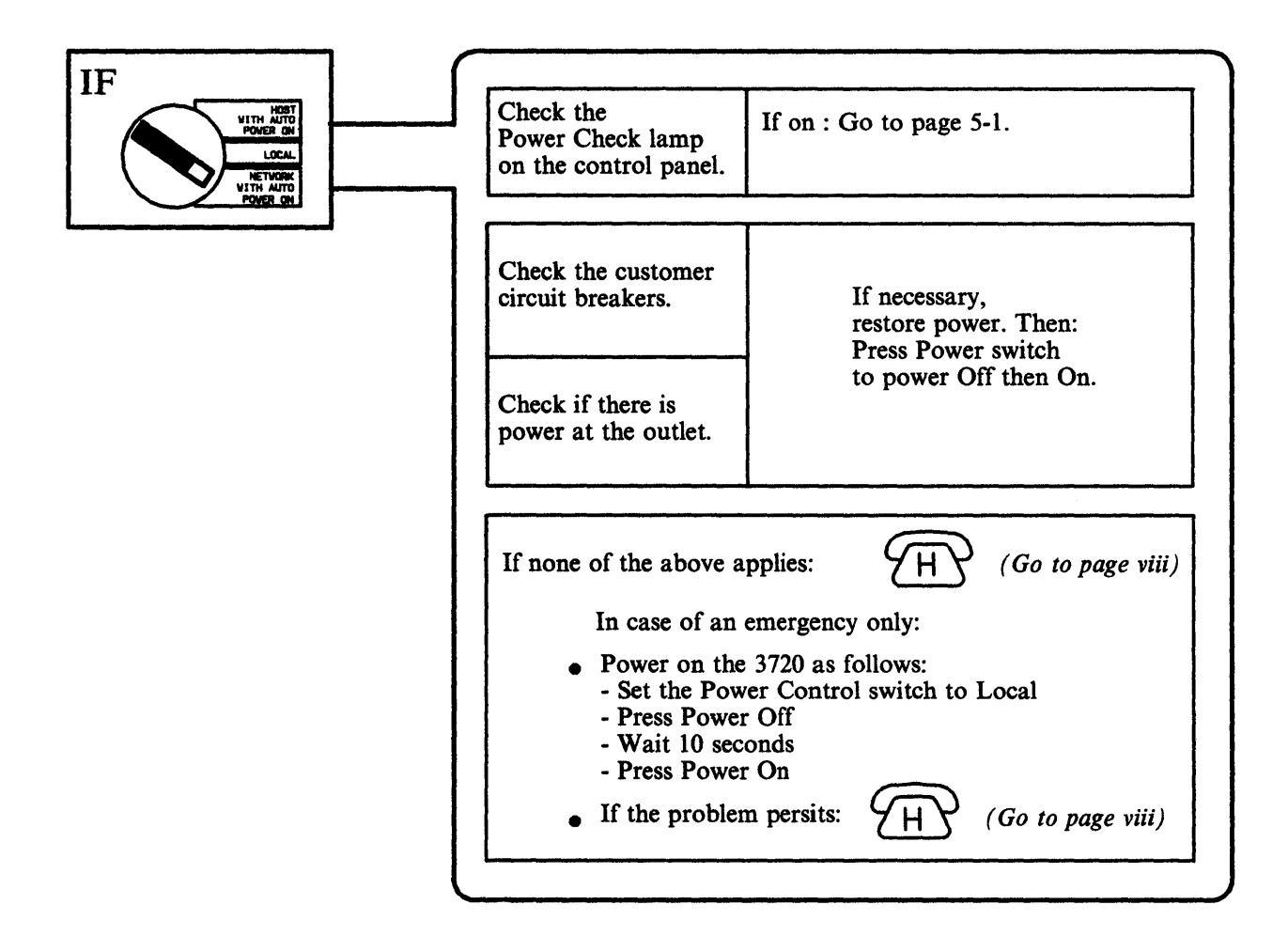

1-4 3720/3721 Communication Controller Problem Determination Guide

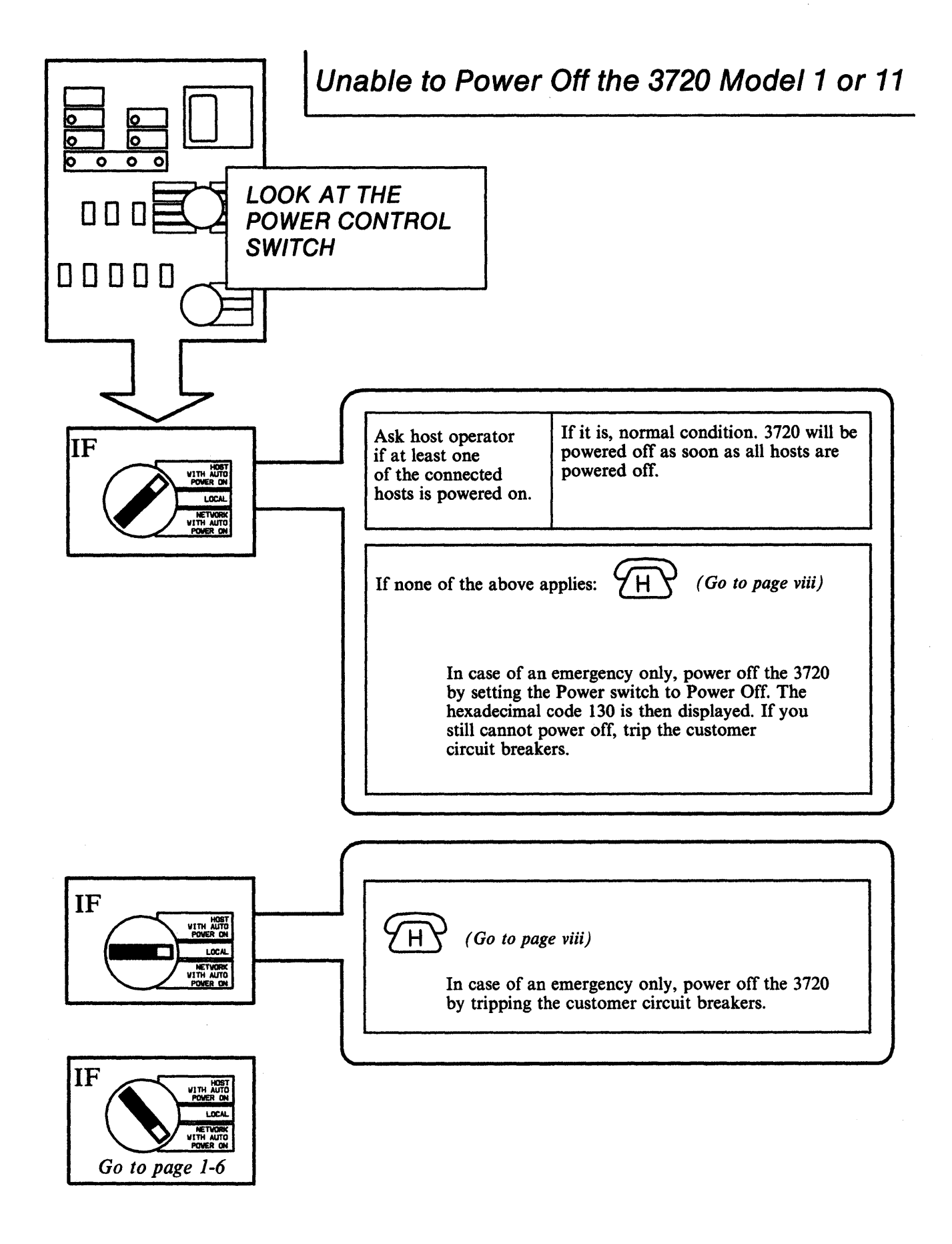

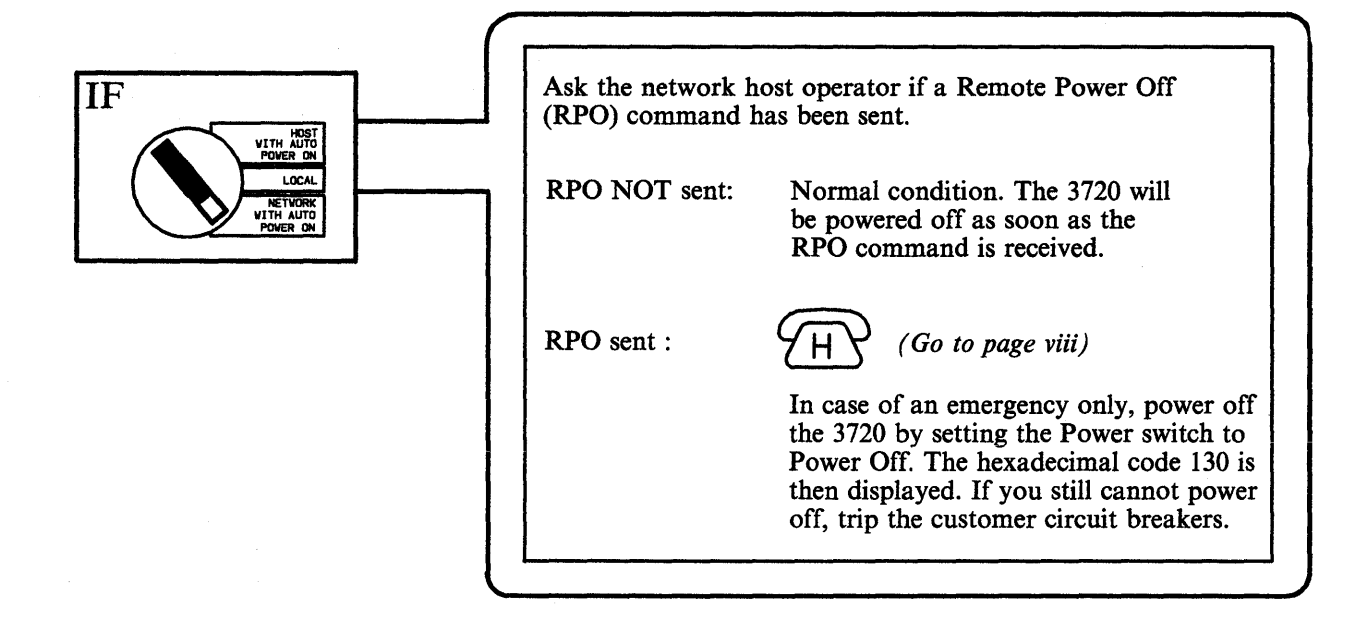

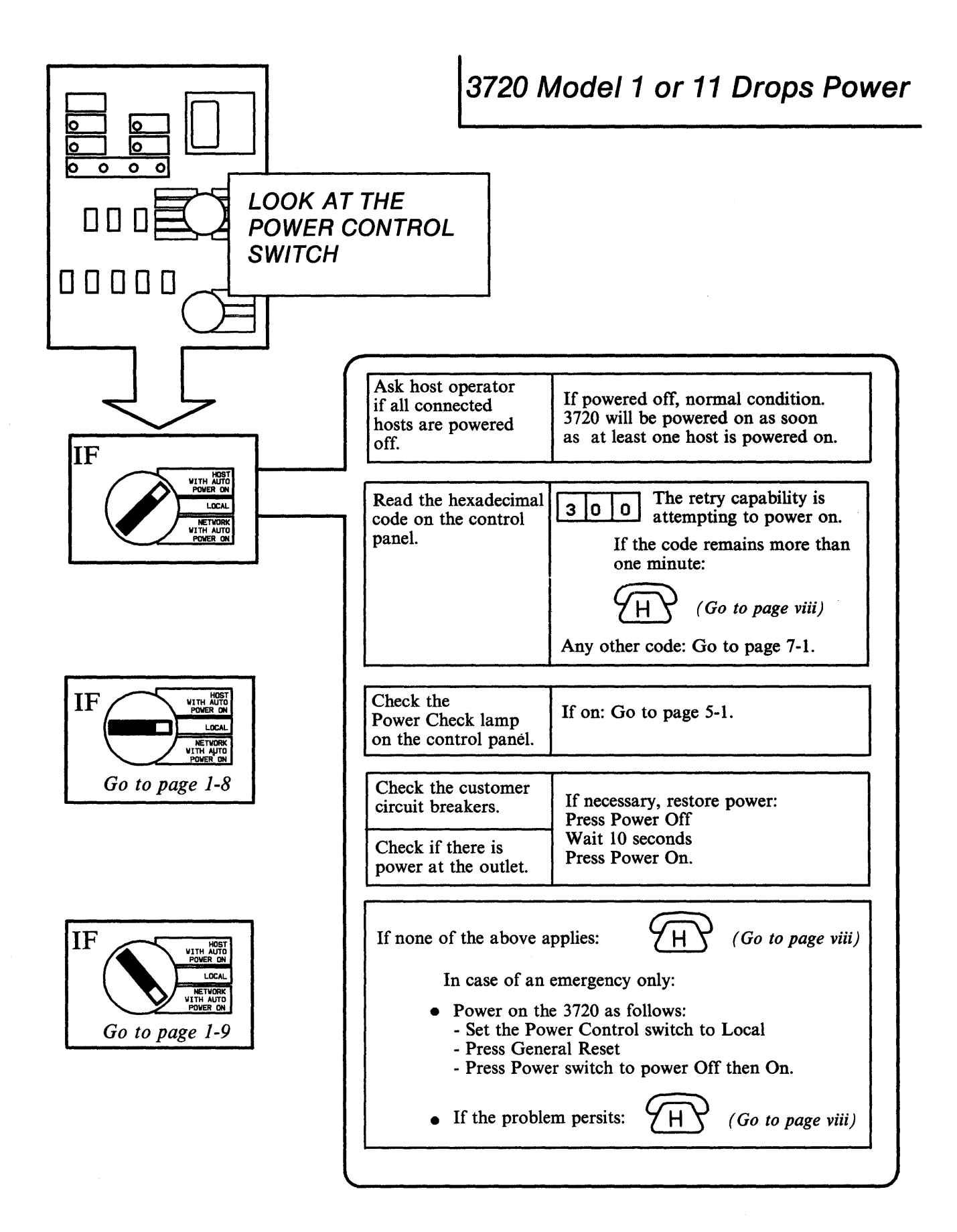

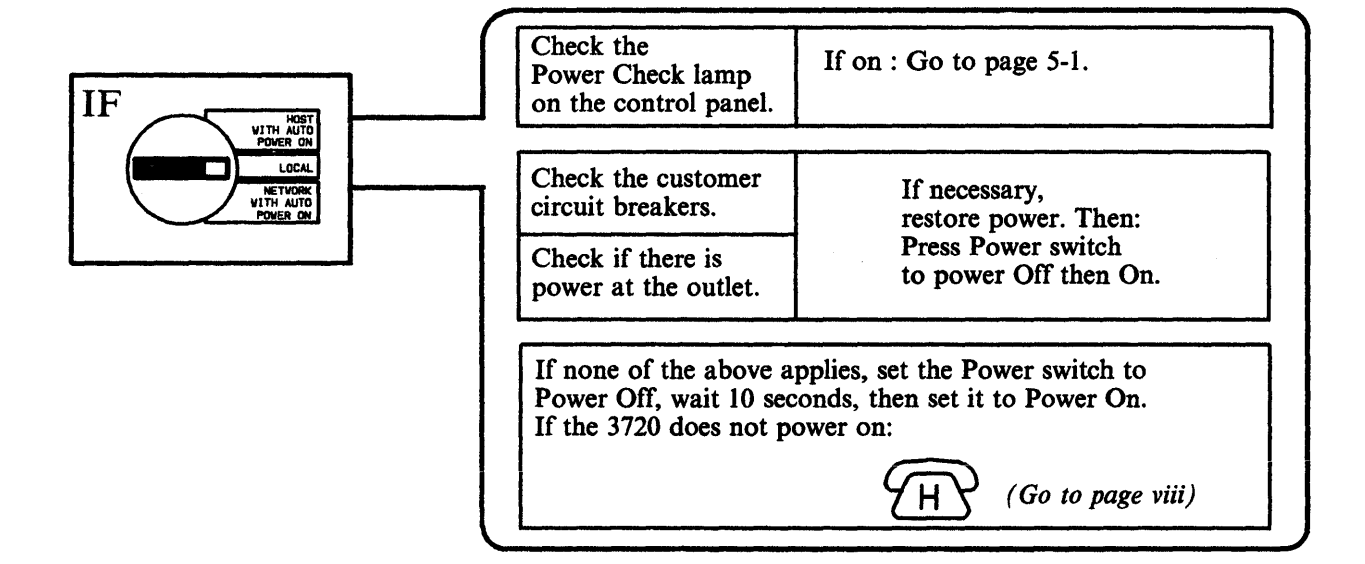

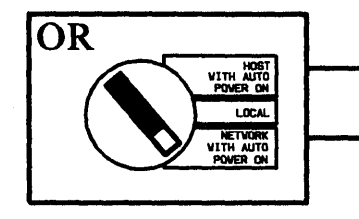

| Ask the network host operator if a Remote Power Off (RPO) command has been sent.                                                                                                    |                                                                                                   |  |  |
|----------------------------------------------------------------------------------------------------|---------------------------------------------------------------------------------------------------|--|--|
| - RPO NOT sent:                                                                                                    | Perform action required for the<br>hex code displayed on the control<br>panel. Go to Chapter 7-1. |  |  |
| - RPO sent: Normal condition. The 3720 has been powered off by the RPO command.                                                                                                    |                                                                                                   |  |  |
| Read the hexadecimal<br>code on the control<br>panel.3 0 0The retry capability is<br>attempting to power on.<br>If the code remains more than<br>one minute:If the code remains more than<br>one minute:If the code remains more than<br>                |                                                                                                   |  |  |
| Check the<br>Power Check lamp<br>on the control panel.If on : Go to page 5-1.                                                                                                    |                                                                                                   |  |  |
| Check the customer<br>circuit breakers.If necessary,<br>restore power. Then:<br>Press Power switch<br>to power Off then On.Check if there is<br>power at the outlet.If necessary,<br>restore power. Then:<br>Press Power switch<br>to power Off then On. |                                                                                                   |  |  |
| If none of the above applies:<br>If none of the above applies:<br>In case of an emergency only:<br>Power on the 3720 as follows:<br>Set the Power Control switch to Local<br>Press Power Off<br>Wait 10 seconds<br>Press Power On                        |                                                                                                   |  |  |
| • If the probl                                                                                                    | • If the problem persists: (Go to page viii)                                                      |  |  |

1-10 3720/3721 Communication Controller Problem Determination Guide

Unable to Power On the 3720 Model 2 or 12

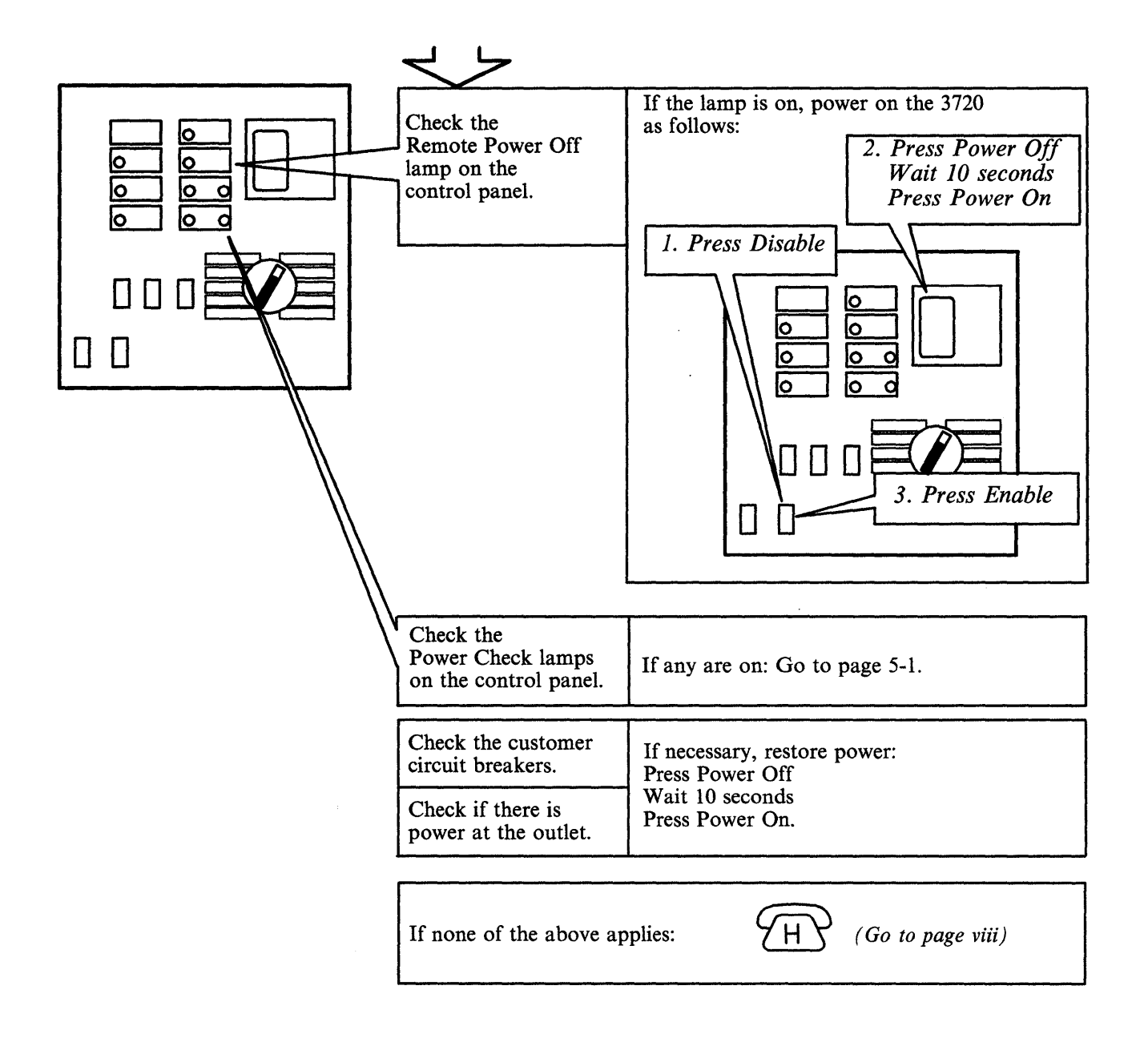

1-12 3720/3721 Communication Controller Problem Determination Guide

#### From the Control Panel

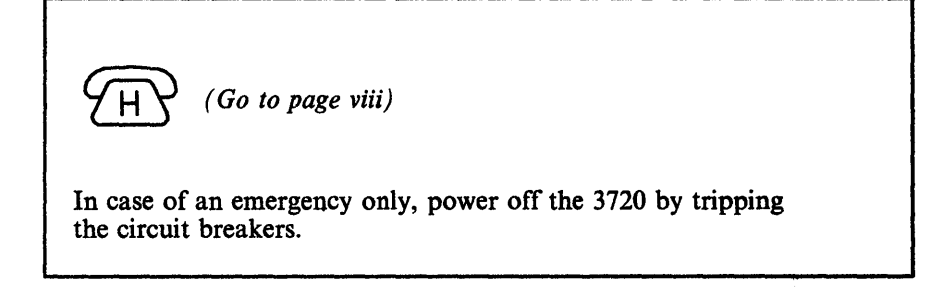

#### From the Host

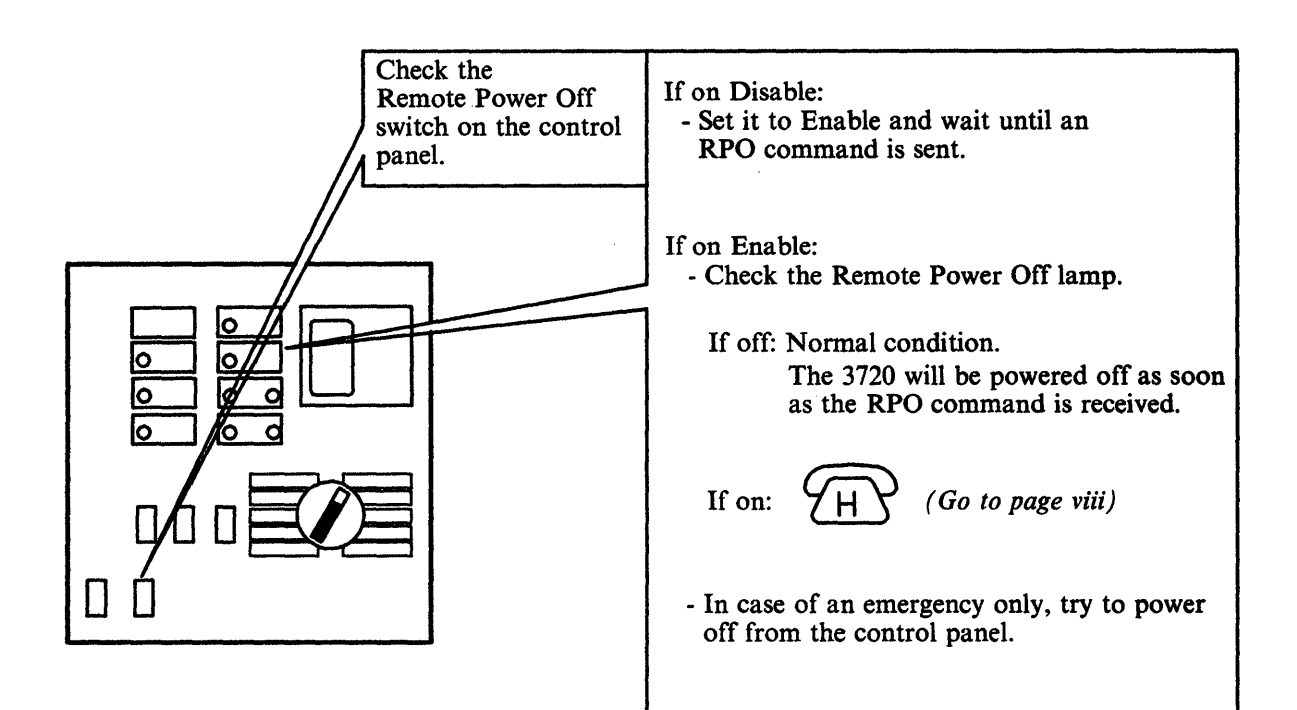

1-14 3720/3721 Communication Controller Problem Determination Guide

.

### 3720 Model 2 or 12 Drops Power

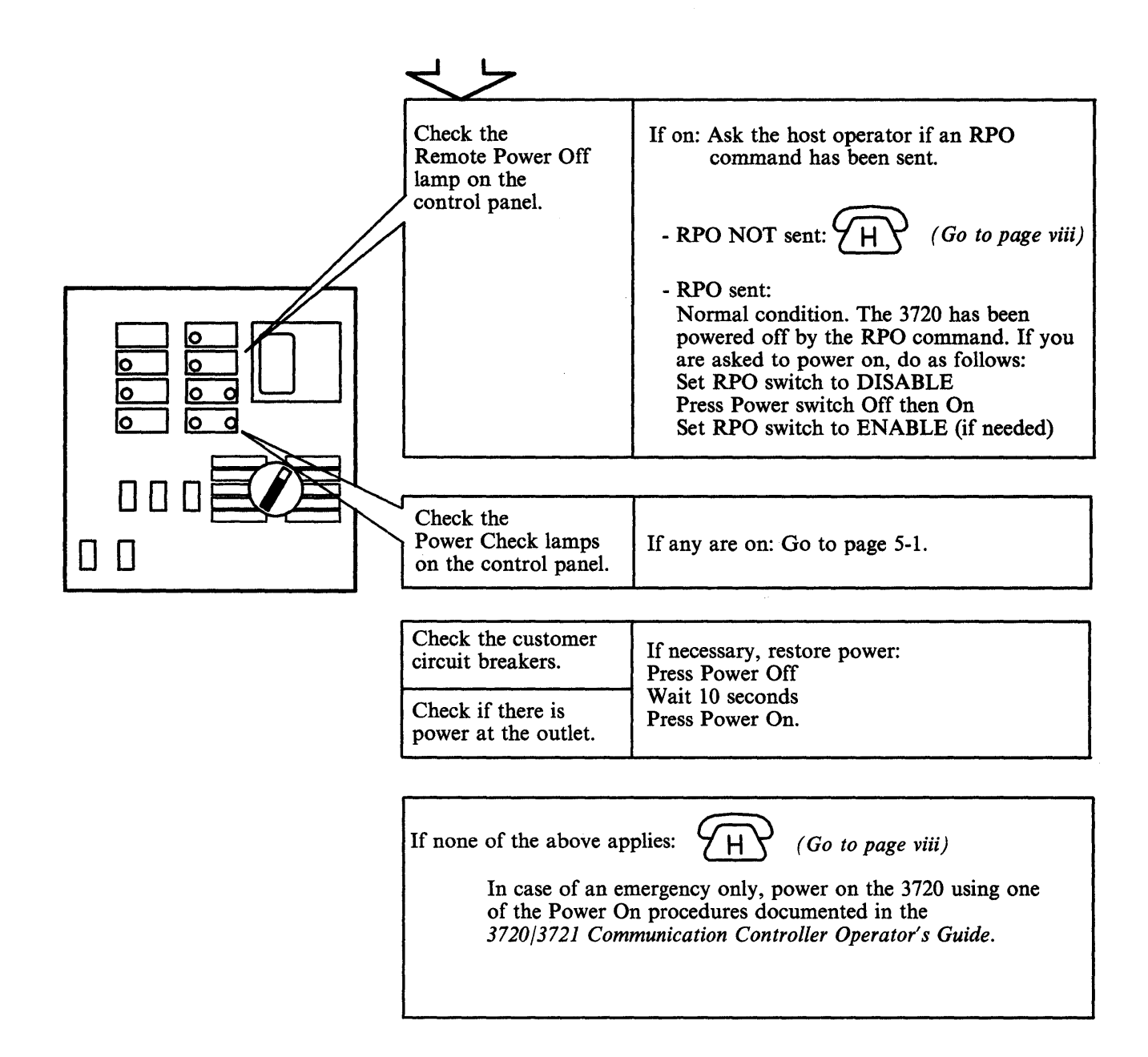

1-16 3720/3721 Communication Controller Problem Determination Guide

# Local Operator Console

# The Local Console Logon procedure is described in 3720/3721 Communication Controller Operator's Guide.

|                                                                                                    | <u></u>                                                                                                    |                                                                                                    |
|----------------------------------------------------------------------------------------------------|----------------------------------------------------------------------------------------------------|----------------------------------------------------------------------------------------------------|
|                                                                                                    | Operator Console is powered off.                                                                                                    | Power it on.                                                                                                    |
| 1111111 BODDOBOODBB HYPENH HYPENH<br>1111111 BODDOBOODBBB HYPENH HYPENH<br>111 SEE BODD HYPENH HYPENH                                                                                                    | Not in emulation mode or incorrectly in emulation mode.                                                                                          | <ul> <li>Check if appropriate diskette.</li> <li>Refer to the operator console documentation.</li> </ul>                      |
| III BEGREBBABB<br>III BEGREBBABBB HWH HEESEEN HEE<br>IIII BEGREBBBBBABBBB HWH HEESEEN HEE<br>IIIIIII BEGREBBBBBABBBB HEESEM H HEESEN<br>IIIIIII BEGREBBBBBBBBB HEESEM H HEESEN<br>3720 MICROCCOE (C) COPYRIGHT IBM CORP. 1986 | 3720 is powered off or<br>MOSS is not IMLed.                                                                                                    | Power on the 3720 and IML MOSS<br>from the control panel. Refer<br>to 3720/3721 Communication<br>Controller Operator's Guide. |
| PRESS GEND TO CONTINUE                                                                                                    | The IBM Copyright screen is not displayed after console power on.                                                                                | Go to page 2-2.                                                                                                    |
|                                                                                                    | No answer after correct password, or<br>No answer during console session.                                                                        | Go to 2-9.                                                                                                    |
|                                                                                                    | Incorrect password.                                                                                                    | Contact the person in charge of passwords.                                                                                    |
| CHINE STATUS AREA<br>3720-1 SERIAL NUMBER:<br>*F1: MOVE TO SIA PF2: CCU FNCTN PF3: ALARM                                                                                                    | Incomprehensible information or<br>unexpected characters appear<br>on the screen.                                                                | 1. Press PF1.<br>2. Wait 10 seconds.<br>3. Press PF1 again.                                                                   |
|                                                                                                    | TERMINAL DISCONNECTED<br>FOR REMOTE CONSOLE                                                                                                    | Go to 2-3.                                                                                                    |
|                                                                                                    | On a 3161 only:<br>COMM NOT READY 2<br>On a 3101 only:<br>LINE CHECK 2<br>On an IBM PC emulating a 3101:<br>SENDING is blinking and<br>no answer | Go to page 2-4.                                                                                                    |
|                                                                                                    | If none of the above applies: $H$                                                                                                    | ) (Go to page viii)                                                                                                    |

#### No IBM Copyright Screen For Local Operator Console

• Make sure that MOSS has been IMLed. For an IBM PC only, make sure that MOSS has been IMLed after setting your IBM PC to 3101 emulation mode.

| Check the Power Check lamp on the control panel.                      | If on: Go to page 5-1.                                                                                                |
|-----------------------------------------------------------------------|----------------------------------------------------------------------------------------------------|
| Check the MOSS Inoperative lamp<br>on the control panel.              | If on: Go to page 5-3.                                                                                                |
|                                                                       |                                                                                                    |
| Check the Remote Console Active lamp<br>on the control panel.         | If on: Go to page 2-3.                                                                                                |
|                                                                       |                                                                                                    |
| Check if TERMINAL DISCONNECTED<br>FOR REMOTE CONSOLE is displayed.    | If it is: Go to page 2-3.                                                                                             |
|                                                                       |                                                                                                    |
| Check the console cable and cable                                     | • Connect or reconnect correctly.                                                                                     |
| connections.                                                          | • If the connection is correct, perform a Console Link Test. Go to page 9-1                                           |
|                                                                       |                                                                                                    |
| Check if the console parameters have not been modified (speed, etc.). | If they have been modified, reset to original values. Refer to 3720/3721 Communication Controller System Integration. |
|                                                                       |                                                                                                    |

If none of the above applies :

- Set the Panel/Console switch to Panel unless already set.
- Activate the Remote CNSL Disconnect Request switch.

If the IBM Copyright screen does not appear:

- First perform the problem determination described in the operator console documentation.

- If the problem persists:

(Go to page viii)

#### Terminal Disconnected for Remote Console is displayed, or Remote Console Active Lamp is On

The illustrations show a 3720 Model 2 or 12. The procedure is the same on a 3720 Model 1 or 11.

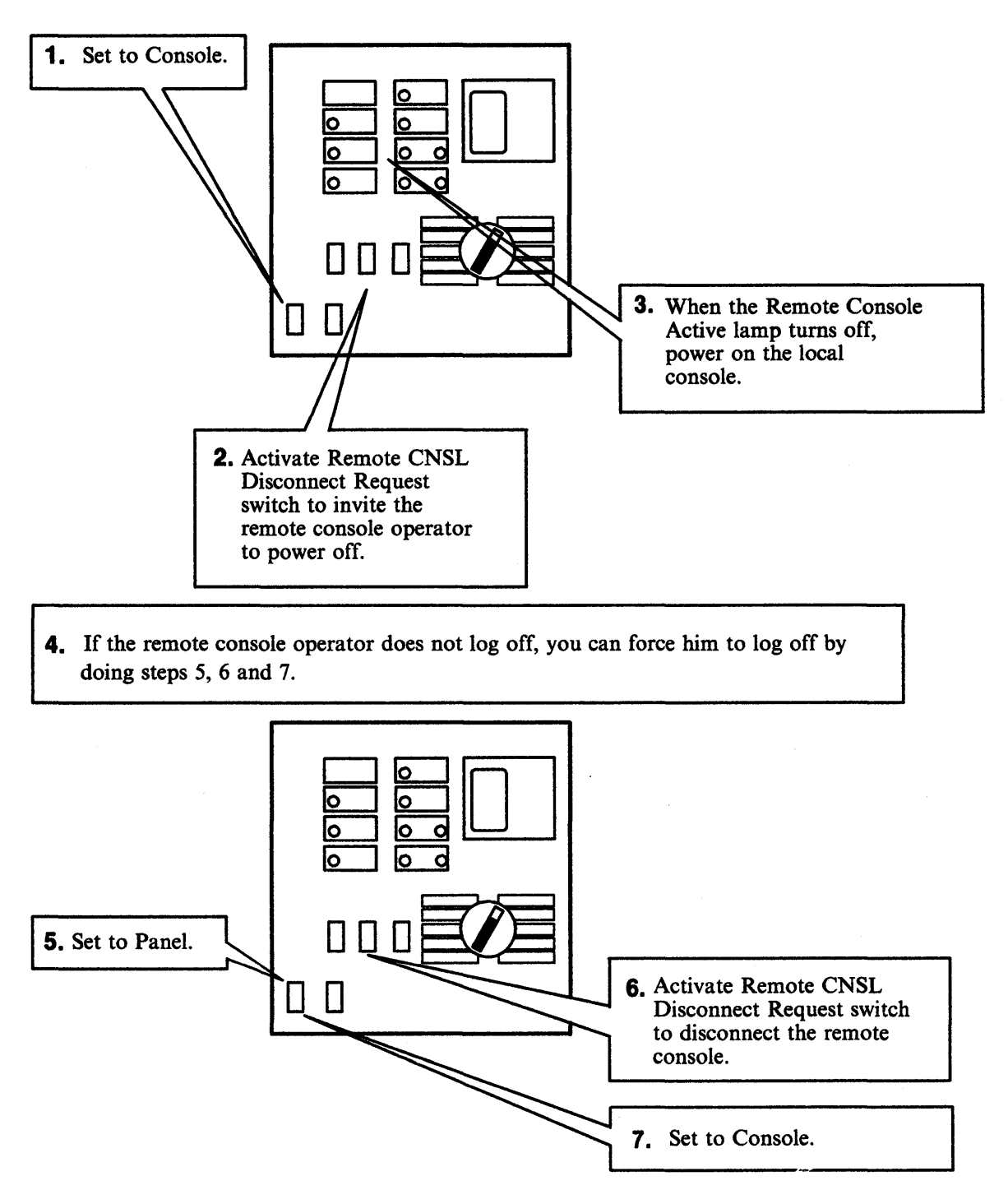

## COMM NOT READY 2 is displayed on the 3161 LINE CHECK 2 is displayed on the 3101 SENDING is blinking on an IBM PC emulating a 3101

| Check the MOSS Inoperative lamp.                    | If on: IML MOSS from the control panel.                                                                                                    |
|-----------------------------------------------------|----------------------------------------------------------------------------------------------------|
| Look at the control panel for the hexadecimal code. | <ul> <li>Check, in Chapter 7, if this code is:</li> <li>An error code: Perform the action required for that code.</li> <li>or</li> <li>A normal processing code. IML MOSS as follows: <ul> <li>Set the Function Select switch to MOSS IML.</li> <li>Activate the Function Start switch.</li> </ul> </li> <li>When MOSS is IMLed, COMM NOT READY 2 (3161), LINE CHECK 2 (3101), or SENDING (IBM PC) disappears and the IBM Copyright screen is displayed. If not: <ul> <li>Check that the operator console parameters have not been modified. Refer to the 3720/3721 Communication Controller System integration.</li> <li>Make sure that the console cable is correctly plugged. If not, plug it correctly and IML MOSS from the control panel.</li> <li>If you cannot solve the problem, perform a 3720 Console Link Test. Go to page 9-1.</li> </ul> </li> </ul> |

## Remote Operator Console

# The Remote Console Logon Procedure is described in the 3720/3721 Communication Controller Operator's Guide.

|   | Operator Console is powered off.                                       | Power it on.                                                                                                    |
|---|------------------------------------------------------------------------|----------------------------------------------------------------------------------------------------|
|   | Not in emulation mode or incorrectly in emulation mode.                | <ul> <li>Check if appropriate diskette.</li> <li>Refer to the operator console documentation.</li> </ul>                                       |
|   | 3720 is powered off or<br>MOSS is not IMLed.                           | Power on the 3720 and IML MOSS<br>from the control panel. Refer to<br>3720/3721 Communication Controller<br>Operator's Guide.                  |
|   | No tone.                                                               | <ul> <li>Console modem may be in data mode.<br/>Set it to voice mode.</li> <li>Check telephone line connections.</li> </ul>                    |
|   | Busy tone.                                                             | <ul> <li>Check your telephone number<br/>and try later.</li> <li>Ask if the telephone set of the<br/>modem at the 3720 is on-hook.</li> </ul>  |
|   | Permanent ringing.                                                     | Go to 2-7.                                                                                                    |
|   | No answer tone.                                                        | Suspect the modem.                                                                                                    |
|   | Cannot switch the console<br>modem to data mode.                       | <ul> <li>Check console modem cable.</li> <li>Check if console modem is powered on and operational.</li> <li>Suspect remote console.</li> </ul> |
| > | No IBM Copyright screen.                                               | Go to 2-8.                                                                                                    |
|   | No answer after correct password.<br>No answer during console session. | Go to 2-9.                                                                                                    |

| ******  |          |        | The second second |       |       |
|---------|----------|--------|-------------------|-------|-------|
| 111     | 998      | 8866   |                   | 41 HH |       |
| 111     | 808888   | 00000  |                   | -     |       |
| 111     | 866668   | 89888  | 1991              |       |       |
| 222     | 686      | 9999   | 1995              | -     | 19995 |
| 1111111 | 00000000 | 000000 | 100001            | HINH  | -     |
| ******* | nannanaa |        | 100000            | N     | -     |

3720 RICROCODE (C) COPYRIGHT ION CORP. 1986

PRESS SEND TO CONTINUE

more on next page...

# Remote Operator Console (continued)

|              | Incorrect password.<br>Incomprehensible information<br>or unexpected characters<br>appear on the screen.<br>TERMINAL DISCONNECTED                | Contact the person in charge<br>of passwords.<br>1. Press PF1.<br>2. Wait 10 seconds.<br>3. Press PF1 again.<br>• You entered an incorrect<br>password four times.<br>• You entered OFF on the<br>remote correcte                                                                                                    |
|--------------|----------------------------------------------------------------------------------------------------|----------------------------------------------------------------------------------------------------|
|              | Incomprehensible information<br>or unexpected characters<br>appear on the screen.<br>TERMINAL DISCONNECTED                                       | <ol> <li>Press PF1.</li> <li>Wait 10 seconds.</li> <li>Press PF1 again.</li> <li>You entered an incorrect password four times.</li> <li>You entered OFF on the remote corrects</li> </ol>                                                                                                    |
|              | TERMINAL DISCONNECTED                                                                                                    | <ul> <li>You entered an incorrect password four times.</li> <li>You entered OFF on the remote consolo</li> </ul>                                                                                                    |
| 4            | TERMINAL DISCONNECTED                                                                                                    | <ul> <li>password four times.</li> <li>You entered OFF on the</li> </ul>                                                                                                    |
| 1 1          |                                                                                                    | <ul> <li>You have been disconnected by<br/>the local console operator.</li> </ul>                                                                                                    |
| $\mathbb{V}$ | TIMEOUT OCCURED<br>TERMINAL DISCONNECTED                                                                                                    | • Operator console not in use for 30 minutes.                                                                                                    |
|              | On a 3161 only:<br>COMM NOT READY 2<br>On a 3101 only:<br>LINE CHECK 2<br>On an IBM PC emulating a 3101:<br>SENDING is blinking and<br>no answer | Log on the operator console.<br>(Refer to the 3720/3721<br>Communication Controller<br>Operator's Guide.) If the<br>problem persists, call the<br>local operator.                                                                                                    |
|              | If none of the above applies:<br>- First perform the problem<br>in the operator console doc<br>- If the problem persists:                        | determination described<br>cumentation<br>$\overrightarrow{H}$ (Go to page viii)                                                                                                    |
|              |                                                                                                    | TERMINAL DISCONNECTED         On a 3161 only:         COMM NOT READY 2         On a 3101 only:         LINE CHECK 2         On an IBM PC emulating a 3101:         SENDING is blinking and         no answer         If none of the above applies:         - First perform the problem         in the operator console doc         - If the problem persists: |

## Permanent Ringing

| Check the telephone number and try again.                                   |                                                                                                    |
|-----------------------------------------------------------------------------|----------------------------------------------------------------------------------------------------|
| Check if the associated telephone set is ringing.                           | If not, check the telephone line at the 3720 side                                                                               |
| Check with the local operator if:                                           |                                                                                                    |
| • The local console is active.                                              | If it is, try later.                                                                                                    |
| • The local modem is powered on, operational and in the auto-answer status. | If not, power it on, make it operational and in auto-answer status.                                                             |
| • The cable at the local modem console is correctly plugged.                | If not, plug it correctly.                                                                                                    |
| • MOSS Inoperative lamp is on.                                              | If it is, the console cannot be connected<br>to the 3720. Ask the local operator to<br>perform the procedure given on page 5-3. |

| If none of the above applies: | Perform a 3720 Console Link Test.<br>Go to page 9-1. |
|-------------------------------|------------------------------------------------------|
|                               | Console Link Test results                            |
|                               | • Test NOT OK: (Go to page viii)                     |
|                               | • Test OK: Run modem tests.<br>Go to page 4-12.      |

## No IBM Copyright Screen on Remote Operator Console

| $\checkmark$                                                                     |                                                                                                    |
|----------------------------------------------------------------------------------|----------------------------------------------------------------------------------------------------|
| Make sure that the console modem is<br>powered on, operational and in data mode. | If not, power it on, make it operational<br>and in data mode.                                                                                                    |
| Check that the remote console parameters have<br>not been modified (speed, etc.) | If they have been modified, set them to their original values. Refer to 3720/3721 Communication Controller System Integration.                                   |
| Ask the local operator if the modem at the 3720 side is operational.             | If it is, perform a 3720 Console Link Test.<br>Go to page 9-1.                                                                                                   |
| If none of the above applies:                                                    | <ul> <li>First perform the problem determination described in the operator console documentation.</li> <li>If the problem persists: (Go to page viii)</li> </ul> |

#### No Answer After Correct Password or No Answer during Console Session

#### Local Operator Console

- Check the MOSS Inoperative lamp.
- If off: Perform problem determination of the console.
- If on:
  - 1. IML MOSS from the control panel as follows:

#### Remote Operator Console

- Check if line connection is still established.
- Ask the local operator to check the MOSS Inoperative lamp.
  - If off: Perform problem determination of the console.
  - If on:
    - 1. Ask the local operator to IML MOSS from the control panel.

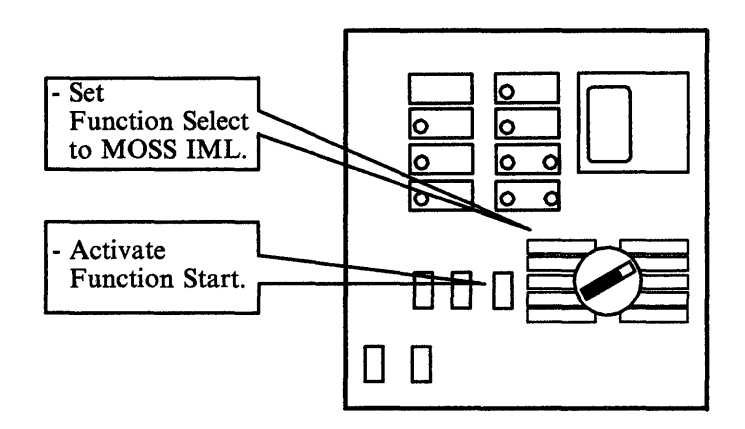

- 2. When the hex display shows FEF, FE7, 000 or blank, log on the operator console. Refer to the 3720/3721 Communication Controller Operator's Guide.
- 3. If the problem persists:

- 2. When the hex display shows FEF, FE7, 000 or blank, log on the operator console. Refer to the 3720/3721 Communication Controller Operator's Guide.
- 3. If the problem persists:

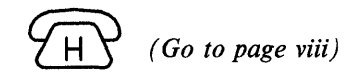

#### 3720 Model 1 or 11 Load Problems If IPL Performed from Host

| <u></u>                                             |                                                                                                    |
|-----------------------------------------------------|----------------------------------------------------------------------------------------------------|
| Check at the host console if there is<br>a message. | <ul> <li>If the message indicates that the 3720 has NOT been successfully "varied-online":</li> <li>1. Check the physical path (channel switching unit initialization).</li> <li>2. Check if the 3720 channel address as defined in the host operating system corresponds to the NSC address defined for the corresponding 3720 channel adapter. The NSC address is the address that you defined at installation time for the</li> </ul> |
|                                                     | <ul> <li>If the message is UNSUCCESSFUL LOAD:</li> <li>1. Re-initialize the 3720. Refer to the 3720/3721<br/>Communication Controller Operator's Guide.</li> <li>2. At FF4 do NOT load the control program.</li> <li>3. Take a control program dump from the host.</li> <li>4. H (Go to page viii)</li> <li>If any other message: Ask the host operator to perform appropriate action.</li> </ul>                                        |

more one next page ...
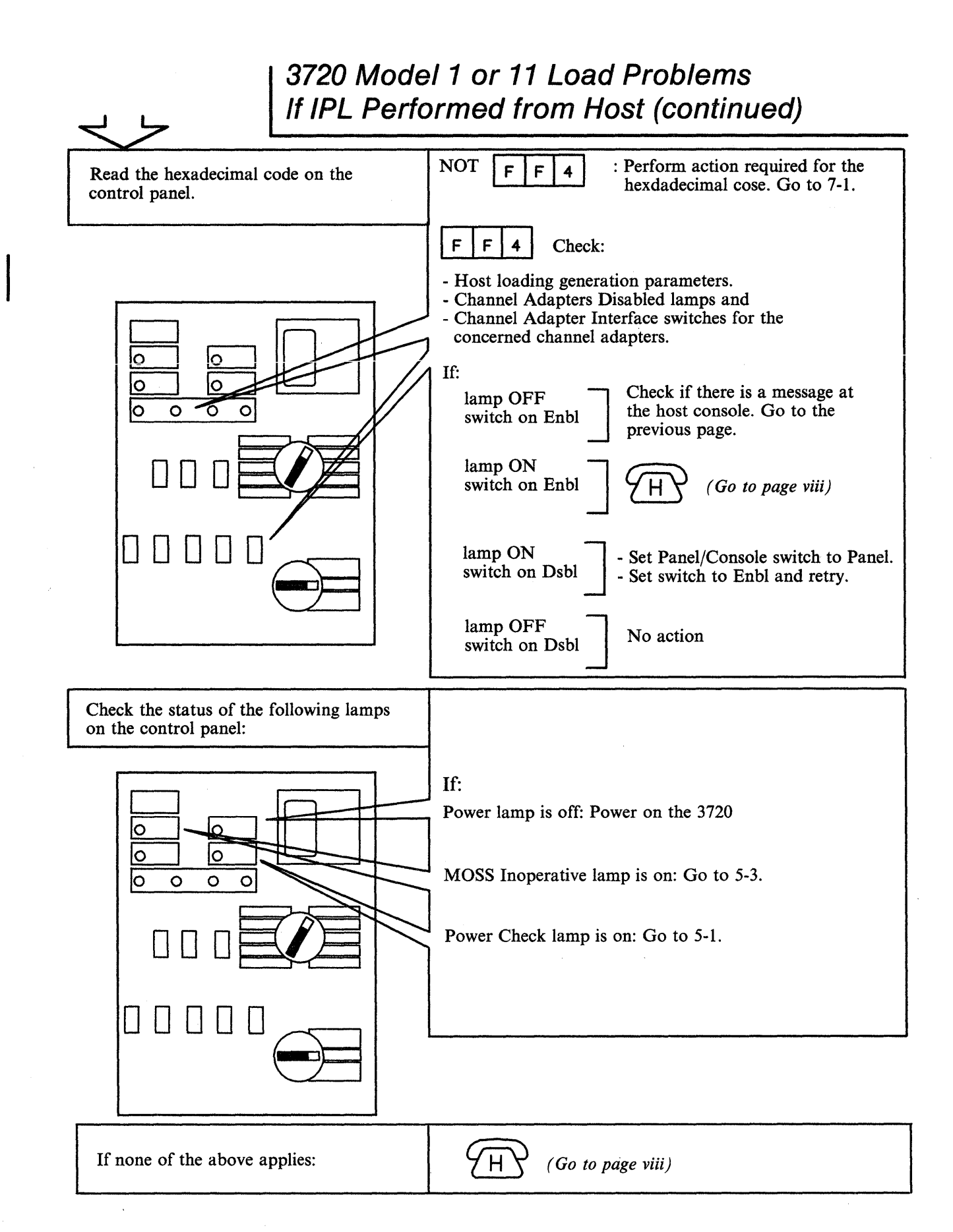

## 3720 Model 2 or 12 Load Problems If IPL Performed from Host

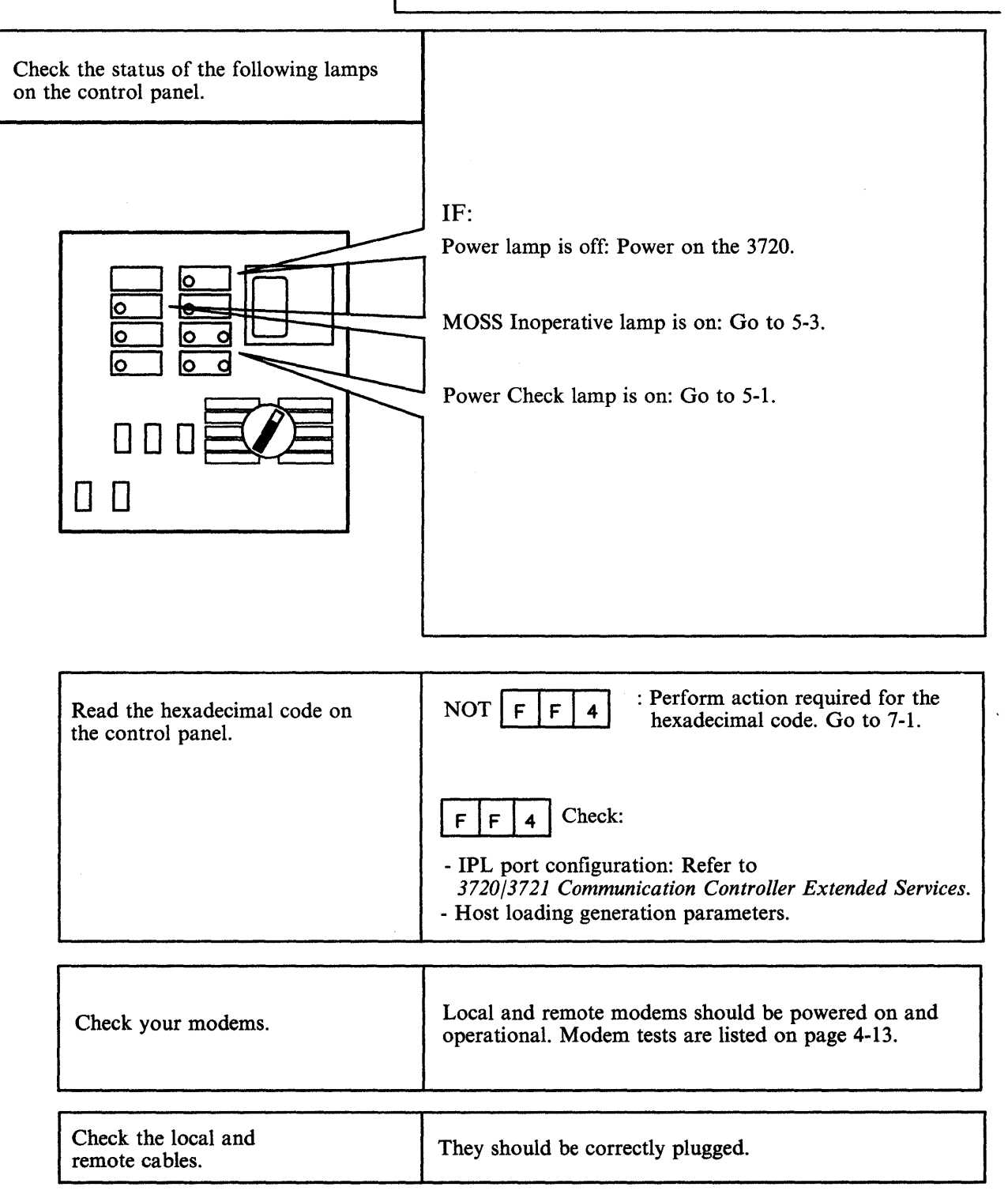

more on next page ...

## 3720 Model 2 or 12 Load Problems If IPL Performed from Host (continued)

Check at the host console if there is a message.

If any, perform action required for the host message. If message is UNSUCCESSFUL LOAD:

- 1. Re-initialize the 3720. Refer to the 3720/3721 Communication Controller Operator's Guide.
- 2. At **FF4** do NOT load the control program.
- 3. Take a control program dump from the host.
  - (Go to page viii)

If none of the above: Follow the Line Problems procedure on page 4-1.

4.

# 3720 Model 1, 11, 2 or 12 Load Problems If IPL Performed from Disk

| If any message | Ask the host operator to perform the appropriate action. |
|----------------|----------------------------------------------------------|
|                |                                                          |

| Read the hexadecimal code on the control panel. | NOT <b>FF4</b> : Perform action required for the hexadecimal code. Go to 7-1.                                                                                                    |
|-------------------------------------------------|----------------------------------------------------------------------------------------------------|
|                                                 | FF4                                                                                                    |
|                                                 | If the 3720 was supposed to automatically load<br>the control program from disk, the load could<br>have failed for one of the following reasons:                                                         |
|                                                 | <ul> <li>The automatic dump/load option was turned off</li> <li>There is no active load module on the disk</li> <li>A dump was required and failed because a dump already exists on the disk.</li> </ul> |
|                                                 | If you suspect one these reasons, re-load the<br>controller from the host. Use the Disk IPL<br>Information (DII) function to ensure:                                                                     |
|                                                 | <ul> <li>The automatic dump/load option is set</li> <li>An active load module is on the disk</li> <li>No control program dump is on the disk.</li> </ul>                                                 |

When you encounter a line problem, follow the procedure below.

Power on the operator console.

2 Log on the operator console. The logon procedures are given in 3720/3721 Communication Controller Operator's Guide.

3 Once you have entered the password, the following screen is displayed. Check if there is an alarm :

- If alarm : Go to page 6-1.
- If no alarm: Go to step 4.

|                             |               |         |                        |                  | -                      |          |               |         |
|-----------------------------|---------------|---------|------------------------|------------------|------------------------|----------|---------------|---------|
| SYSTEM INPUT A              | REA (SIA      | () ===> |                        |                  |                        |          |               |         |
| T: TERMINATE                | OFF: LC       | GOFF    | PF1: C                 | URSOR TO         | SIA PF2:               | CCU FN   | CTN P         | F3: ALA |
| CONFIG DATA FILE            | : COF         | LINE D  | ISCR FILE              | : LOF            | NACHENE L              | VL TABLE | : HLT         |         |
| CONTROL PROM PROC           | C             | LINE I  | ITERF OPL'             | 1:L10            | HICROCODE              | FIXED    | : HCF         |         |
| DISK IPL. INFO              | : 011         | LINK    | PL PORTS               | : LIOP           | PASSNORDS              |          | : P           |         |
| EVENT LOC DISPLAY           | : E           | LINK T  | EST                    | : LT             | PORT SWAP              | FILE     | : <b>PS</b>   |         |
| INL HOSS<br>INL ONE SCANNER | : IML<br>: 18 |         | (testree)<br>(testree) | 81:L08<br>87:L08 | TUREN RIN<br>MRAP TERT | g intr   | : TRL<br>: WT |         |
| IPL 3720                    | : IPL         |         |                        |                  |                        |          |               |         |
|                             |               |         |                        |                  |                        |          |               |         |
|                             |               |         |                        |                  |                        |          |               |         |
|                             |               |         |                        |                  |                        |          |               |         |
|                             |               |         |                        |                  |                        |          |               |         |
|                             |               |         |                        |                  |                        |          |               |         |
|                             |               |         |                        |                  |                        |          |               |         |

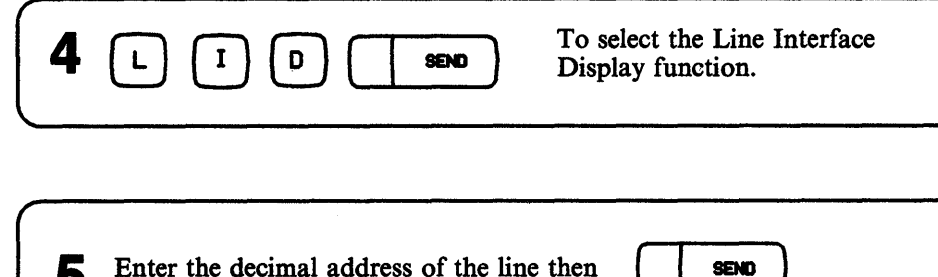

Enter the decimal address of the line then 5

6

PF6

The following screen is displayed. Check the line definition parameters before going to step 7.

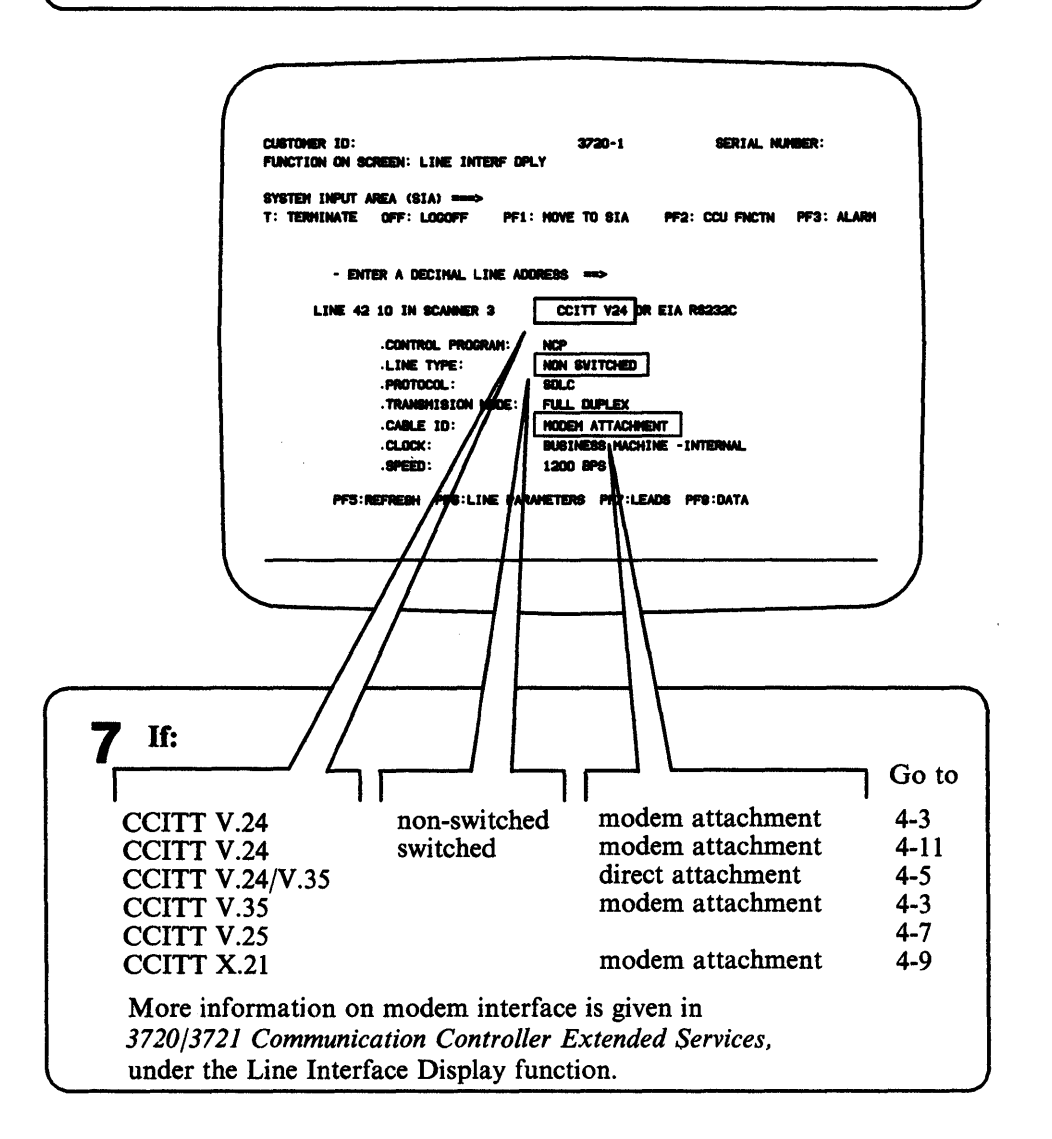

CCITT V.24 - Non-Switched Modem Attachment CCITT V.35 - Modem Attachment

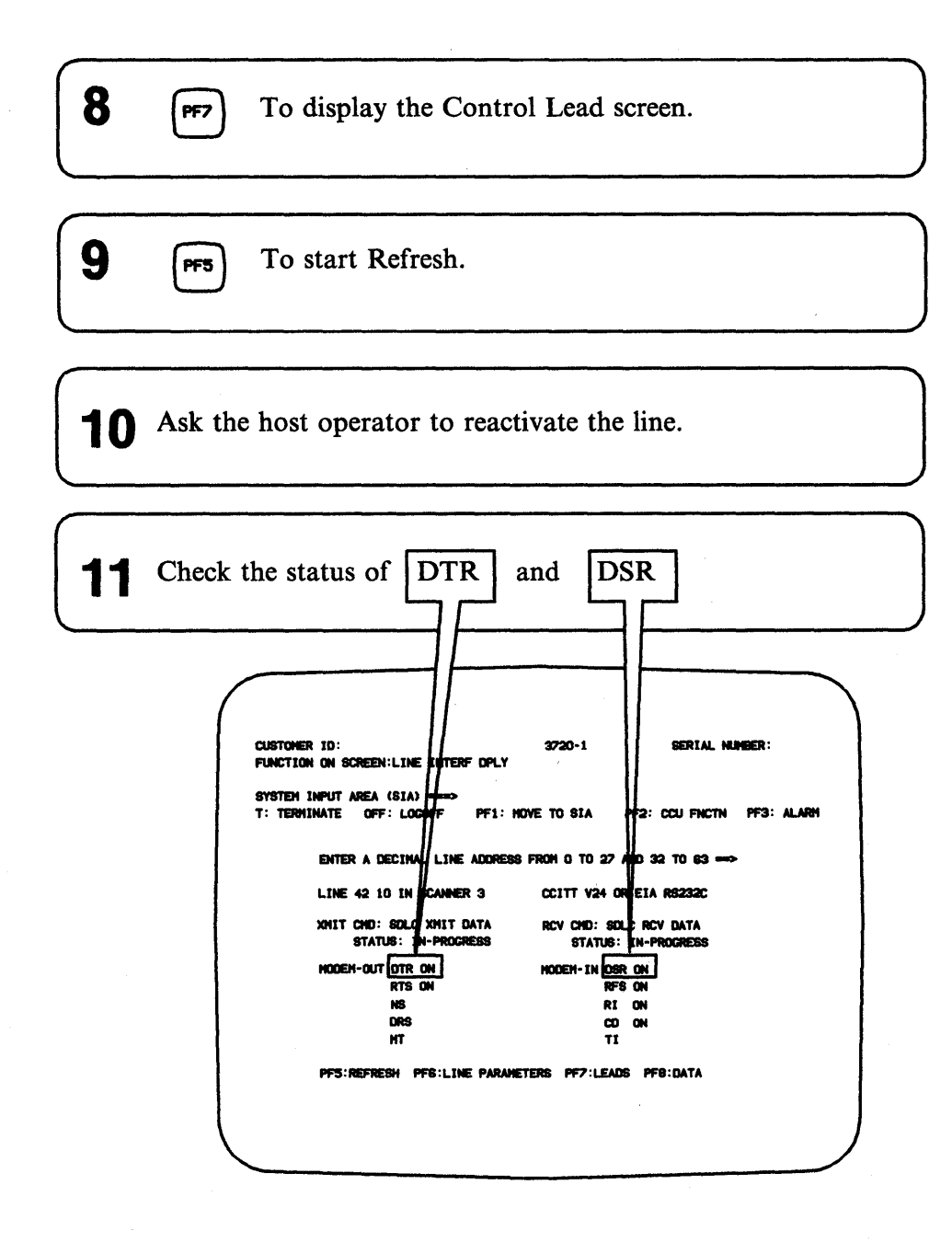

| DTR is off               | • Check if 'Activate' command on appropriate line. If it is, perform a Tailgate Wrap test. Go to page 8-1. |
|--------------------------|----------------------------------------------------------------------------------------------------|
|                          | Tailgate Wrap test results                                                                                 |
|                          | • Test NOT OK: (Go to page viii)                                                                           |
|                          |                                                                                                    |
|                          | Check the displayed line parameters with the<br>network operator. If correct, suspect host<br>software.    |
|                          |                                                                                                    |
| DTR is on and DSR is off | • Check if modems are ready and operational.                                                               |
|                          | • Check if cables are correctly plugged.                                                                   |
|                          | • Perform a Tailgate Wrap test. Go to page 8-1.                                                            |
|                          | Tailgate Wrap test results                                                                                 |
|                          | • Test NOT OK: (Go to page viii)                                                                           |
|                          | • Test OK: - Suspect the modem<br>(Modern tests are listed on page 4-13)                                   |
|                          | - Suspect the LIC cable.                                                                                   |
|                          |                                                                                                    |
| DIK and DSK are on       | (local and remote) are ready and operational.                                                              |
| L                        | • Perform a Tailgate Wrap test. Go to Chapter 8-1.                                                         |
|                          | Tailgate Wrap test results                                                                                 |
|                          | • Test NOT OK: $(Go \ to \ page \ viii)$                                                                   |
|                          | • Test OK, check:                                                                                          |
|                          | - Modem: modem tests are listed on page 4-13.                                                              |
|                          | - Remote control unit: perform appropriate remote control unit tests.                                      |
|                          | - The displayed line parameters with the                                                                   |
|                          | (PF6) To display line parameters.                                                                          |
|                          | - Network                                                                                                  |

# CCITT V.24/V.35 Direct Attachment

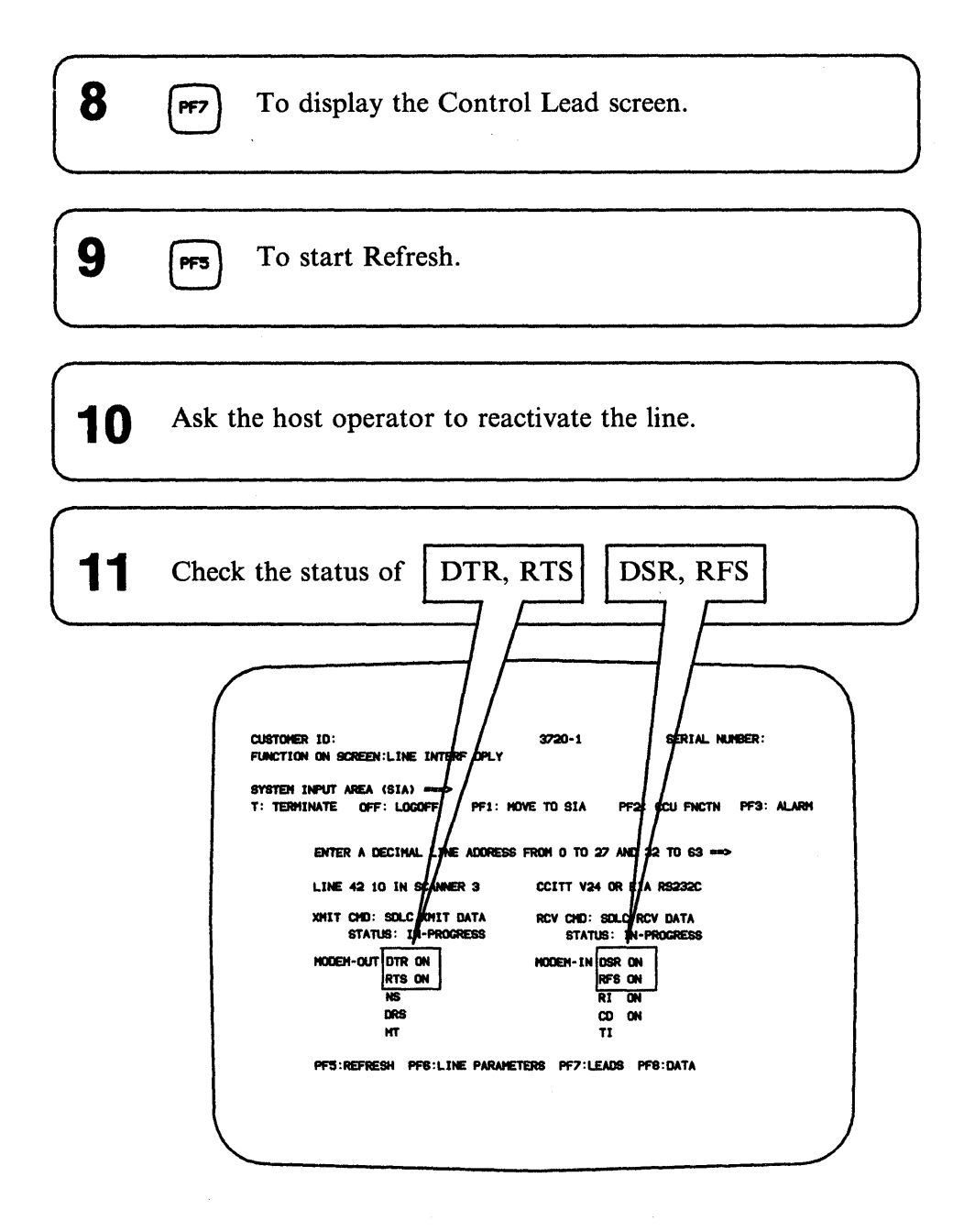

| DTR, RTS, DSR, RFS are all off         | • Check if 'Activate' command on appropriate line. If it is, perform a Tailgate Wrap test. Go to page 8-1.                                              |
|----------------------------------------|----------------------------------------------------------------------------------------------------|
|                                        | Tailgate Wrap test results                                                                                                    |
|                                        | • Test NOT OK: (Go to page viii)                                                                                                    |
|                                        | • Test OK: (PF6) Check the displayed line parameters with the network operator. If correct, suspect host software.                                      |
|                                        |                                                                                                    |
| DTR, RTS, DSR, RFS<br>are all on       | • Check if the cable is correctly plugged and the remote control unit is ready and operational. If it is, perform a Tailgate Wrap test. Go to page 8-1. |
|                                        | Tailgate Wrap test results                                                                                                    |
|                                        |                                                                                                    |
|                                        | • Test NOT OK $(G_0 \text{ to page viii})$                                                                                                    |
|                                        | • Test OK check:                                                                                                    |
|                                        | - LIC cable.                                                                                                    |
|                                        | - Remote control unit: perform appropriate control unit tests.                                                                                          |
|                                        | - The displayed line parameters with the network operator:                                                                                              |
|                                        | <b>PF6</b> To display the line parameters.                                                                                                    |
|                                        | - The programmable line speed definition. Refer to                                                                                                    |
|                                        | 3720/3721 Communication Controller Extended Services.                                                                                                   |
|                                        | L                                                                                                    |
| DTR is on and<br>DSR, RTS, RFS are off | • Check if the cable is correctly plugged. If it is, perform a Tailgate Wrap test. Go to page 8-1.                                                      |
|                                        | Tailgate Wrap test results                                                                                                    |
|                                        |                                                                                                    |
|                                        | • Test NOT OK:                                                                                                    |
|                                        | • Test OK: Suspect the LIC cable.                                                                                                    |
|                                        |                                                                                                    |
|                                        |                                                                                                    |

# CCITT V.25 Autocall

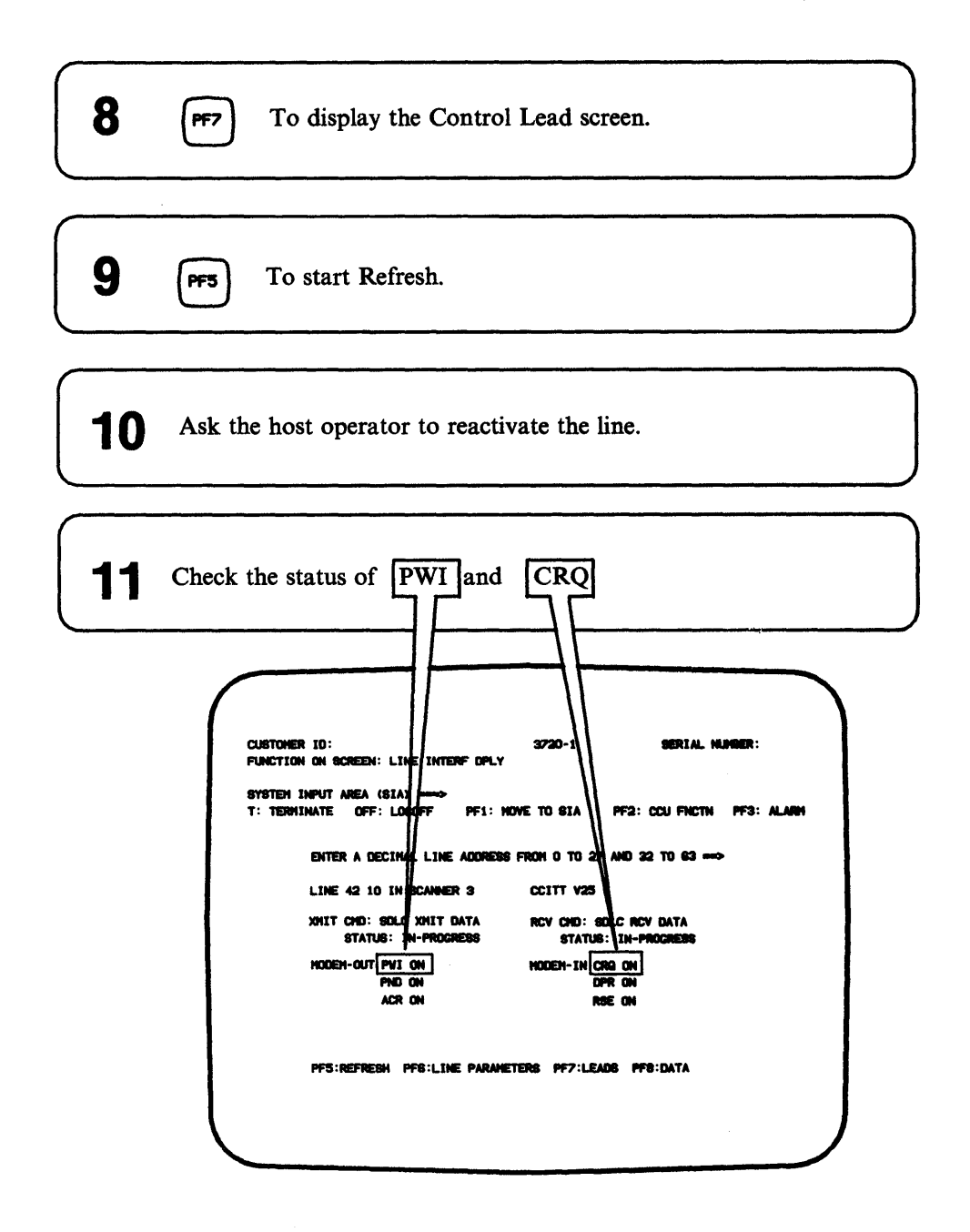

| PWI and CRQ<br>are both on  | <ul> <li>Make sure that the remote control unit, the modems (local and remote) and the autocall unit (ACU) are ready and operational.</li> <li>Perform a Tailgate Wrap test. Go to page 8-1.</li> <li>Tailgate Wrap test results <ul> <li>Test NOT OK:</li> <li>H</li> <li>(Go to page viii)</li> </ul> </li> <li>Test OK, check: <ul> <li>Modem: Modem tests are listed on page 4-13.</li> <li>Remote control unit: Perform appropriate remote control unit tests.</li> <li>Autocall unit: Perform appropriate ACU tests.</li> <li>The displayed line parameters with the network operator:</li> <li>Fe6 To display the line parameters.</li> </ul> </li> </ul> |
|-----------------------------|----------------------------------------------------------------------------------------------------|
| PWI is on<br>CRQ is off     | <ul> <li>Check if 'Activate' command on appropriate line. If it is, perform a Tailgate Wrap test. Go to page 8-1.</li> <li>Tailgate Wrap test results</li> <li>Test NOT OK: (Go to page viii)</li> <li>Test OK: (FFB) Check the displayed line parameters with the network operator. If correct, suspect host software.</li> </ul>                                                                                                    |
| PWI and CRQ<br>are both off | <ul> <li>Check if 'Active' command on appropriate line.</li> <li>Check if cable is correctly plugged.</li> <li>Perform a Tailgate Wrap test. Go to page 8-1.</li> <li>Tailgate Wrap test results</li> <li>Test NOT OK: (Go to page viii)</li> <li>Test OK: - Suspect the autocall initialization.<br/>- Suspect the LIC cables.</li> </ul>                                                                                                    |

# CCITT X.21 Modem Attachment

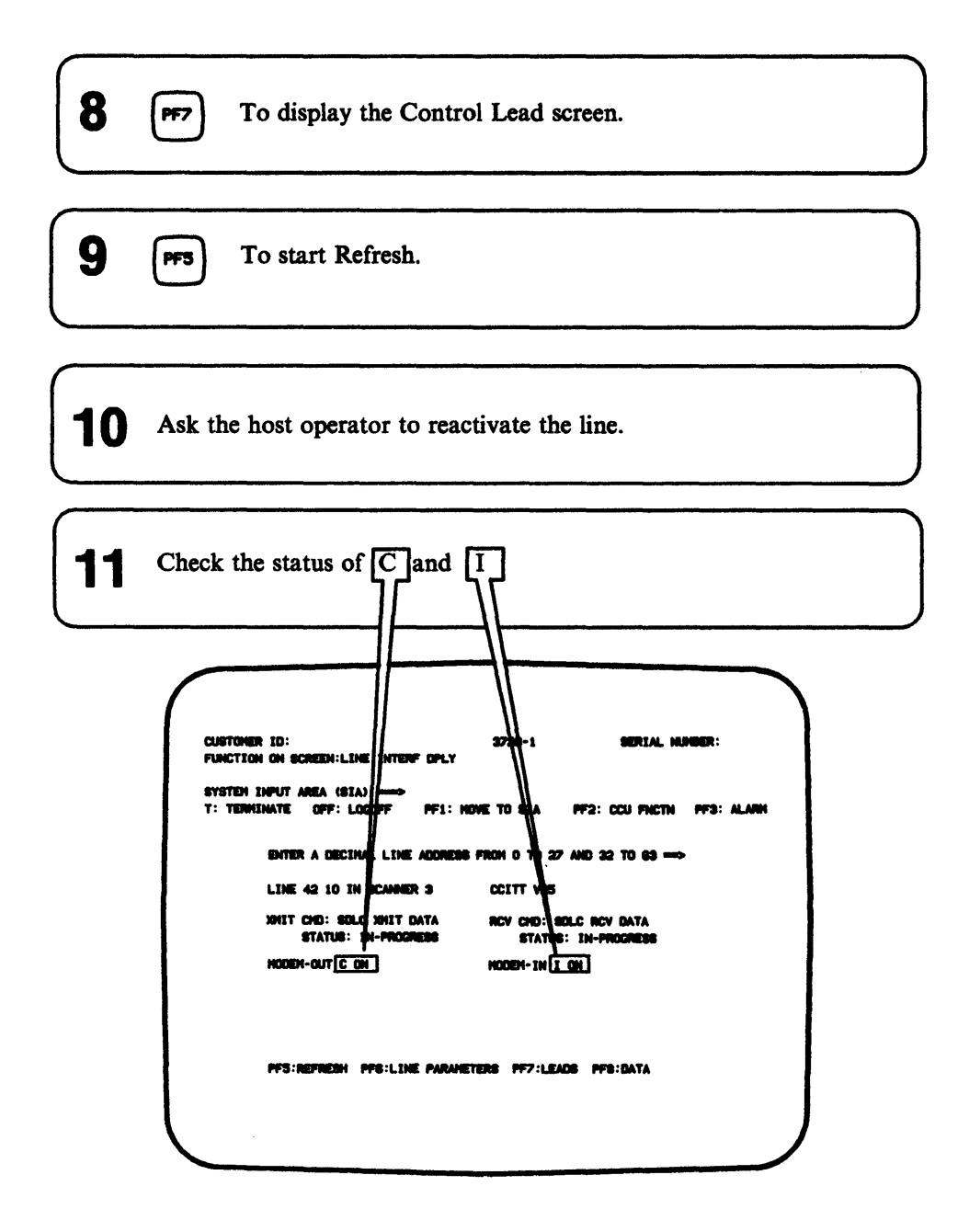

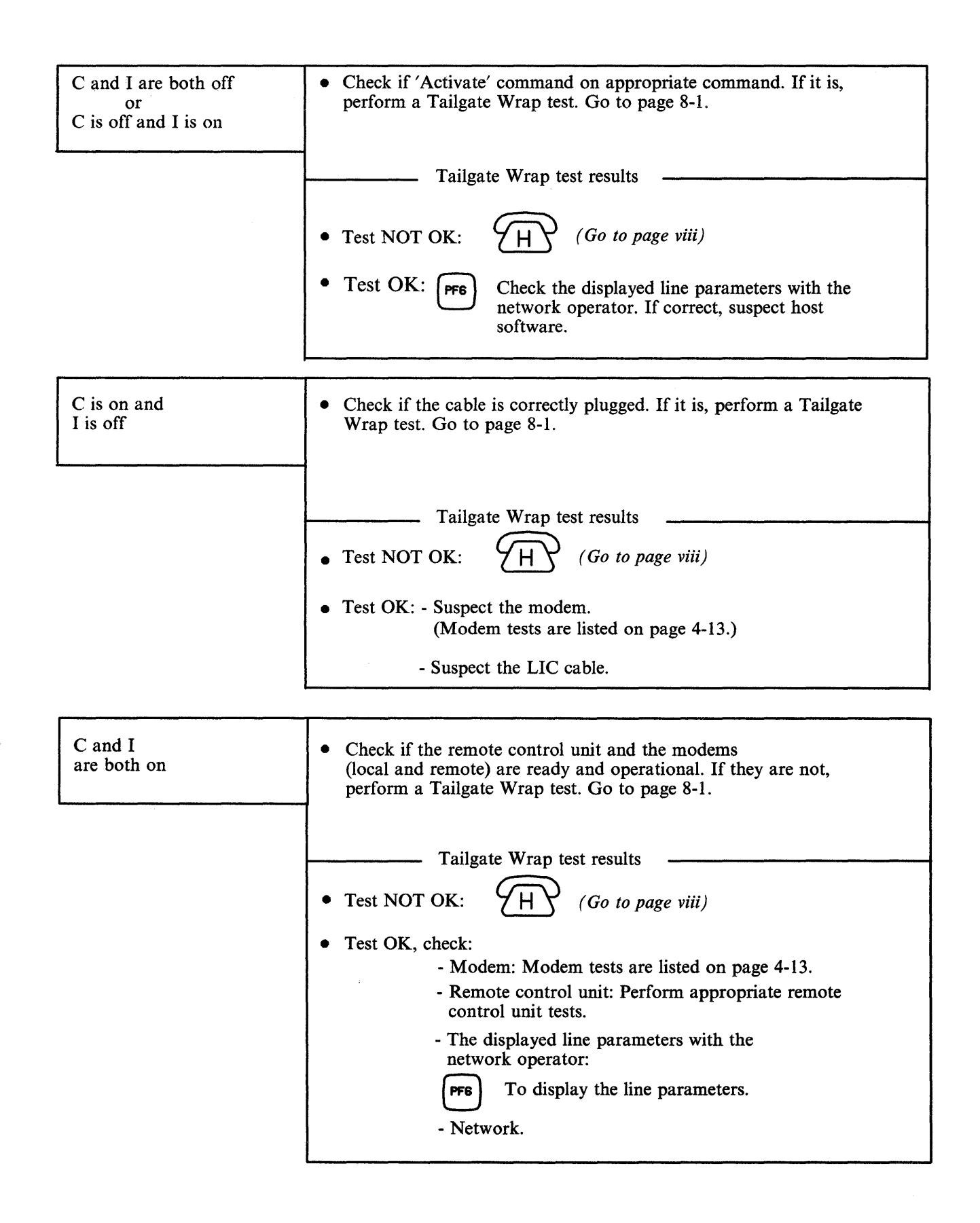

CCITT V.24 Switched Modem Attachment

• Check if the remote control unit and the modems (local and remote) are ready and operational. If they are, perform a Tailgate Wrap test. Go to page 8-1.

| Tailgate Wrap test results                                               |
|--------------------------------------------------------------------------|
| • Test NOT OK: $(Go \ to \ page \ viii)$                                 |
| • Test OK, check:                                                        |
| - Modem: modem tests are listed on page 4-13.                            |
| - Remote control unit: Perform appropriate remote control<br>unit tests. |
| - The displayed line parameters with the network operator:               |
| <b>PF6</b> To display the line parameters.                               |

## Modem Tests

If available, perform the following stand-alone modem tests, described in the modem documentation:

- 1. Local modem self test
- 2. Remote modem self test
- 3. Modem line test (end-to-end)

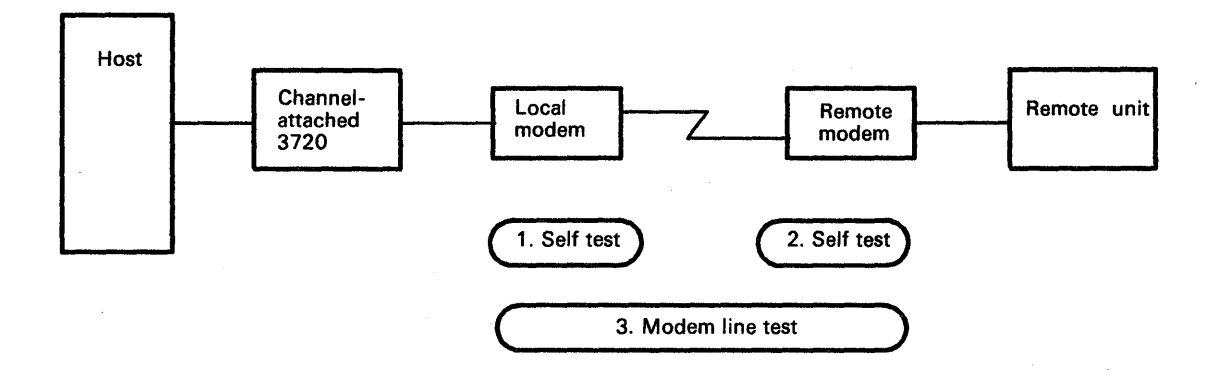

# Modem and Link Tests

If available, perform the following tests:

- Stand-alone modem tests, described in the modem documentation:
  - 1. Local modem self test
  - 2. Remote modem self test
  - 3. Modem line test (end-to-end)

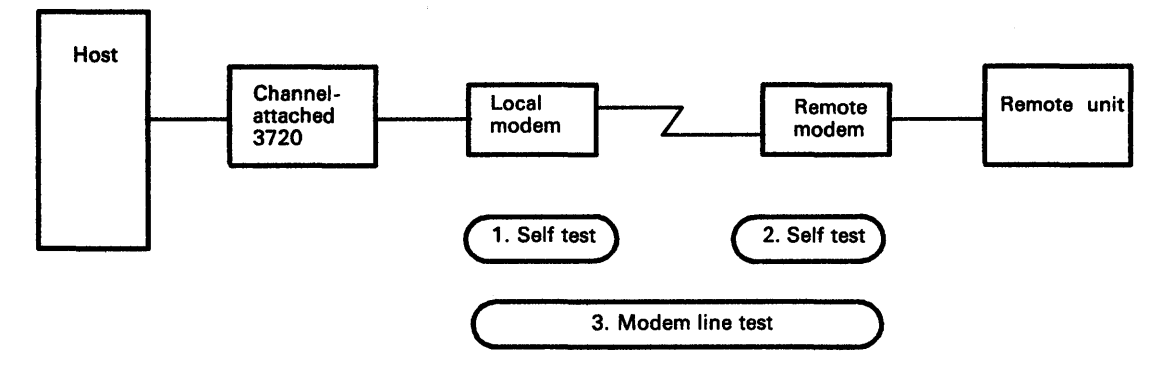

- Link level 2 test from the host
  - If test OK: suspect remote control unit or host generation parameters
- Local Loopback test (loop 3):

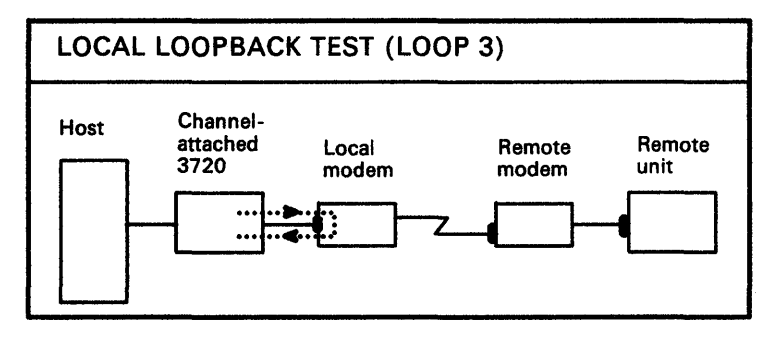

• Remote Loopback test (loop 2):

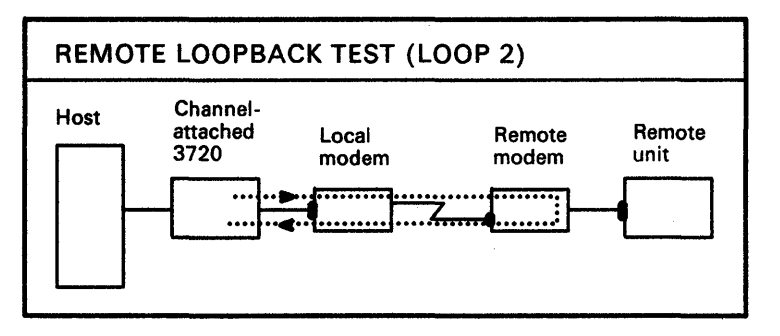

4-14 3720/3721 Communication Controller Problem Determination Guide

## Token-Ring Interconnection (TRI) Problems

When you encounter a TRI problem, follow the procedure below.

Power on the operator console.

**2** Log on the operator console. The logon procedures are given in 3720/3721 Operator's Guide.

3 Once you have entered the password, the following screen is displayed. Check if there is an alarm :

- If alarm : Go to page 6-1.
- If no alarm: Go to step 4.

| AREA (SIA)<br>OFF: LOCOFF<br>C: COF LIN<br>CC: C LIN<br>: DII LIN<br>XY: E LIN<br>: 1NL LOA<br>: 18 LOA | F PF1: (<br>K DESCR FILE<br>K INTERFOL<br>K THRENOLD<br>K IPL PORTS<br>K TEST<br>NG LK TEST NE                                                                                                    | 3720-<br>CURSOR TO<br>: LOF<br>Y : LIO<br>: LT<br>: LIO<br>: LT<br>: LT | IX<br>SIA PF2:<br>MACHINE LVA<br>HIGROGODE I<br>PAREMORDS<br>PORT SMAP F          | SERIAL N<br>CCU FNCTN<br>L TABLE : M<br>TIONS : M<br>TIONS : M<br>FILE : M | INDER:<br>PF3: ALAJ<br>CF<br>AF |
|----------------------------------------------------------------------------------------------------|----------------------------------------------------------------------------------------------------|-------------------------------------------------------------------------|-----------------------------------------------------------------------------------|----------------------------------------------------------------------------|---------------------------------|
| AREA (SIA)<br>OFF: LOGOFF<br>CC: C LIN<br>: DF LIN<br>: DII LIN<br>AY: E LIN<br>: INL LOA<br>: 18 LOA   | IND<br>F PF1: (<br>IE DEBCR FILE<br>IE INTERFORL<br>IE THENHOLD<br>IK THE<br>INC THE<br>INC THE<br>INC THE<br>INC INC THE<br>INC INC THE<br>INC INC THE<br>INC INC THE<br>INC INC THE<br>INC INC INC INC. | CURSOR TO<br>: LOF<br>Y: LID<br>: LTH<br>: LIOP<br>: LT<br>: LT         | SIA PF2:<br>MCHINE LV<br>MICROCODE (<br>PANEL PLACT<br>PAGENORDS<br>PORT SMP (    | CCU FNCTN<br>L TABLE : M<br>F1008 : M<br>T1008 : P<br>1 P<br>F1LE : P      | PF3: ALAI<br>of<br>NF           |
| 077: LOGOF<br>E: CDF LIN<br>: DF LIN<br>: D11 LIN<br>NY: E LIN<br>: 111 LAN<br>: 118 LAN                | F PP1: (<br>ME DEBCR FILE<br>ME INTERF OPL<br>ME THINEBHOLD<br>ME IPL PORTS<br>ME TEBT<br>NO LK TEBT NE                                                                                                   | :: LOF<br>Y: L10<br>: L17<br>: L17<br>: L17<br>: L17<br>: L17           | SIA PP2:<br>MACHINE LVI<br>MICROCODE I<br>PANEL PUNCT<br>PARENORDS<br>PORT SMAP F | CEU PNCTN<br>L TABLE : HI<br>PIXES : HI<br>TIONS : PI<br>: P<br>FILE : PI  | PF3: ALA<br>CF<br>NF            |
| E: COF LIN<br>CC: C LIN<br>: OF LIN<br>: DII LIN<br>NY: E LIN<br>: INL LOA<br>: IS LOA                  | NE DEBCR FILE<br>NE INTERF OPL<br>NE THNENHOLD<br>NK IPL PORTS<br>NK TEBT<br>NO LK TEBT NE                                                                                                    | :: LOF<br>Y: L10<br>: LTN<br>: LKP<br>: LT                              | MACHINE LVI<br>HICROCODE I<br>PANEL PUNCT<br>PANENORDS<br>PORT SWAP (             | L TABLE : M<br>Pines : M<br>Tions : P<br>: P<br>File : P                   | LT<br>CF<br>NF                  |
| 0C:C LIN<br>:OF LIN<br>:DII LIN<br>AY:E LIN<br>:IML LON<br>:IS LON                                      | ne interfor<br>ne threnhold<br>ne ipl ports<br>ne test<br>no lk test re                                                                                                    | Y: L10<br>: L1H<br>: LKP<br>: LT                                        | HICROCODE I<br>PANEL PUNCT<br>PASSVORDS<br>PORT SNAP I                            | FINES : M<br>Tione : P<br>: P<br>File : P                                  | 67"<br>NF<br>8                  |
| : D11 LIN<br>AY: E LIN<br>: INL LOA<br>: 18 LOA                                                         | nk IPL Ports<br>NK Test<br>NJ LK Test NE                                                                                                    | :LKP<br>:LT                                                             | PASSAGROS                                                                         | I P<br>FILE I P                                                            | 8                               |
| : INL LOA<br>: IS LOA                                                                                   | nk tiedt<br>No lik tiedt ne                                                                                                    | : LT                                                                    | FORT SHAP I                                                                       | FILE : PI                                                                  | 5                               |
| : 18 LOA                                                                                                |                                                                                                    |                                                                         | TOKEN RING                                                                        | INTR : TI                                                                  | RI                              |
| • 184                                                                                                   | ND LIK TEBT ME                                                                                                    | 997: LOS                                                                | WRAP TEST                                                                         | : 17                                                                       | T                               |
|                                                                                                    |                                                                                                    |                                                                         |                                                                                   |                                                                            |                                 |
|                                                                                                    |                                                                                                    |                                                                         |                                                                                   |                                                                            |                                 |
|                                                                                                    |                                                                                                    |                                                                         |                                                                                   |                                                                            |                                 |
|                                                                                                    |                                                                                                    |                                                                         |                                                                                   |                                                                            |                                 |
|                                                                                                    |                                                                                                    |                                                                         |                                                                                   |                                                                            |                                 |
|                                                                                                    |                                                                                                    |                                                                         |                                                                                   |                                                                            |                                 |
|                                                                                                    |                                                                                                    |                                                                         |                                                                                   |                                                                            |                                 |
|                                                                                                    |                                                                                                    |                                                                         |                                                                                   |                                                                            |                                 |
|                                                                                                    |                                                                                                    |                                                                         |                                                                                   |                                                                            |                                 |

Note: All the Specific Token-Ring Terms are described in the Token-Ring documentation.

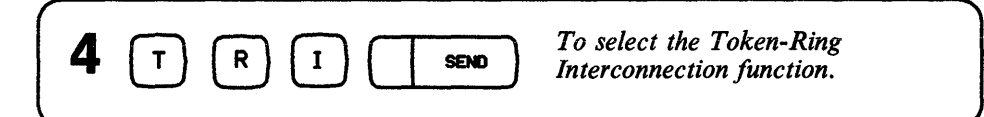

| CUSTOMER ID:<br>FUNCTION ON SCREEN: TRI                 |              | 3720-1X         | SERIAL NU      | MBER :    |
|---------------------------------------------------------|--------------|-----------------|----------------|-----------|
| SYSTEM INPUT AREA (SIA) ===<br>T: TERMINATE OFF: LOGOFF | ><br>PF1: MO | VE TO SIA       | PF2: CCU FNCTN | PF3: ALAR |
|                                                         | TRA/TIC      | SELECT          |                |           |
| - ENTER A DECIMAL LINE ADDR                             | ESS XX TO Y  | Υ ===> <u>.</u> |                |           |
|                                                         | TRA‡ LINE    | ADDRESS         | TIC'S          |           |
| (                                                       | 02 016       | 017             | 12.            |           |
| - TYPE 'A' TO ALLOW 'ACTIVA                             | TE LINK' CO  | MMAND ==> _     |                |           |
| PRESS SEND TO CONFIRM                                   |              |                 |                |           |
|                                                         |              |                 |                |           |
|                                                         |              |                 |                |           |

| 5 | Enter | the decimal address of the line then | SEND |
|---|-------|--------------------------------------|------|
| 6 | PF6   | The following screen is displayed.   |      |

| CUSTOMER ID:<br>Function on Screen: Token-Ring Intr                                                         | 3720-1X                                                                                                    | SERIAL NU         | MBER:      |
|----------------------------------------------------------------------------------------------------|----------------------------------------------------------------------------------------------------|-------------------|------------|
| SYSTEM INPUT AREA (SIA) ===><br>T: TERMINATE OFF: LOGOFF PF1: MO                                            | WE TO SIA                                                                                                    | PF2: CCU FNCTN    | PF3: ALARM |
| TOKEN-RING                                                                                                  | INTERCONNECTIO                                                                                                    | N                 |            |
| NODE ADDR:<br>GROUP ADDRESS:<br>FUNCTIONAL ADDR:<br>IR C<br>BR C<br>SR B<br>< TRI ERROR B<br>< MESSAGE AREA | RING STATUS<br>SIGNAL LO<br>HARD ERROU<br>SOFT ERROU<br>TRANSMIT I<br>LOBE VIRE<br>AUTO-REMO<br>REMOVE RE<br>> COUNTER O<br>> SINGLE ST.<br>RING RECO | :     A       SS: |            |
| PF5: REFRESH PF6: S                                                                                         | ELECT                                                                                                    |                   |            |

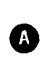

B

Token-Ring Status: Selected bits from the token-ring status block (from NTRI). The indicators are either ON or blank. Refer to page 4-18

A message indicating an error condition of the selected TIC if one exists. Refer to page 4-20.

**C** TRM activity information: A display of the IR/BR bits of the selected TRA and TIC (ON or blank). The IR bit indicates that an interrupt is pending from the selected TIC. The BR bit indicates that a data transfer request (DMA) is pending for the TIC. A change of these values during refresh indicates activity for the selected TIC.

Notes: 1. The TRI ERROR messages are described in the 3720 / 3721 Extended Services.

> 2. If you need to use the *IBM Token-Ring Network Problem Determination*, write down the information given on your screen, and use it in conjunction with page 4-23

### TOKEN-RING Status Area: Field

Г

| Machin                                                                                            | e Status Area                                                                                                    |                               |            |
|---------------------------------------------------------------------------------------------------|----------------------------------------------------------------------------------------------------|-------------------------------|------------|
| CUSTONER ID:<br>FUNCTION ON SCREEN: TOKEN-RING INTR                                               | 3720-1X                                                                                                    | SERIAL NUM                    | BER :      |
| SYSTEM INPUT ANEA (SIA)<br>T: TERMINATE OFF: LOGOFF PF1:                                          | NOVE TO SIA P                                                                                                    | F2: CCU FNCTN                 | PF3: ALARM |
| Tûken-Rin                                                                                         | G INTERCONNECTION                                                                                                    |                               |            |
| NODE ADOR:<br>CROUP ADORESS:<br>FUNCTIONAL ADOR:<br>IR C<br>SR C<br>< TRI ENNOR<br>< HEBRAGE AREA | RING STATUS:<br>SIGNAL LOB<br>HAND ERROR:<br>TRANSMIT BE<br>LOBE VIRE F<br>AUTO-RENOV<br>RENOVE RECL<br>SINGLE STAT<br>RING RECOVE | ACON:<br>ACON:<br>AL ENROR 1: |            |
| ITTO INCLUSION PTS:                                                                               | JELEU I                                                                                                    |                               |            |

| SIGNAL LOSS<br>+<br>HARD ERROR | <ul> <li>Unplug the TIC cable from the 8228 Multiple Access unit:</li> <li>Reactivate this TIC.</li> <li>Press (PF5) for REFRESH:</li> </ul>                                           |
|--------------------------------|----------------------------------------------------------------------------------------------------|
| +<br>TRANSMIT BEACON           | -IF you have an OPEN ERROR message go to<br>FUNCTION FAILURE page 4-21.<br>-If the Ring Status display is ON for LOBE WIRE FAULT<br>(without any other status ON) replug the TIC cable |
|                                | to the 8228 IBM Multiple Access unit and refer to<br>page 4-23 in conjunction with the IBM Token-Ring Network<br>Problem Determination Guide.                                          |

Т

HARD ERROR (only)
Press Pres
Refer to page 4-23 in conjunction with the IBM Token-Ring Network Problem Determination Guide

Т

| LOBE WIRE FAULT<br>(without OPEN ERROR<br>MESSAGE) | <ul> <li>Check that the cable is connected to the multiple access unit:</li> <li>Reactivate the link for this TIC. Press (PF5)</li> <li>If the same symptom occurs, change the TRA cable.</li> </ul> |
|----------------------------------------------------|----------------------------------------------------------------------------------------------------|
|                                                    | <ul> <li>Otherwise use new symptom to continue the problem determination.</li> <li>If the problem persists: H</li> </ul>                                                                             |

| AUTO REMOVAL ERROR | Reactivate the line for this TIC. Press |
|--------------------|-----------------------------------------|
|                    | If the problem persists:                |

| REMOVE RECEIVED | Check the reason why the 3720 was forced off the ring.<br>When the problem is corrected, reactivate the line to this TIC. |
|-----------------|----------------------------------------------------------------------------------------------------|
|                 |                                                                                                    |

| SINGLE STATION | If other Stations are known to be working on the ring, try another 8228 plug. If the problem persists, refer to page 4-23 in conjunction with the <i>IBM Token-Ring Network Problem Determination Guide</i> . |
|----------------|----------------------------------------------------------------------------------------------------|
|                |                                                                                                    |

| ANY OTHER   | Reactivate the line for this TIC. Press PF5 |
|-------------|---------------------------------------------|
| COMBINATION | If the problem persists:                    |

### TRI ERROR Message Area: Field

| CLISTONER ID: 3720-1X SERIAL NUMBER:<br>FUNCTION ON SCREEN: TOKEN-RING INTR<br>SYSTEM INPUT AREA (SIA)                                                                                                    | Machine                                                                                                   | Status Area                                                                                                    |                                                                                                    |            |
|----------------------------------------------------------------------------------------------------|----------------------------------------------------------------------------------------------------|----------------------------------------------------------------------------------------------------|----------------------------------------------------------------------------------------------------|------------|
| SYSTEM INPUT AREA (SIA)                                                                                                    | CUSTOMER ID:<br>FUNCTION ON SCREEN: TOKEN-RING INTR                                                       | 3720-1X                                                                                                    | SERIAL NUM                                                                                                    | BER:       |
| TOKEN-RING INTERCONNECTION                                                                                                    | SYSTEM INPUT AREA (SIA)                                                                                   | OVE TO SIA                                                                                                    | PF2: CCU FNCTN                                                                                                    | PF3: ALARH |
| NODE ADOR: RING STATUS: ADOR: RING STATUS: ADOR: RING STATUS: ADOR: RING STATUS: RING REACON: RING REACON: RING REACON: RING REACON: RENOVAL ERROR I: RENOVAL ERROR I: RENOVER REACEIVED: RENOVER REACEIVED: RING REACEIVERD: RING REACEIVERD: RING REACEIVERD: RING REACEIVERD: RING REACEIVERD: RING REACEIVERD: RING REACEIVERCEIVERD: RING REACEIVERCEIVERCEIVE | TOKEN-RING                                                                                                | INTERCONNECT                                                                                                    | ION                                                                                                    |            |
| PF5: REFRESH PF8: SELECT                                                                                                    | NODE ADOR:<br>CRUET ADORESS:<br>FUNCTIONAL ADOR:<br>IR C<br>BR C<br>K TRI ENROR AREA<br>PFS: REFRESH PFS: | RING STAT<br>SIGUL I<br>HARD EM<br>BOFT EM<br>TRANSMIT<br>LOGE VIF<br>AUTO-REP<br>RENOVE P<br>> COUNTER<br>> SINGLE 1<br>RING REI<br>SELECT | R: (A)<br>JG6:<br>CR:<br>* BEACON:<br>* BEACON:<br>* DEACON:<br>EDEIVED:<br>OVERFLOW:<br>TATION:<br>EDEIVED:<br>SUVERY: |            |

### **1. BRING-UP ERROR MESSAGES**

| BRING-UP ERROR X | Activate the link from the host.  |
|------------------|-----------------------------------|
| 1 to 6           | If the problem persists: <b>H</b> |
| 2                |                                   |

#### 2. INITIALIZATION ERROR MESSAGES

| INITIALIZATION<br>ERROR XX | Check the installation / Generation parameters.<br>When corrected, reactivate the link to this TIC. |
|----------------------------|----------------------------------------------------------------------------------------------------|
| 1 to 7                     | If the problem persists: (s)                                                                        |
|                            |                                                                                                    |

| INITIALIZATION<br>ERROR XX | Reactivate the link to this TIC.         |
|----------------------------|------------------------------------------|
| 8 to 13                    | If the problem persists: $\overbrace{H}$ |

### 3. OPEN-ERROR MESSAGES

| INVALID PARAMETER | • Check the installation / generation parameters.<br>When corrected, reactivate the link to this TIC. |
|-------------------|----------------------------------------------------------------------------------------------------|
|                   | • If the problem persists: <b>S</b>                                                                   |

| FUNCTION FAILURE 1 | <ul><li>Unplug the lobe cable from the 8228 Multiple Access unit.</li><li>Reactivate the link to this TIC.</li></ul> |
|--------------------|----------------------------------------------------------------------------------------------------|
|                    | • If the same symptom occurs, unplug the TRA cable for this TIC and reactivate the link:                             |
|                    | 1. If the LOBE WIRE FAULT is ON in the Ring Status area<br>(without any other status ON) change the TRA cable.       |
|                    | 2. Otherwise use new symptom to continue the problem determination.                                                  |
|                    |                                                                                                    |

| SIGNAL LOSS<br>2 | <ul> <li>Reactivate the link to this TIC.</li> <li>Press PF5</li> <li>If the problem persists, refer to page 4-23 in conjunction with the <i>IBM Token-Ring Network Problem Determination Guide</i>.</li> </ul> |
|------------------|----------------------------------------------------------------------------------------------------|
|------------------|----------------------------------------------------------------------------------------------------|

| TIMEOUT | • Reactivate the link to this TIC.                                                                                                |
|---------|----------------------------------------------------------------------------------------------------|
| 5       | • If the problem persists, refer to page 4-23 in conjunction with the <i>IBM Token-Ring Network Problem Determination Guide</i> . |

|   | • Reactivate the link to this TIC.                                                                                                |
|---|----------------------------------------------------------------------------------------------------|
| 6 | • If the problem persists, refer to page 4-23 in conjunction with the <i>IBM Token-Ring Network Problem Determination Guide</i> . |

| RING BEACONING<br>7 | <ul> <li>Unplug the lobe cable from the 8228 Multiple Access unit.</li> <li>Reactivate the link to this TIC.</li> </ul>                                                                                   |
|---------------------|----------------------------------------------------------------------------------------------------|
|                     | 1. If the LOBE WIRE FAULT is ON in the Ring Status area<br>(without any other status ON), refer to page 4-23<br>and use it in conjunction with the IBM Token-Ring<br>Network Problem Determination Guide. |
|                     | 2. If a different message or status appears, follow the procedure described for this symptom.                                                                                                    |

| DUPL NODE ADDRESS<br>8 | • | Check the installation / generation address for this TIC.                                                             |
|------------------------|---|----------------------------------------------------------------------------------------------------|
|                        | • | If there is no problem, refer to page 4-23 in conjunction with the IBM Token-Ring Network Problem Determination Guide |
|                        |   |                                                                                                    |

| DECLIERT DADAMETED | • Reactivate the link to this TIC. |
|--------------------|------------------------------------|
| 9<br>9             | • If the problem persists: H       |
|                    |                                    |

| REMOVE RECEIVED | Check with the Token-Ring operator. Correct the problem, |
|-----------------|----------------------------------------------------------|
| 10              | and then reactivate the link to this TIC.                |
|                 |                                                          |

| IMPL FORCE RECEIVED | The adapter is in the same state as after initialization |
|---------------------|----------------------------------------------------------|
| 11                  | and will have to be opened again.                        |

#### **Receive and Transmit Errors**

If a receive or transmit error appears in the TRI error message area, an Activate Link should be tried again from the host. If persistent, call program service. Use this page as a reference in conjuction with the IBM Token-Ring Network Problem Determination Guide and continue your problem determination.

The following table helps you to clarify the instructions given in the IBM Token-Ring Network Problem Determination Guide when the 3720 is the 'Observer Terminal'.

| $\prec$                                                                                                    |                                                                                                    |
|----------------------------------------------------------------------------------------------------|----------------------------------------------------------------------------------------------------|
| When the IBM Token-Ring Network<br>Problem Determination Guide says:                                                         | Understand:                                                                                                    |
|                                                                                                    |                                                                                                    |
| Contact your service supplier.                                                                                               | H                                                                                                    |
| Record the address of the beaconing<br>device and its NAUN,<br>or<br>Record the address of the device two and<br>device one. | Refer to the NPDA Link Configuration/Detail<br>screen for the Alert corresponding to the<br>ring beaconing condition.                                                  |
| Remove the defective device from the ring<br>by resetting it or tuning its power off.                                        | Deactivate link for this TIC at the host.<br>Unplug the cable from the access unit.                                                                                    |
| Remove the device with the highest error count                                                                               | This information must be obtained from the Ring Error<br>Monitor. Contact the Token-Ring operator.                                                                     |
| Restart the network application program<br>on the removed device.                                                            | Activate the link for this TIC at the host.                                                                                                    |
| run the adapter diagnostic                                                                                                   | Activate the link for this TIC at the host. Invoke the TRI function from the MOSS. Look for Alarms, bring-up or initialization errors. Any of these indicates failure. |
| F                                                                                                    |                                                                                                    |
| use this device to determine ring status<br>by loading a network application program.                                        | Activate the link for this TIC at the host.<br>Check NPDA alerts or invoke the TRI function<br>from the MOSS.                                                          |
| Does the Ring Diagnostic indicate?<br>or<br>Does the observer terminal indicate?                                             | Does the TRI function indicate<br>an open error or a bad ring status?                                                                                                  |

4-24 3720/3721 Communication Controller Problem Determination Guide

.

## Power Check Lamp (s) is On

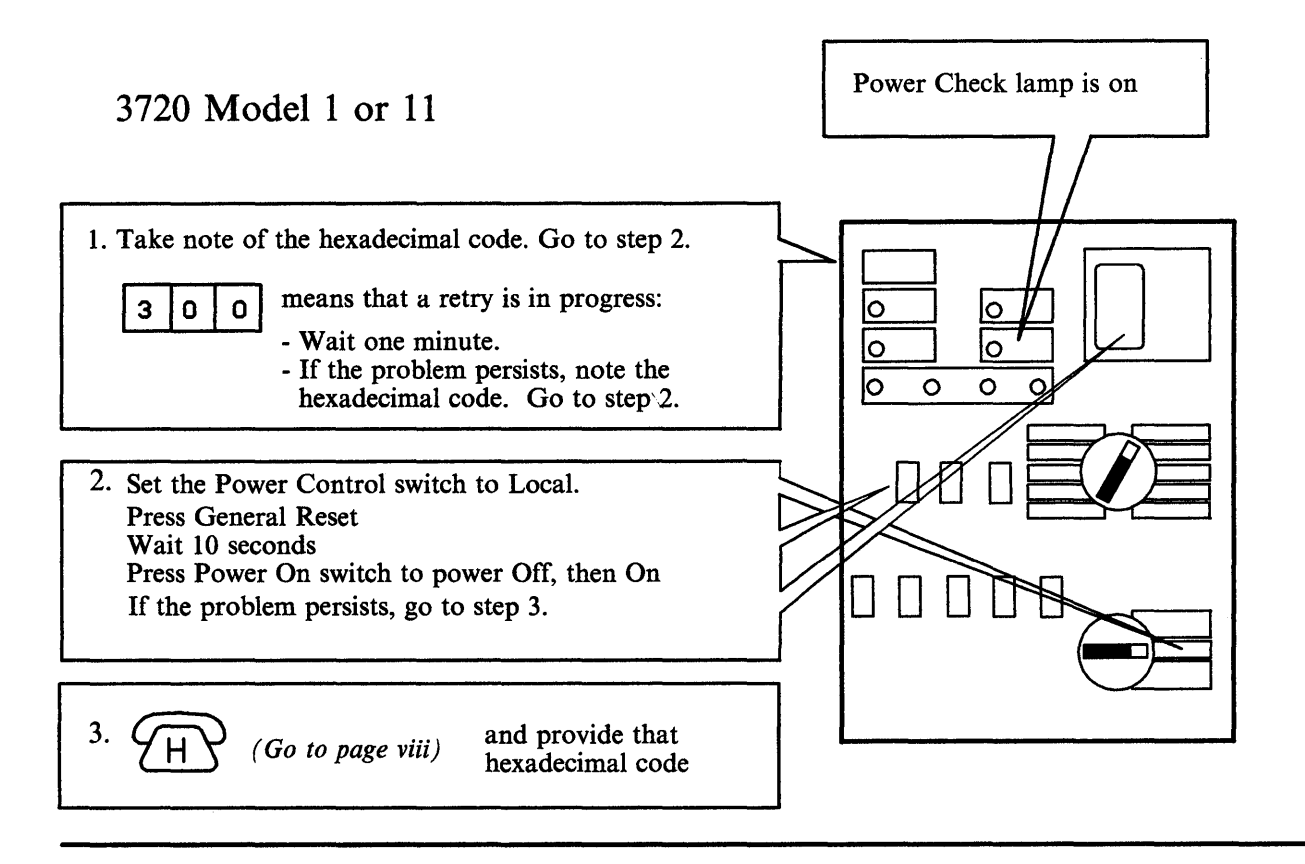

### 3720 Model 2 or 12

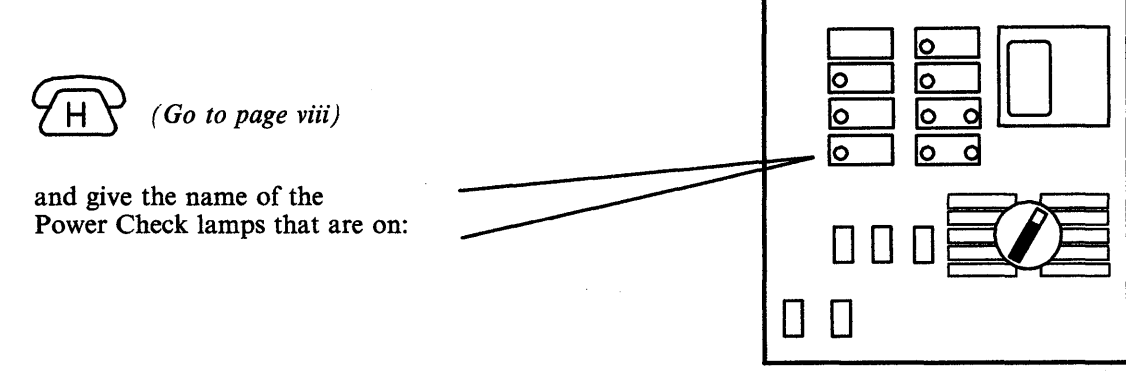

5-2 3720/3721 Communication Controller Problem Determination Guide

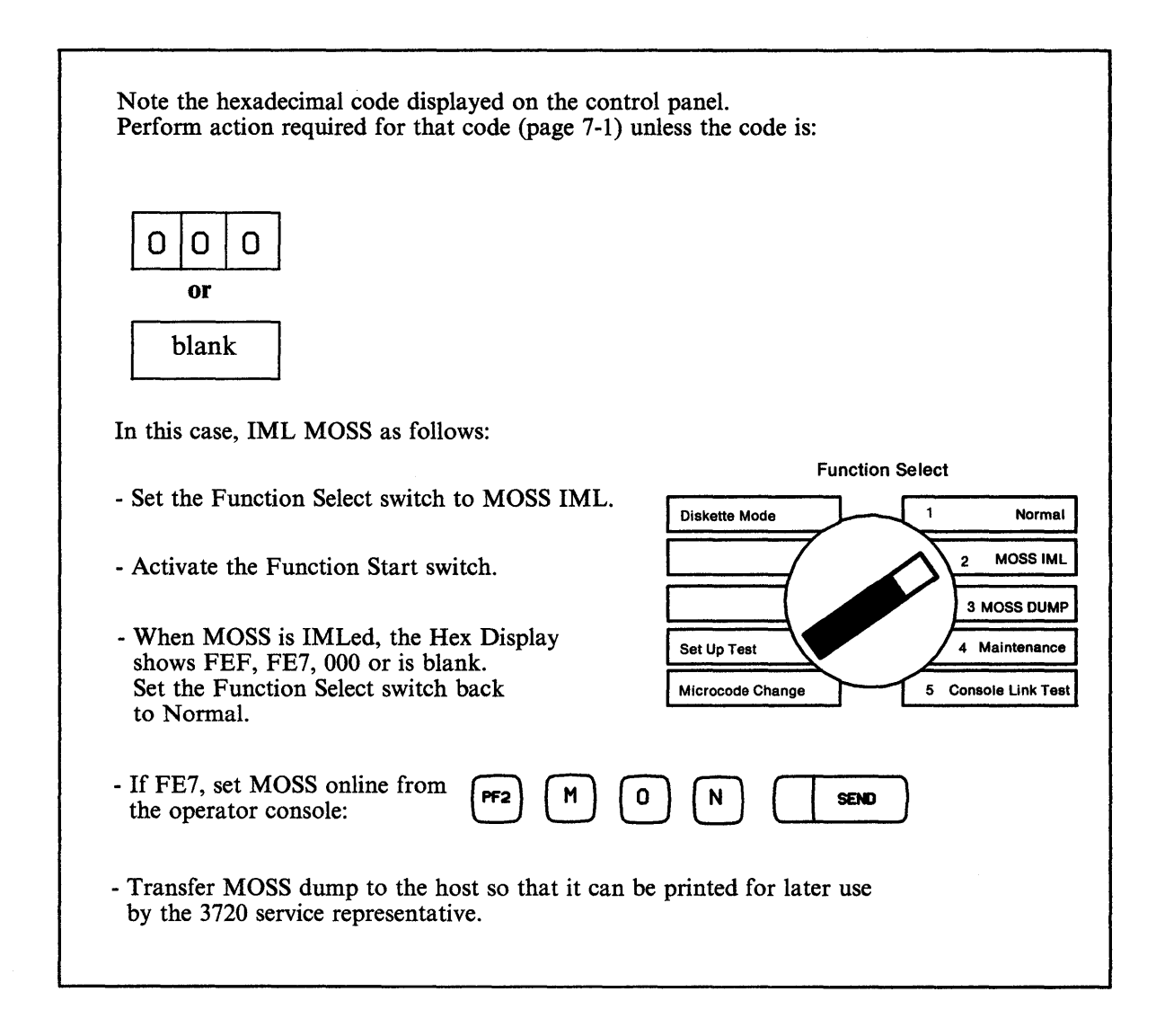

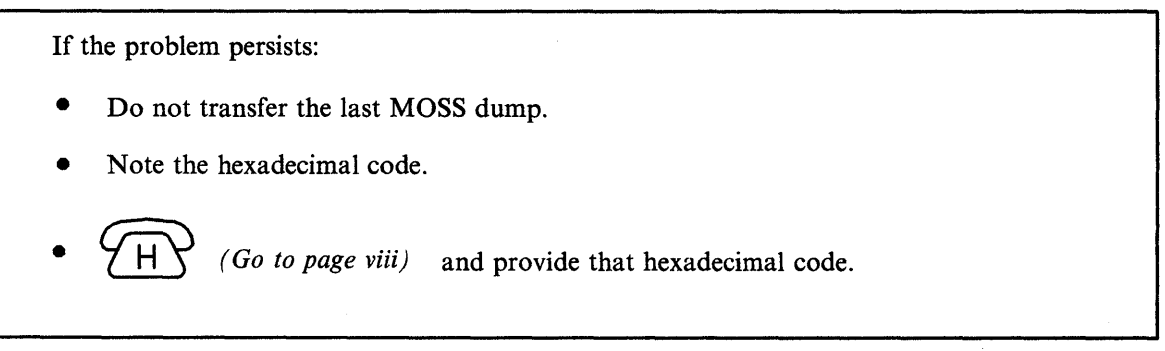

5-4 3720/3721 Communication Controller Problem Determination Guide

When you encounter a disk problem, follow the procedure below.

Restore the disk from the backup diskette. The Restore function is described under Disk Functions in 3720/3721 Extended Services.

Re-IPL the NCP from host and save it on disk

2

1

If the problem persists or the disk restore fails:

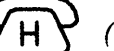

(Go to page viii) and

Switch to diskette mode so that you can initialize the 3720. Switching to diskette mode is described in 3720/3721 Operator's Guide.

5-6 3720/3721 Communication Controller Problem Determination Guide

# Host Messages

て 5

### Check if the message at the host console is:

| An NPDA, NetView, or VTAM Alert message.                                                                                                    | Go to Chapter 6.                                                                                                    |
|----------------------------------------------------------------------------------------------------|----------------------------------------------------------------------------------------------------|
| A message related to a channel such as:<br>CHANNEL DETECTED ERROR ON<br>or<br>ROUTE INOPERATIVE                                                                                                    | <ul> <li>Identify, in the message, the control unit address.</li> <li>If the control unit is a 3720: <ul> <li>(Go to page viii)</li> </ul> </li> <li>If the control unit is not a 3720, refer to the control unit documentation.</li> </ul> |
| There is no message related to a channel, but you suspect the 3720.                                                                                                    | Perform a "route test" if available in the operating system.<br>If not available: (Go to page viii)                                                                                                    |
| A message related to scanner(s).                                                                                                    | (Go to page viii)                                                                                                    |
| <ul> <li>A message related to line(s) or Token-<br/>Ring(s)</li> <li>If message on several lines<br/>of same scanner</li> <li>If message on one line</li> <li>If message on one Token-Ring</li> </ul> | (Go to page viii)<br>Go to page 4-1.<br>Go to page 4-15                                                                                                    |
5-8 3720/3721 Communication Controller Problem Determination Guide

## Information on the Control Program, EC level, MCF

If you need information on the control program, on the microcode EC level, on the last applied MCF, perform the procedure below.

| 1 | Power of<br>documer | n and log on the operator c<br>ited in 3720/3721 Communi | console. Logon procedures are ication Controller Operator's Guide. |
|---|---------------------|----------------------------------------------------------|--------------------------------------------------------------------|
|   | PF1                 | To position the cursor.                                  |                                                                    |
| 2 | M (                 |                                                          | To select the Machine Level Table function.                        |
|   |                     |                                                          |                                                                    |

| CUSTONER ID:<br>FUNCTION ON SCREEN: MACHINE LVL | 3730-1<br>TABLE | SERIAL NUMBER:         |      |
|-------------------------------------------------|-----------------|------------------------|------|
| SYSTEM INPUT AREA (SIA)                         | F1: HOVE TO SIA | PF2: CCU FNCTN PF3: AL | .ARH |
| Control program: ep                             |                 | VHEPAR14 VERSION4      |      |
| ec level : 021180e                              |                 |                        |      |
| LAST APPLIED NCF : MISGAOII                     | ON 06/28        | /86                    |      |
|                                                 |                 |                        |      |

The above screen displays:

- The version of the control program that is loaded in the CCU.
- The control program load name.
- The control program load identification when the control program is loaded. If no control program is loaded, message NO CONTROL PROGRAM LOADED is displayed.
- The microcode EC level.
- The last applied MCF and the date it was applied.

5-10 3720/3721 Communication Controller Problem Determination Guide

Information on the Disk Control Program Load Modules Dump

If you need information on the disk control program load modules or dump, perform the procedure below.

| Power on and log on the operator console. Logon procedures are documented in 3720/3721 Communication Controller Operator's Guide |     | onsole. Logon procedures are cation Controller Operator's Guide. |                                              |
|----------------------------------------------------------------------------------------------------|-----|------------------------------------------------------------------|----------------------------------------------|
|                                                                                                    | PF1 | To position the cursor.                                          |                                              |
| 2                                                                                                    | •   |                                                                  | To select the Disk IPL information function. |

| SUSTOMER ID: 3720-1 SERIAL NUMBER:<br>UNCTION ON SCREEN: MACHINE LVL TABLE<br>INSTEM INPUT AREA (SIA) ====><br>I: TERMINATE OFF: LOCOFF PF1: MOVE TO SIA PF2: CCU FNCTN PF3: AL/<br>P RUNNING: NEORODON<br>USK CONTENTS:<br>LOAD MODULES: NEORODON (MP/DD/YY HH:M1:SS)<br>NEORODON (SENC IN PROCRESS)<br>DUMP NEORODON (MP/DD/YY HH:M1:SS)<br>LITO DUMP/LOAD: YES<br>CTIVE LOAD MODULE: NEORODON |                                          |                                    |                       |                          |            |
|----------------------------------------------------------------------------------------------------|------------------------------------------|------------------------------------|-----------------------|--------------------------|------------|
| SYSTEM INPUT AREA (SIA) =====><br>F: TERMINATE OFF: LOGOFF PF1: HOVE TO SIA PF2: CCU FNCTN PF3: ALJ<br>P RUNNING: NEWSONN<br>ISK CONTENTS:<br>LOAD HODULEB: NEWSONN (HW/DD/YY HH:HM:SS)<br>NEWSONN (HW/DD/YY HH:HM:SS)<br>DUMP NEWSONN (HW/DD/YY HH:HM:SS)<br>LITO DUMP/LOAD: YES<br>CTIVE LOAD HODULE: NEWSONN                                                                                  | USTOMER ID:<br>UNCTION ON SCREEN: MACHIN | ie lvi. Table                      | 3720-1                | SERIAL N                 | MBER :     |
| I: TERMINATE OFF: LOCOFF PF1: MOVE TO SIA PF2: CCU FNCTN PF3: AL/<br>P RUNNING: NERROWNN<br>ISK CONTENTS:<br>LOAD MODULES: NERROWNN (MM/DD/YY HH:M1:SS)<br>MODONOM (SENC IN PROCRESS)<br>DUMP NERROWNN (MM/DD/YY HH:M1:SS)<br>LITO DUMP/LOAD: YES<br>CTIVE LOAD MODULE: NERROWNN                                                                                                    | YSTEM INPUT AREA (SIA) -                 | <b>cm</b>                          |                       |                          |            |
| P RUNNING: NROBBON<br>ISK CONTENTS:<br>LOAD HODULES: NROBBON (HV/DD/YY HH:HN:SS)<br>NROBBON (SEND IN PROCRESS)<br>DURP INROBBON (HV/DD/YY HH:HN:SS)<br>LITO DURP/LOAD: YES<br>CTIVE LOAD HODULE: NROBBON                                                                                                    | : TERMINATE OFF: LOCOFF                  | F PF1: HOVE                        | TO SIA                | PF2: CCU FNCTN           | PF3: ALARM |
| USK CONTENTS:<br>LOAD HODULES: INNERSONN (HP//DD/YY HH:HH:SS)<br>DUHP NERSONN (HP//DD/YY HH:HH:SS)<br>UTO DUHP/LOAD: YES<br>CTIVE LOAD HODULE: NERSONN                                                                                                    | P RUNNING:                               |                                    |                       |                          |            |
| LOAD HOULES: NEERENN (HH/OD/YY HH:HH:SS)<br>NEERENN (HH/OD/YY HH:HH:SS)<br>DURP NEERENN (HH/OD/YY HH:HH:SS)<br>UTO DURP/LOAD: YES<br>CTIVE LOAD HOOULE: NEERENN                                                                                                    | ISK CONTENTS:                            |                                    |                       |                          |            |
| DURP INNERNA (FR/DD/YY HH:HH:SS)<br>UTO DURP/LOAD: YES<br>CTIVE LOAD HODULE: NERNARN                                                                                                    | LOAD HODULES:                            | <del>10000000</del> 1<br>100000001 | (HH/DD/Y)<br>(SEND IN | ( HH:HH:SS)<br>PROGRESS) |            |
| UTO DUMP/LOAD: YES<br>CTIVE LOAD MODULE: NORMOON                                                                                                    | DUMP                                     | Internation (                      | (191/00/11)           | ( HH: HH: 55)            |            |
| CTIVE LOAD HODULE: NEW COLD COTTON                                                                                                    | uto DUMP/LOAD:                           | YES                                |                       |                          |            |
|                                                                                                    | CTIVE LOAD MODULE:                       |                                    |                       |                          |            |
| PP4: Change Abid Dump/CDAU OP110N PP5: PURGE DUM                                                                                                    | PF4: CHANGE AUTO DUM                     | P/LOAD OPTION                      |                       | PF5:                     | Purce Dump |
|                                                                                                    |                                          |                                    | ···                   |                          |            |

Use the Disk IPL Information function to:

- Display the status of control program load modules and dump, as well as the automatic dump/load option setting on the MOSS disk
- Change the automatic dump/load option setting
- Purge the control program dump file.

Note: The Automatic dump/load feature is also refered to as Automatic IPL/Dump. Refer to 3720/3721 Communication Controller Extended Services for more information.

5-12 3720/3721 Communication Controller Problem Determination Guide

### Alarms

Alarms provide an automatic first level of problem determination. Most alarms are given a **reference code**, which appears at the rightmost position of the alarm. This reference code is meant to help service personnel identify your problem. Take note of this reference code before contacting service personnel.

For most alarms, related messages are sent to the NetView/NPDA console or to the host console.

| List of:                                          | Go to page: |
|---------------------------------------------------|-------------|
| Alarms                                            | 6-3         |
| NetView or NPDA V3R2 (VSE) with 3720 PTF Messages | 6-4<br>6-5  |
| VTAM Alerts                                       | 6-6         |

## How to Display an Alarm

Once generated, the alarm is automatically displayed and an audible signal is heard if the console is logged on.

| CUSTOMER ID:                                             | 3720-1           | SERIAL NUMBER:          |
|----------------------------------------------------------|------------------|-------------------------|
| SYSTEM INPUT AREA (SIA) ===><br>T: Terminate off: Logoff | PF1: HOVE TO SIA | PF2: CCU FNCTN PF3: ALA |
|                                                          |                  |                         |
|                                                          |                  |                         |
|                                                          |                  |                         |
|                                                          |                  |                         |
|                                                          |                  |                         |
|                                                          |                  |                         |

When an alarm is already displayed, you are informed that another one is waiting for display by the blinking of the term ALARM. Press PF3 to display it. Up to four alarms may be waiting for display. If a fifth one is generated, it is stacked but the oldest of the four waiting alarms is erased.

Pressing PF3 when no alarms are waiting clears the Alarm area from the screen.

**Warning:** Before pressing PF3 to display the next alarm or to clear the displayed alarm, note the reference code. If you forget to do so, select the Event Log function to display all the alarms. The Event Log function is described in 3720/3721 Extended Services.

If the alarm is:

#### Go to page:

| A0         | MOSS IML EXCEPTION xxx yyy zzz                        | 6-7  |
|------------|-------------------------------------------------------|------|
| A2         | MOSS RECOVERABLE ERROR: MOSS                          | 6-9  |
| A3         | MOSS DISKETTE DOWN                                    | 6-10 |
| A4         | MOSS DISKETTE ERROR: DISKETTE IS DEFECTIVE            | 6-11 |
| A6         | MOSS OFFLINE: MAINTENANCE MODE                        | 6-13 |
| A7         | HARDWARE ERROR: 3720 RE-IPL IN PROGRESS               | 6-14 |
| <b>A</b> 8 | SOFTWARE ERROR: 3720 RE-IPL IN PROGRESS               | 6-15 |
| A9         | HARDWARE ERROR: CHANNEL ADAPTER x DOWN                | 6-16 |
| A10        | ) GENERAL IPL CHECK                                   | 6-17 |
| A15        | 5 LINE ADAPTER xxx DOWN                               | 6-18 |
| A16        | SCANNER XX ERROR (LINES XXX-YYY) - RE-IML IN PROGRESS | 6-19 |
| A17        | SCANNER xx ERROR (LINES xxx-yyy) - RE-IML IN PROGRESS | 6-20 |
| A18        | SCANNER XX ERROR (LINES XXX-YYY) - RE-IML SUCCESSFUL  | 6-21 |
| A19        | SCANNER xx ERROR (LINES xxx-yyy) - RE-IML SUCCESSFUL  | 6-22 |
| A20        | ) SCANNER xx ERROR (LINES xxx-yyy)                    | 6-23 |
| A21        | SCANNER xx ERROR (LINES xxx-yyy)                      | 6-24 |
| A22        | 2 SCANNER xx ERROR (LINES xxx-yyy) - RE-IML FAILED    | 6-25 |
| A23        | SCANNER xx ERROR (LINES xxx-yyy) - RE-IML FAILED      | 6-26 |
| A24        | SCANNER xx ERROR (LINES xxx-yyy) - RE-IML FAILED      | 6-27 |
| A25        | 5 REMOTE CONSOLE ERROR: LINE/MODEMS/CONSOLE/MOSS      | 6-28 |
| A26        | MOSS REMOTE CONSOLE ERROR: CONSOLE                    | 6-29 |
| A28        | B TRM xx DOWN (TIC 1-2)                               | 6-30 |
| A29        | <b>PTIC x DOWN ON TRM xx</b>                          | 6-31 |
| A30        | MOSS DISK DOWN. IPL/DUMP NOT POSSIBLE FROM/ON DISK    | 6-32 |
| A31        | 3720 RE-IPL SUCCESSFUL - DUMP AVAILABLE ON DISK       | 6-33 |
| A34        | 3720 RE-IPL FAILED - DUMP AVAILABLE ON DISK           | 6-34 |
| A35        | 5 3720 RE-IPL FAILED - DUMP NOT AVAILABLE ON DISK     | 6-35 |
|            |                                                       |      |

# NetView or NPDA V3R2 (VSE) with 3720 PTF Messages

#### If the message on the NetView/NPDA console is:

#### Go to page:

| BACK-UP TIMEOUT:RING INTERCONNECTION COUPLER         | 6-31 (alarm 29) |
|------------------------------------------------------|-----------------|
| BACK-UP TIMEOUT:RING MULTIPLEXER                     | 6-30 (alarm 28) |
| DEADMAN TIMEOUT:RING INTERCONNECTION COUPLER         | 6-31 (alarm 29) |
| DISK DOWN:MOSS                                       | 6-32 (alarm 30) |
| DISKETTE DOWN:MOSS                                   | 6-10 (alarm 3)  |
| DISKETTE ERROR:DISKETTE                              | 6-11 (alarm 4)  |
| HARDWARE DOWN:MOSS                                   | 6-8 (no alarm)  |
| HARDWARE ERROR:CHANNEL ADAPTER                       | 6-16 (alarm 9)  |
| HARDWARE ERROR:COMMUNICATION CONTROLLER RE-IPLED     | 6-14 (alarm 7)  |
|                                                      | 6-33 (alarm 31) |
| HARDWARE ERROR:LINE ADAPTER                          | 6-18 (alarm 15) |
| HARDWARE ERROR:SCANNER                               | 6-23 (alarm 20) |
| HARDWARE ERROR:SCANNER RE-IML IN PROGRESS            | 6-19 (alarm 16) |
| HARDWARE ERROR:SCANNER RE-IML SUCCESSFUL             | 6-21 (alarm 18) |
| HARDWARE ERROR:SCANNER RE-IML FAILED                 | 6-25 (alarm 22) |
| HARDWARE ERROR:SCANNER RE-IML FAILED                 | 6-27 (alarm 24) |
| INITIALIZATION FAILURE: RING INTERCONNECTION COUPLER | 6-31 (alarm 29) |
| INITIALIZATION FAILURE: RING SUBSYSTEM ATTACHMENT    | 6-31 (alarm 29) |
| MOSS LOCAL CONSOLE ERROR:CONSOLE/ADAPTER/CABLE       | 6-12 (no alarm) |
| MOSS OFFLINE:MAINTENANCE MODE                        | 6-13 (alarm 6)  |
| MOSS REMOTE CONSOLE ERROR:CONSOLE                    | 6-29 (alarm 26) |
| NCP LEVEL 2 ERROR:RING INTERCONNECTION COUPLER       | 6-31 (alarm 29) |
| NCP LEVEL 1 ERROR:RING MULTIPLEXER                   | 6-30 (alarm 28) |
| NCP LEVEL 2 ERROR:RING MULTIPLEXER                   | 6-30 (alarm 28) |
| RECOVERABLE ERROR:MOSS                               | 6-9 (alarm 2)   |
| REMOTE CONSOLE ERROR:LINE/MODEMS/CONSOLE/MOSS        | 6-28 (alarm 25) |
| SOFTWARE ERROR:COMMUNICATION CONTROLLER RE-IPLED     | 6-15 (alarm 8)  |
|                                                      | 6-33 (alarm 31) |
| SOFTWARE ERROR:SCANNER                               | 6-24 (alarm 21) |
| SOFTWARE ERROR:SCANNER RE-IML FAILED                 | 6-26 (alarm 23) |
| SOFTWARE ERROR:SCANNER RE-IML IN PROGRESS            | 6-20 (alarm 17) |
| SOFTWARE ERROR:SCANNER RE-IML SUCCESSFUL             | 6-22 (alarm 19) |

# NPDA V3 Messages

Look at the NPDA V3 action code:

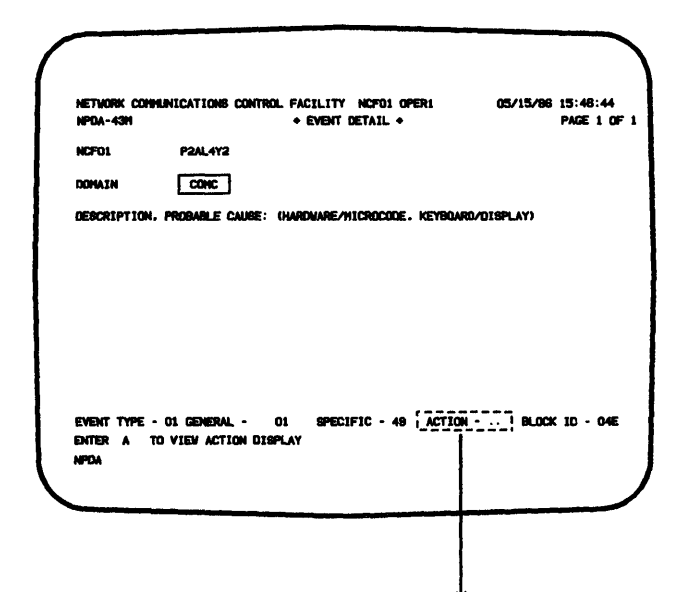

If Action:

#### Go to page:

| 01   | <br>6-8 (no alarm)  |
|------|---------------------|
| 02   | <br>6-9 (alarm 2)   |
| 03   | <br>6-10 (alarm 3)  |
| 04   | <br>6-11 (alarm 4)  |
| 05   | <br>6-12 (no alarm) |
| 06   | <br>6-13 (alarm 6)  |
| 07   | <br>6-14 (alarm 7)  |
| 08   | <br>6-15 (alarm 8)  |
| 09   | <br>6-16 (alarm 9)  |
| 0F   | <br>6-18 (alarm 15) |
| 10   | <br>6-19 (alarm 16) |
| 11   | <br>6-20 (alarm 17) |
| 12   | <br>6-21 (alarm 18) |
| 13   | <br>6-22 (alarm 19) |
| 14   | <br>6-23 (alarm 20) |
| 15 . | <br>6-24 (alarm 21) |
| 16   | <br>6-25 (alarm 22) |
| 17   | <br>6-26 (alarm 23) |
| 18   | <br>6-27 (alarm 24) |
| 19   | <br>6-28 (alarm 25) |
| 1A   | <br>6-29 (alarm 26) |
| 1E   | <br>6-32 (alarm 30) |
| 1F   | <br>6-33 (alarm 31) |
| 20   | <br>6-33 (alarm 31) |

## **VTAM Alerts**

The following VTAM messages are displayed on the host console for most 3720 alarms:

...55I ALERT FROM PU name FOLLOWS

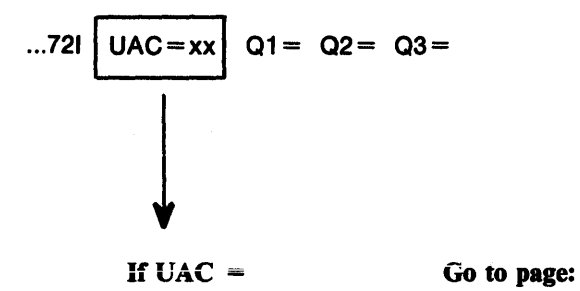

| 01 |                               | 6-8 (no alarm)  |
|----|-------------------------------|-----------------|
| 02 |                               | 6-9 (alarm 2)   |
| 03 |                               | 6-10 (alarm 3)  |
| 04 |                               | 6-11 (alarm 4)  |
| 05 |                               | 6-12 (no alarm) |
| 06 |                               | 6-13 (alarm 6)  |
| 07 |                               | 6-14 (alarm 7)  |
| 08 |                               | 6-15 (alarm 8)  |
| 09 |                               | 6-16 (alarm 9)  |
| 15 |                               | 6-18 (alarm 15) |
| 16 |                               | 6-19 (alarm 16) |
| 17 |                               | 6-20 (alarm 17) |
| 18 |                               | 6-21 (alarm 18) |
| 19 |                               | 6-22 (alarm 19) |
| 20 |                               | 6-23 (alarm 20) |
| 21 |                               | 6-24 (alarm 21) |
| 22 |                               | 6-25 (alarm 22) |
| 23 |                               | 6-26 (alarm 23) |
| 24 |                               | 6-27 (alarm 24) |
| 25 |                               | 6-28 (alarm 25) |
| 26 |                               | 6-29 (alarm 26) |
| 30 |                               | 6-32 (alarm 30) |
| 31 |                               | 6-33 (alarm 31) |
| 32 | • • • • • • • • • • • • • • • | 6-33 (alarm 31) |
| ~~ |                               |                 |

- **Cause:** MOSS errors given in Alarm 0 do not prevent the IML completion. Consequently, different codes can be displayed in the Hex Display and in Alarm 0.
  - xxx can have the following values:

FE4 The configuration data file is not initialized on the disk.

FE5 The configuration data file is not accessible on the disk.

FE6 Unidentified IPL or MOSS IML request.

FE7 MOSS-to-control program communication time-out.

• yyy can have the following values:

FE8: Alternative current (ac) provided by the user was temporarily interrupted.

FEB: The position of the Function Select switch is incorrect.

FED: MOSS IML complete with non-fatal errors.

• zzz can have the value FEC: Serial number not initialized.

#### Action: Contact the hardware service representative (page viii) and provide the reference code, except for:

- yyy = **FE8**: Check your alternative current.
- yyy = FEB: Correct the Function Select switch position.

If the switch is on the correct position: Contact the hardware service representative (page viii) and provide the reference code.

yyy=FED: No immediate action required. Note the hexadecimal code for later use by service personnel.

ALARM A1 does not exist. However the following messages are displayed on the NetView and host consoles:

NetView: HARDWARE DOWN:MOSS NPDA V3: (HARDWARE/MICROCODE; SERVICE PROCESSOR) VTAM: ...72I UAC = 01 Q1 =

#### Cause: • MOSS error.

- MOSS-to-CCU communication error.
- MOSS-to-control program communication error.

#### Action: Do not attempt to initialize the 3720.

- Note the NCP/MOSS interface status (Q1 for VTAM or QUALIFIER 1 for NPDA), the hex code on the suspected 3720, and the state of the MOSS Inoperative lamp.
- Perform a MOSS IML from the control panel unless MOSS has been automatically reIMLed. (Hex Display shows FEF, FE7, 000 or blank).
- When MOSS is IMLed, set the Function Select switch back to Normal. Do not press the Function Start switch.
- If FE7, set MOSS online from the operator console:

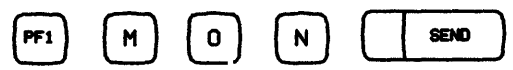

- Transfer MOSS dump to the host so that it can be printed for later use. Refer to Advanced Communication Function for Network Control Program and System Support Diagnosis Guide.
- If the problem persists:
  - Do not transfer the last MOSS dump.
  - Note the NCP/MOSS interface status (Q1 for VTAM or QUALIFIER 1 for NPDA) and the hexadecimal code, if any.
  - Note the status of the MOSS Inoperative lamp.
  - Contact the hardware service representative (page viii) and provide the hexadecimal code displayed on the control panel.

|                        | (                                                                                                    |
|------------------------|----------------------------------------------------------------------------------------------------|
| NPDA V3 Detail Screen: | NETWORK COMMUNICATIONS CONTROL FACILITY NCFOL OPERI 05/15/86 15:48:44<br>NFDA-43M + EVENT DETAIL + PADE 1 0F. 1                                                                                                    |
|                        | NCF01 P2AL4Y2                                                                                                    |
|                        | DOMAIN CONC                                                                                                    |
|                        | DESCRIPTION, PROBABLE CAUSE: (HARDWARE/WICROCODE, SERVICE PROCESSOR)                                                                                                    |
|                        | GUALIFIERS: 1) [<br>EVENT TYPE - 08 GENERAL - 08 SPECIFIC - 74 ACTION - 01 BLOCK 10 - 04E<br>GNTER A TO VIEW ACTION DISPLAY<br>NPDA<br>OA-NCP DETECTED TIME-OUT<br>OB=NCP DETECTED INTERFACE ERROR<br>OC=MOSS DETECTED ERROR |

#### ALARM: A2 MOSS RECOVERABLE ERROR: MOSS

Related messages:

NetView: RECOVERABLE ERROR:MOSS NPDA V3: (HARDWARE/MICROCODE; SERVICE PROCESSOR) VTAM: ...72I UAC = 02 Ql =

**Cause:** MOSS recoverable condition on hardware error. A MOSS dump is available on disk.

- Action: Transfer MOSS dump to the host so that it can be printed for later use by service representative. The dump transfer and print are documented in Advanced Communication Function for Network Control Program and System Support Diagnosis Guide.
  - MOSS has been automatically re-IMLed. If the problem persists:
    - Do not transfer the last MOSS dump.
    - Contact the hardware service representative (page viii) and provide the reference code.

| NPDA-43N + EVENT DETAIL + PAGE 1                                                                                                | 14<br>OF |
|----------------------------------------------------------------------------------------------------|----------|
| NCFD1 P2AL4Y2                                                                                                    |          |
| DOMAIN                                                                                                    |          |
| DESCRIPTION, PROBABLE CAUSE: (HARDWARE/HICROCODE, SERVICE PROCESSOR)                                                            |          |
| QUALIFIERS: 1)<br>EVENT TYPE - 02 GENERAL - 01 SPECIFIC - 02 ACTION - 02 BLOCK ID - (<br>ENTER A TO VIEW ACTION DISPLAY<br>NPDA | 46       |
|                                                                                                    |          |

#### ALARM: A3 MOSS DISKETTE DOWN

hhmmss

Related messages:

NetView: DISKETTE DOWN:MOSS NPDA V3: (HARDWARE/MICROCODE; SERVICE PROCESSOR) VTAM: ...72I UAC = 03

Cause: Diskette drive error or diskette adapter error.

Action: • If possible, use another diskette.

- In diskette mode, do not power off, and do not initialize the 3720.
- Contact the hardware service representative (page viii) and provide the hexadecimal code displayed on the control panel.

NPDA V3 Detail Screen:

| ( |                         |                  |                                              |                                  |
|---|-------------------------|------------------|----------------------------------------------|----------------------------------|
|   | NETVORK CON<br>NPDA-43H | NUNICATIONS CONT | ROL FACILITY NOFOI OPERI<br>+ EVENT DETAIL + | 05/15/08 15:48:44<br>PAGE 1 OF 1 |
|   | NCF01                   | P2AL4Y2          |                                              |                                  |
|   | DOMAIN                  | CONC             |                                              |                                  |
|   | DESCRIPTION             | . PROBABLE CAUGE | : CHARDWARE/HICROCODE. SER                   | VICE PROCEERORY                  |
|   |                         |                  |                                              |                                  |
|   |                         |                  |                                              |                                  |
|   |                         |                  |                                              |                                  |
|   |                         |                  |                                              |                                  |
|   |                         |                  |                                              |                                  |
|   | EVENT TYPE              | · 01 CERETAL, -  | OL SPECIFIC - 02 AC                          | TION - 03 BLOCK ID - 04E         |
|   | ENTER A 1<br>NPDA       | o view action d  | ISPLAY                                       |                                  |
|   |                         |                  |                                              |                                  |

hhmmss

Related messages:

NetView: DISKETTE ERROR:DISKETTE NPDA V3: (HARDWARE/MICROCODE; DISKETTE) VTAM: ...72I UAC = 04

Cause: MOSS diskette error (one or several files are no longer available from the diskette).

Action: • If possible, use another diskette.

NPDA V3 Detail Screen:

- In diskette mode, do not power off, and do not initialize the 3720.
- Contact the hardware service representative (page viii) and provide the hexadecimal code displayed on the control panel.

| MCR01     | P24 4Y2            | + EVENT DETAIL +       |             | -       |
|-----------|--------------------|------------------------|-------------|---------|
| DOMAIN    | CONC               |                        |             |         |
| DESCRIPTI | DN. PROBABLE CAUSE | : (HWADMARE/HICROCODE. | DISKETTE)   |         |
|           |                    |                        |             |         |
| ļ         |                    |                        |             |         |
| }         |                    |                        |             |         |
|           |                    |                        |             |         |
| EVENT TYP | E - 01 GENERAL -   | 01 SPECIFIC - 30       | ACTION - 04 | BLOCK I |
| NPDA      | TO VIEW ACTION DI  | INPLAY                 |             |         |

ALARM A5 does not exist. However the following messages are displayed on the NetView and host consoles:

NetView: MOSS LOCAL CONSOLE ERROR:CONSOLE/ADAPTER/CABLE NPDA V3: (HARDWARE/MICROCODE; KEYBOARD/DISPLAY) VTAM: ...72I UAC = 05 Q1 = Q2 =

Cause: • Local console.

• Local console cable.

• Local console adapter.

Action: Follow problem determination procedure "Local Operator Console" (page 2-1).

NPDA V3 Detail Screen:

| NETWORK COP<br>NPDA-43N                       | PUNICATIONS CONTROL FACILITY<br>+ EVENT (                                                      | NCPO1 OPER1<br>DETAIL +     | 05/15/88 15:48:44<br>PAGE 1 OF 1 |
|-----------------------------------------------|------------------------------------------------------------------------------------------------|-----------------------------|----------------------------------|
| NCF01                                         | P2AL4Y2                                                                                        |                             |                                  |
| DOMAEN                                        | CONC                                                                                           |                             |                                  |
| DESCRIPTION                                   |                                                                                                | ICROCODE: KEYBOAR           | D/DISPLAY)                       |
|                                               |                                                                                                |                             |                                  |
|                                               |                                                                                                |                             |                                  |
|                                               |                                                                                                |                             |                                  |
|                                               |                                                                                                |                             |                                  |
|                                               |                                                                                                |                             |                                  |
|                                               |                                                                                                |                             |                                  |
| QUAL IFIERS:                                  | 1) [ [ 2)                                                                                      | []                          |                                  |
| QUALIFIERS:<br>EVENT TYPE<br>EVENT A          | 1) [ 2)<br>- 01 GENERAL - 01 SPECI<br>TO VIEW ACTION DISPLAY                                   | FIC - 40 ACTION             | - 05 BLOCK ID - 04E              |
| QUALIFIERS:<br>EVENT TYPE<br>DITER A<br>HPDA  | 1) I 2)<br>- 01 GINERAL - 01 SPECI<br>TO VIEW ACTION DISPLAY                                   | FIC - 40 ACTION             | - 05 BLOCK ID - 04E              |
| QUALIFIERS:<br>EVENT TYPE<br>ENTER A<br>HPDA  | 1) 2)<br>- 01 GENERAL - 01 SPECI<br>TO VIEW ACTION DISPLAY                                     | FIC - 40 ACTION             | - 05 BLOCK ID - 04E              |
| QUALIFIERS:<br>EVENT TYPE<br>ENTER A<br>NPDA  | 1) 2)<br>- 01 GENERAL - 01 SPECI<br>TO VIEW ACTION DISPLAY                                     | FIC - 40 ACTION             | - 05 BLOCK 10 - 04E              |
| QUALIFIERS:<br>EVENT TYPE<br>ENTER A<br>INFOA | 1)<br>- 01 GENERAL - 01 SPECI<br>TO VIEW ACTION DISPLAY                                        | FIC - 40 ACTION             | - 05 BLOCK ID - 046              |
| GUALIFICRE<br>EVENT TYPE<br>ENTER A<br>IPDA   | 1) 2)<br>- 01 GDERAL - 01 SPECI<br>TO VIEW ACTION DISPLAY<br>OA=CONSOLE CAC<br>DETECTED EXCEPT | PIC - 40 ACTION<br>REFERENC | - 05 BLOCK ID - 04E              |

40=CONSOLE ERROR

NetView: MOSS OFFLINE:MAINTENANCE MODE NPDA V3: (HARDWARE/MICROCODE; OFF LINE) VTAM: ...72I UAC = 06

Cause: MOSS is set offline.

- Action: If in maintenance mode, no action required.
  - If no longer in maintenance mode, set MOSS online:

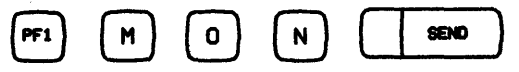

If MOSS is still not online (see MSA): re-IML MOSS. If the problem persists: Contact the hardware service representatives (page viii).

NPDA V3 Detail Screen:

| NETVORK COL<br>NPDA-43H | MUNICATIONS CONT  | ROL FACILITY NOFI<br>+ EVENT DETAI | 01.0 <b>PE</b> R1 ( | 05/15/88 15:40:44<br>PAGE 1 OF |
|-------------------------|-------------------|------------------------------------|---------------------|--------------------------------|
| NCF01                   | P2ALAY2           |                                    |                     |                                |
| DOMAIN                  | CONC              |                                    |                     |                                |
| OESCRIPTIO              | I. PROBABLE CAUSE | : (HARDVARE/WICRO                  | XOR.OFF LINE)       |                                |
|                         |                   |                                    |                     |                                |
|                         |                   |                                    |                     |                                |
|                         |                   |                                    |                     |                                |
|                         |                   |                                    |                     |                                |
|                         |                   |                                    |                     |                                |
| -                       |                   |                                    |                     |                                |
| ENTER A                 | TO VIEW ACTION D  | UL SPECIFIC -<br>ISPLAY            | - 42 AUTION - OR    | I BLUCK IU - OME               |
| NPDA                    |                   |                                    |                     |                                |

hhmmss

#### ALARM: A7 HARDWARE ERROR: 3720 RE-IPL IN PROGRESS

Related messages:

NetView: HARDWARE ERROR:COMMUNICATION CONTROLLER RE-IPLED NPDA V3: (HARDWARE/MICROCODE; BASE PROCESSOR) VTAM: ...72I UAC = 07 Q1 = Q2 =

- **Cause:** 3720 hardware error.
  - Control program error.
- Action: The 3720 is being initialized.
  - If the MSA displays LOAD IN PROGRESS FROM DISK, no action required. Wait until the IPL is completed.
  - If hex code is FF4 and MSA displays LOAD IN PROGRESS ON CAxx or LOAD IN PROGRESS ON Lxxx, reload the control program from the host when FF4 is displayed on the control panel. Reactivate the affected line(s) from the host when IPL is completed.
  - Contact the hardware service representative (page viii) and provide the reference code, if any.

| NPDA V3 Detail Screen: | NETWORK CONNUNICATIONS CONTROL FACILITY NCF01 OPER1 05/15/86 15:46:44<br>NPDA-43N • EVENT DETAIL • PAGE 1 OF 1  |
|------------------------|----------------------------------------------------------------------------------------------------|
|                        | NCF01 P2AL4Y2                                                                                                   |
|                        | DOMAIN CONC                                                                                                    |
|                        | DESCRIPTION, PROBABLE CAUSE: (HARDWARE/MICROCODE; BASE PROCESSOR)                                               |
|                        |                                                                                                    |
|                        |                                                                                                    |
|                        |                                                                                                    |
|                        | QUALIFIER8: 1) 2)                                                                                               |
|                        | EVENT TYPE - 01 GENERAL - 01 SPECIFIC - 01 ACTION - 07 BLOCK ID - 04E<br>Enter A to viev action display<br>NPDA |
|                        |                                                                                                    |
|                        |                                                                                                    |
|                        | I I<br>ABEND CODE REFERENCE CODE                                                                                |

NetView: SOFTWARE ERROR:COMMUNICATION CONTROLLER NPDA V3: (SOFTWARE; IBM COMMUN CTRL PRGM) VTAM: ...72I UAC = 08 Q1 = Q2 =

- **Cause:** Control program error.
  - Communication controller error.
- Action: The 3720 is being initialized.
  - Check and correct control program generation parameters: NCPCA, CA, HICHAN, LOCHAN.
  - If the MSA displays LOAD IN PROGRESS FROM DISK, no action required. Wait until the IPL is completed.
  - If the hex code is FF4 and the MSA displays, LOAD IN PROGRESS ON CAxx or LOAD IN PROGRESS ON Lxxx:
    - Reload the control program from the host
    - Reactivate the affected line(s) from the host when the IPL is completed
    - If the problem persists:
      - 1. Dump the control program using NCP facilities or DYNADUMP facilities described in your control program documentation.
      - 2. Analyze the dump.
    - If you did not solve the problem:

Contact the software service representative (page viii) and provide the reference code, if any.

| NPDA V3 Detail Screen: | NETWORK COMMUNICATIONS CONTROL FACILITY NOFO1 OPERI 05/15/05 15:48:44                                                                  |
|------------------------|----------------------------------------------------------------------------------------------------|
|                        | NPDA-43H + EVENT DETAIL + PAGE 1 OF 1                                                                                                  |
|                        | NGFOL PAALAY2                                                                                                    |
|                        | COMAIN CONC                                                                                                    |
|                        | DESCRIPTION, PROBABLE CAUSE: (SOFTWARE, IBN CONNUN CTRL PROP)                                                                          |
|                        | GUMLIFIERS: 1) (2)<br>EVENT TYPE - 01 GENERAL - 02 SPECIFIC - 30 ACTION - 08 BLOCK ID - 04E<br>EVITER A TO VIEW ACTION DISPLAY<br>NPDA |

NetView: HARDWARE ERROR:CHANNEL ADAPTER NPDA V3: (HARDWARE/MICROCODE; CHANNEL ADAPTER) VTAM: ...72I UAC = 09 Q1 = Q2 =

**Cause:** Channel adapter error.

- Action: Check and correct the channel adapter parameters (NSC address, ESC addresses, select-out priority, burst length).
  - If you did not solve the problem: Contact the hardware service representative (page viii) and provide the reference code.

| NPDA V3 Detail Screen: | NETWORK COMMUNICATIONS CONTROL FACILITY NOFOI OPERI 05/15/86 15:46:44<br>NPDA-43H + EVENT DETAIL + PAGE 1 OF 1                          |
|------------------------|----------------------------------------------------------------------------------------------------|
|                        | NCF01 P2AL4Y2                                                                                                    |
|                        | DOMAIN CONC                                                                                                    |
|                        | DESCRIPTION. PROBABLE CAUSE: (HARDWARE/HICROCODE.CHANNEL ADAPTER)                                                                       |
|                        | QUALIFIERS: 1) 2) 2)<br>EVENT TYPE - 01 GENERAL - 02 SPECIFIC - 14 ACTION - 09 BLOCK ID - 04E<br>ENTER A TO VIEW ACTION DISPLAY<br>NPDA |
|                        |                                                                                                    |
|                        | CHANNEL ADAPTER REFERENCE CODE                                                                                                    |
|                        | POSITION                                                                                                    |

6-16 3720/3721 Communication Controller Problem Determination Guide

**Cause:** The 3720 initialization is canceled because of a hardware error.

Note: Details on this error are given in MSA field w. Refer to 3720/3721 Communication Controller Extended Services manual.

- Action: Retry. (You may retry from the 3720 operator console.)
  - If the problem persists:
    - Perform the action required for the hexadecimal code displayed on the control panel (page 7-1).
    - If you did not solve the problem:
      Contact the hardware service representative (page viii) and provide the reference code.

#### ALARM: A15 LINE ADAPTER xxx DOWN

Related messages:

NetView: HARDWARE ERROR:LINE ADAPTER NPDA V3: (HARDWARE/MICROCODE; LINE ADAPTER) VTAM: ...72I UAC = 15 Q1 = Q2 = Q3 =

**Cause:** • Modem or line error.

•

- Line adapter error.
- Scanner error.

Action: • Reactivate affected line from the host and retry.

- If the problem persists and the first characters of the reference code:
  - Are B1B1, B1A2, or BY2: Refer to the "Line Problems" procedure, page 4-1.
  - Are NOT B1B1, B1A2 or BY2: Contact the hardware service representative (page viii) and provide the reference code.

The BY2 reference code contains the following information:

BY2xxyzz where:

- xx = line threshold
- y = 1 to 4: LIC type 1 to 4A
  - 5: LIC type 4B
- zz = line address 00 to 63

|                                                  | + EVENT                                               | DETAIL +             | 03/13/06 13:46:44<br>PAGE 1 0 |
|--------------------------------------------------|-------------------------------------------------------|----------------------|-------------------------------|
| NOFD1                                            | P2AL4Y2                                               |                      |                               |
| DONAIN                                           | CONC                                                  |                      |                               |
| GESCRIPTION.                                     | PROBABLE CAURE: (HARDVARE/                            | NICROCODE:LINE ADAPT | ER)                           |
| 1                                                |                                                       |                      |                               |
|                                                  |                                                       |                      |                               |
|                                                  |                                                       |                      |                               |
| 1                                                |                                                       |                      |                               |
| 1                                                |                                                       |                      |                               |
|                                                  |                                                       |                      |                               |
| GUALIFIERS:                                      | 1) 2)                                                 | [! a:                | []                            |
| gunlifiers:<br>Event type -                      | 1) 2)<br>• 01 GENERAL - 01 SPEC                       | IFIC - 12 ACTION -   | OF BLOCK 10 - 048             |
| GUMLIFIERS:<br>Event type -<br>Enter a t<br>NPDA | 1)                                                    | IFIC - 12 ACTION     | OF BLOCK 20 - 048             |
| GUMLIFIERS:<br>EVENT TYPE -<br>ENTER A T<br>NYDA | 1) 2)<br>O GENERAL - 01 SPEC<br>O VIEW ACTION DISPLAY | IFIC - 12 ACTION -   | 0F BLOCK 10 - 048             |
| GUMLIFIERS:<br>EVENT TYPE -<br>ENTER A T<br>NYOA | 1)<br>O GREAT - 01 SPEC<br>O VIEW ACTION DISPLAY      | IFIC - 12 ACTION -   | 0F 9LOCK 10 - 04              |

#### NPDA V3 Detail Screen:

hhmmss

Related messages:

NetView: HARDWARE ERROR:SCANNER RE-IML IN PROGRESS NPDA V3: (HARDWARE/MICROCODE; SCANNER) VTAM: ...72I UAC = 16 Q1 = Q2 =

Cause: Scanner error.

Action: No action required. Wait until the completion of the automatic scanner re-IML.

| NETRON CONNECTIONS CONTRACT PARTY INFOR CONTACT CONTRACT SO TO THE IGT I<br>NETRO-48H + EVENT DETAIL + PARE I GT I<br>NETRO PARTY PARTY CONC<br>DESCRIPTION. PROBABLE CAUSE: QUADWARTHICROCODE. SCADERD |
|----------------------------------------------------------------------------------------------------|
| NCFOL PANLAY2<br>BOWAIN <u>CONC</u><br>Description, prosmile cause: ownowne/nicrocode, scamero                                                                                                    |
| DOMAIN <u>CONC</u><br>Description, promale cause: ghadmani/hicrocode, scanner)                                                                                                    |
| DESCRIPTION. PROBABLE CAUBE: QUADWAR/HICROCODE. SCANEDO                                                                                                    |
|                                                                                                    |
| GUMLIFIERS: 1) 2)<br>EVENT TYPE - 04 GENERAL - 01 SPECIFIC - 11 ACTION - 10 BLOCK 10 - 04E<br>SATER A TO VIEW ACTION DESPLAY                                                                            |
|                                                                                                    |
| SCANNER LOVER AND UPPER                                                                                                    |
|                                                                                                    |

hhmmss

Related messages:

NetView: SOFTWARE ERROR:SCANNER RE-IML IN PROGRESS NPDA V3: (SOFTWARE; IBM COMMUN CTRL PRGM) VTAM: ...72I UAC = 17 Q1 = Q2 =

**Cause:** Control program error.

Action: No action required. Wait until the completion of the automatic scanner re-IML.

| DA V3 Detail Screen: | NETWORK COMMUNICATIONS CONTROL FACILITY NOFOI OPERI 05/15/86 15:46:44<br>NPDA-43M + EVENT DETAIL + PAGE 1 OF 1                           |
|----------------------|----------------------------------------------------------------------------------------------------|
|                      | NCF01 P2AL4Y2                                                                                                    |
|                      | DOMAIN                                                                                                    |
|                      | DESCRIPTION. PROBABLE CAUSE: (SOFTWARE.IBH COMMUN CTRL PRCM)                                                                             |
|                      | QUALIFIERS: 1) [ 2) [<br>EVENT TYPE - 04 GENERAL - 02 SPECIFIC - 30 ACTION - 11 BLOCK ID - 04E<br>ENTER A TO VIEW ACTION DISPLAY<br>NPDA |
|                      |                                                                                                    |
|                      | SCANNER LOWER AND UPPER                                                                                                    |
|                      | POSITION LINE ADDRESS<br>RANGE                                                                                                    |

#### ALARM: A18 SCANNER xx ERROR (LINES xxx-yyy) - RE-IML SUCCESSFUL hhmmss reference code

Related messages:

NetView: HARDWARE ERROR:SCANNER RE-IML SUCCESSFUL NPDA V3: (HARDWARE/MICROCODE; SCANNER) VTAM: ...72I UAC = 18 Q1 = Q2 = Q3 =

Cause: Scanner error.

- Action: Reactivate affected line(s) from the host and retry.
  - If the problem persists: Contact the hardware service representative (page viii) and provide the reference code.

| DA V3 Detail Screen: | NETVOIK COM<br>NPDA-43H                           | NUNICATIONS CONTROL FA                     | CILITY NCFO1 OPER1<br>EVENT DETAIL + | 05/15/06 15:48:44<br>PAGE 1 OF 1 |
|----------------------|---------------------------------------------------|--------------------------------------------|--------------------------------------|----------------------------------|
|                      | NCFO1                                             | P2014Y2                                    |                                      |                                  |
|                      | DOMAIN                                            | CONC                                       |                                      |                                  |
|                      | DESCRIPTION.                                      | PROBABLE CAUGE: CHAR                       | DVARE/HICROCODE. SCANNER             | )                                |
|                      | GUAL IFIERS:<br>EVENT TYPE -<br>ENTER A T<br>NPDA | 1) COLOREDAL - OI<br>O VIEW ACTION DISPLAY | 2)<br>SPECIFIC - 11 ACTION           | - 12 BLOOX 10 - 04E              |
|                      |                                                   |                                            |                                      |                                  |
|                      |                                                   | SCANNER                                    | LOVER AND UPPE                       | R REFERENCE                      |
|                      |                                                   | POSITION                                   | LINE ADDRESS                         | CODE                             |

#### ALARM:A19 SCANNER xx ERROR (LINES xxx-yyy) - RE-IML SUCCESSFUL hhmmss reference code

Related messages:

NetView: SOFTWARE ERROR:SCANNER RE-IML SUCCESSFUL NPDA V3: (SOFTWARE; IBM COMMUN CTRL PRGM) VTAM: ...72I UAC = 19 Q1 = Q2 = Q3 =

- Cause: Scanner error. Control program error.
- Action: Reactivate affected line(s) from the host and retry.
  - Transfer scanner dump file to the host so it can be printed for later use by service representative. The dump transfer and print are documented in Advanced Communication Function for Network Control Program and System Support Diagnosis Guide.
  - If the problem persists:
    - Dump the control program using NCP facilities or DYNADUMP facilities described in your control program documentation.
    - Analyze the dump.
    - If you did not solve the problem:
      - Do not transfer the last scanner dump.
      - Contact the software service representative (page viii) and provide the reference code.

| NETVORK COMMUN<br>NPDA-43M                                | ICATIONS CONTROL FAC:<br>+ E                     | ILITY NCF01 OPER1<br>VENT DETAIL +                   | 05/15/88 15:46:<br>PAGE |
|-----------------------------------------------------------|--------------------------------------------------|------------------------------------------------------|-------------------------|
| NCFO1                                                     | P24L4Y2                                          |                                                      |                         |
| DOHAIN                                                    | COHC                                             |                                                      |                         |
| DESCRIPTION. P                                            | ROBABLE CAUSE: (SOFT)                            | (ARE.18H COMMUN CTRL PROM)                           |                         |
|                                                           |                                                  |                                                      |                         |
| QUALIFIERS: 1)<br>EVENT TYPE - 02                         | семении1 оз                                      | 2) [ 3)<br>SPECIFIC - 20 T ACTION -                  |                         |
| QUALIFIERS: 1)<br>EVENT TYPE - 0;<br>ENTER A TO N<br>NPDA | 2 CENERAL - 02<br>VIEV ACTION DISPLAY            | 2) ( I 3)<br>SPECIFIC - 30 ACTION -                  | 13 BLOCK 10 -           |
| QUALIFIERS: 1)<br>EVENT TYPE - Q<br>ENTER A TO N<br>NPDA  | A GENERAL OG<br>VIEV ACTION DISPLAY              | 2) [ 3)<br>SPECIFIC - 30 ACTION -                    | 13 BLOCK 10 -           |
| QUALIFIERS: 1)<br>Event type - Q<br>Enter A to V<br>NPDA  | 2 GENERAL - C2<br>VIEW ACTION DIBPLAY<br>SCANNER | 2) [ 3)<br>SPECIFIC - 30 ACTION -<br>LOVER AND UPPER | REFEREN                 |

NPDA V3 Detail Screen:

NetView: HARDWARE ERROR:SCANNER NPDA V3: (HARDWARE/MICROCODE; SCANNER) VTAM: ...72I UAC = 20 Q1 = Q2 = Q3 =

Cause: Scanner error.

Action: Contact the hardware service representative (page viii) and provide the reference code.

| (                      |                                                           |                                               |                                                 |                                  |
|------------------------|-----------------------------------------------------------|-----------------------------------------------|-------------------------------------------------|----------------------------------|
| NPDA V3 Detail Screen: | Network connune<br>NPDA-43N                               | CATIONS CONTROL FAC                           | CILITY NCFOI OPERI<br>EVENT DETAIL +            | 05/15/08 15:48:44<br>PAGE 1 OF 1 |
|                        | NCF01                                                     | P2AL4Y2                                       |                                                 |                                  |
|                        | DOMAIN                                                    | COHC                                          |                                                 |                                  |
|                        | DESCRIPTION, PR                                           | OBABLE CAUBE: (HARD                           | WARE/HICROCODE, SCANNER)                        |                                  |
|                        | GUALIFIERS: 1)<br>EVENT TYPE - 01<br>ENTER A TO V<br>NPDA | GENERAL - 01<br>TEV ACTION DISPLAY<br>SCANNER | 2)<br>SPECIFIC - 11 ACTION -<br>LOVER AND UPPER | A BLOCK TO - ONE<br>REFERENCE    |
|                        |                                                           | POSITION                                      | LINE ADDRESS<br>RANGE                           | CODE                             |

#### ALARM: A21 SCANNER xx ERROR (LINES xxx-yyy)

Related messages:

NetView: SOFTWARE ERROR:SCANNER NPDA V3: (SOFTWARE; IBM COMMUN CTRL PRGM) VTAM: ...72I UAC = 21 Q1 = Q2 = Q3 =

- **Cause:** Control program generation parameters.
  - Scanner error.
  - Control program error.

Action: Correct generation parameters. If the problem persists:

- Dump the control program using NCP facilities or DYNADUMP facilities described in your control program documentation.
- Analyze the dump.
- If the problem persists: Contact the software service representative (page viii) and provide the reference code.

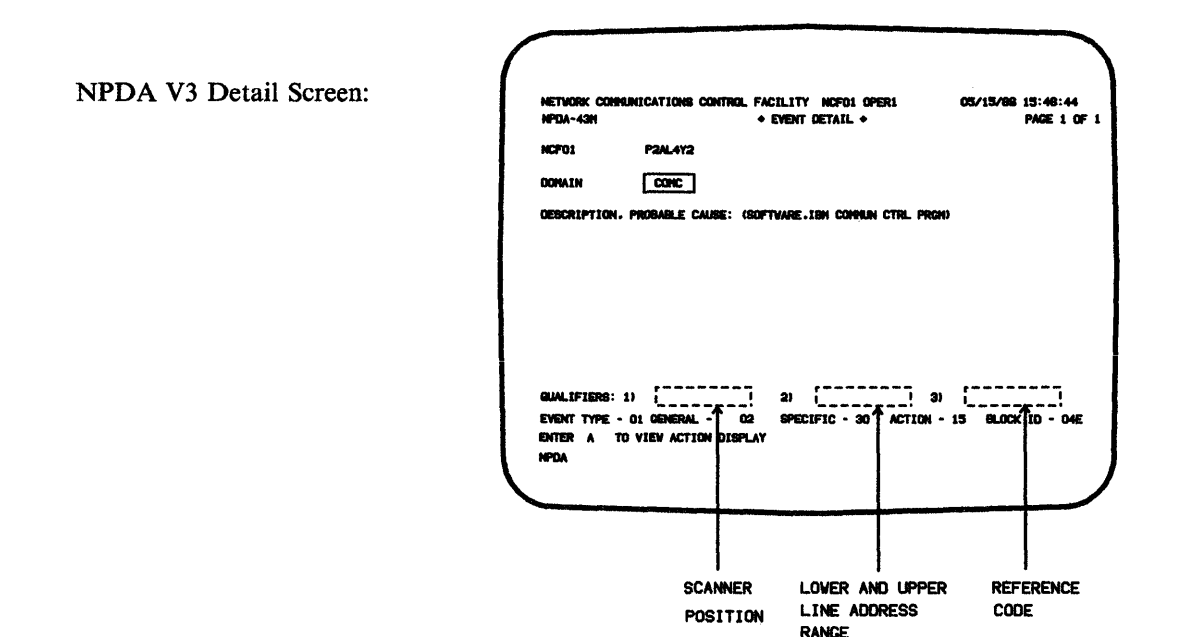

NetView: HARDWARE ERROR:SCANNER RE-IML FAILED NPDA V3: (HARDWARE/MICROCODE; SCANNER) VTAM: ...72I UAC = 22 Q1 = Q2 = Q3 =

Cause: Scanner error.

Action: Contact the hardware service representative (page viii) and provide the reference code.

| NPDA-43H                                     | MUNICATIONS CONTROL FAC<br>+ E                    | ILITY NCFOI OPERI<br>EVENT DETAIL + | 05/15/88 15:48:44<br>PAGE 1 OF 1 |
|----------------------------------------------|---------------------------------------------------|-------------------------------------|----------------------------------|
| NCF01                                        | P2AL4Y2                                           |                                     |                                  |
| DOMAIN                                       | CONC                                              |                                     |                                  |
| DESCRIPTION                                  | . PROBABLE CAUGE: (HARD                           | NARE/HICROCODE . SCANNES            | D                                |
| GUALIFIERB:<br>EVENT TYPE<br>ENTER A<br>NPDA | 1)<br>- 01 GENERAL - 01<br>TO VIEW ACTION DISPLAY | 2) []<br>SPECIFIC - 11 ACTION       | 3)<br>1 - 18 BLOOX DD - 04E      |
|                                              |                                                   |                                     |                                  |

NPDA V3 Detail Screen:

NetView: SOFTWARE ERROR:SCANNER RE-IML FAILED NPDA V3: (SOFTWARE; IBM COMMUN CTRL PRGM) VTAM: ...72I UAC = 23 Q1 = Q2 = Q3 =

- **Cause:** Scanner error.
  - Control program error.
- Action: Dump the control program using NCP facilities or DYNADUMP facilities described in your control program documentation.
  - Analyze the dump.
  - If the problem persists: Contact the software service representative (page viii) and provide the reference code.

| NETVORK COMMUNICATIONS CONTROL FACILITY NOFOI OPERI 05/15/88 15:46:44<br>NPDA-43H + EVENT DETAIL + PAGE 1 OF 1<br>NOFOI P2AL4Y2<br>DOMAIN CONC<br>DESCRIPTION. PROBABLE CAUSE: (SOFTVARE.IBN COMMUN CTRL PROH) |
|----------------------------------------------------------------------------------------------------|
|                                                                                                    |
| GUALIFIERS: 1)<br>EVENT TYPE - 01 GENERAL - 02 SPECIFIC - 30 ACTION - 17 BLOCK D - 04E<br>ENTER A TO VIEW ACTION DISPLAY<br>NPDA                                                                               |
| SCANNER LOVER AND UPPER REFERENCE                                                                                                    |
|                                                                                                    |

NetView: HARDWARE ERROR:SCANNER RE-IML FAILED NPDA V3: (HARDWARE/MICROCODE; SCANNER) VTAM: ...72I UAC = 24 Q1 = Q2 = Q3

Cause: MOSS or scanner error.

NPDA V3 Detail Screen:

Action: Contact the hardware service representative (page viii) and provide the reference code.

| NPDA-43H                                         | + EVENT DETAIL + PAGE :                                                     |
|--------------------------------------------------|-----------------------------------------------------------------------------|
| NCF01                                            | P24L4Y2                                                                     |
| DOHAIN                                           | CONC                                                                        |
| DESCRIPTION.                                     | PROBABLE CAUSE: (HARDWARE/HICROCODE, SCANNER)                               |
|                                                  |                                                                             |
|                                                  | 1) [ 2) [ 3) [                                                              |
| GUALIFIERS:                                      |                                                                             |
| EVENT TYPE -                                     | 01 GENERAL - 01 SPECIFIC - 11 ACTION - 18 BLOCK ID -                        |
| GUALIFIERS:<br>Event type -<br>Enter A 7<br>NPDA | OL GRAENAL OL SPECIFIC - 11 ACTION - 18 BLOCK 10 - 1<br>VZEV ACTION DISPLAY |
| GUALIFIERS:<br>EVENT TYPE -<br>ENTER A T<br>NPDA | DI GINERAL - DI SPECIFIC - 11 ACTION - 18 BLOCK D<br>D VIEV ACTION DISPLAY  |

#### ALARM:A25 REMOTE CONSOLE ERROR:LINE/MODEMS/CONSOLE/MOSS hhmmss reference code

Related messages:

NetView: REMOTE CONSOLE ERROR:LINE/MODEMS/CONSOLE/MOSS NPDA V3: (HARDWARE/MICROCODE; KEYBOARD/DISPLAY) VTAM: ...72I UAC = 25 Q1 =

Cause: • Remote console.

NPDA V3 Detail Screen:

- Remote console modems.
- Modem cables.
- Remote console adapter.

Action: Follow the "Remote Operator Console" procedure, page 2-5.

| NETWORK CO<br>NPDA-43H                        | HUNICATIONS CO                             | NTROL FACILITY NCF01 OPER1<br>+ EVENT DETAIL + | 05/15/96 15:48:4<br>PAGE 1 |
|-----------------------------------------------|--------------------------------------------|------------------------------------------------|----------------------------|
| NCF01                                         | P2AL4Y2                                    |                                                |                            |
| DOMAIN                                        | COHC                                       |                                                |                            |
| DESCRIPTIO                                    | N. PROBABLE CALI                           | NE: (HARDWARE/HICROCODE, KEYBOA                | RD/DISPLAY)                |
|                                               |                                            |                                                |                            |
|                                               |                                            |                                                |                            |
|                                               |                                            |                                                |                            |
|                                               |                                            |                                                |                            |
|                                               |                                            |                                                |                            |
| QUAL IF I BRS                                 | : 1)                                       |                                                |                            |
| qualifiers<br>Event type<br>Exiter a          | - 01 GENERAL -<br>TO VIEV ACTION           |                                                | N - 19 BLOCK ID - 0-       |
| qual if iers<br>event type<br>enter a<br>NPDA | - 01 GENERAL -<br>TO VIEV ACTION           | C                                              | N - 19 BLOCK ID - D        |
| QUALIFISHS<br>Event type<br>Enter A<br>NPDA   | : 1)<br>- 01 GENERAL -<br>TO VIEW ACTION   | OI SPECIFIC - 40 ACTIO<br>DISPLAY              | n - 19 Block ID - O        |
| QUALIFIERS<br>EVENT TYPE<br>ENTER A<br>NPDA   | : 1)<br>- 01 CENERAL -<br>TO VIEW ACTION   | OI SPECIFIC - 49 ACTIO<br>DISPLAY              | N - 19 BLOCK ID - 0        |
| qual if iers<br>Event type<br>Dater A<br>NPDA | : 1) 1<br>- 01 CENERAL -<br>TO VIEW ACTION | OI SPECIFIC - 49 ACTIO<br>DISPLAY              | N - 19 BLOCK ID - 0        |
| QUALIFIERS<br>Event type<br>Enter A<br>NPDA   | : 1)<br>- 01 GENERAL -<br>TO VIEW ACTION   | OI SPECIFIC - 49 ACTIO<br>DISPLAY              | N - 19 BLOCK ID - 0        |

NetView: MOSS REMOTE CONSOLE ERROR:CONSOLE NPDA V3: (HARDWARE/MICROCODE; KEYBOARD/DISPLAY) VTAM: ...72I UAC = 26 Q1 =

Cause: MOSS remote console.

Action: Follow the "Remote Operator Console" procedure, page 2-5.

| een: | NETVORK COMMUNICATIONS CONTROL FACILITY NOPOI OPERI 05/15/06 15:46:44                                                             |
|------|----------------------------------------------------------------------------------------------------|
|      | NCFD1 P2AL4Y2                                                                                                    |
|      | DONAIN                                                                                                    |
|      | DESCRIPTION. PROBABLE CAUSE: (HANDHARE/HIGROCODE, KEYSOARD/DISPLAY)                                                               |
|      |                                                                                                    |
|      | GUALIFIERS: 1) (<br>EVENT TYPE - 01 GENERAL - 01 SPECIFIC - 40 ACTION - 1A BLOCK ID - 04E                                         |
|      | GUMLIFIERS: 1)<br>EVENT TYPE - 01 GONERAL - 01 SPECIFIC - 40 ACTION - 1A BLOCK ID - 04E<br>ENTER A TO VIEW ACTION DISPLAY<br>NPDA |
|      | GUALIFIERS: 1)<br>EVENT TYPE - 01 GENERAL _ 01 SPECIFIC - 40 ACTION - 1A BLOCK ID - DHE<br>ENTER A TO VIEW ACTION DISPLAY<br>NOA  |

NPDA V3 Detail Screen:

.

#### NPDA Messages: BACK-UP TIMEOUT: RING MULTIPLEXER NCP LEVEL 1 ERROR: RING MULTIPLEXER NCP LEVEL 2 ERROR: RING MULTIPLEXER

Cause: • Token-Ring Multiplexer (TRM) Error

Control Program Error.

- Action: Reactivate affected token-ring adapter(s) from the host.
  - If the error occurs repeatedly, contact the appropriate service representative (page viii) and provide the reference code, if any.

NPDA Messages: INITIALIZATION FAILURE: RING INTERCONNECTION COUPLER INITIALIZATION FAILURE: RING SUBSYSTEM ATTACHMENT BACK-UP TIMEOUT: RING INTERCONNECTION COUPLER DEADMAN TIMEOUT: RING INTERCONNECTION COUPLER NCP LEVEL 2 ERROR: RING INTERCONNECTION COUPLER

- **Cause:** Token-Ring Interconnection Coupler (TIC) Error
  - Token-Ring Multiplexer (TRM)
  - Control Program Error.
- Action: Transfer the TIC dump file to the host so it can be printed for later use by service representative. The dump transfer and print are documented in Advanced Communication Function for Network Control Program and System Support Diagnostic Guide. SC30-3181.
  - Reactivate affected token-ring adapter from the host.
  - If the error occurs repeatedly, contact the appropriate service representative (page viii) and provide the reference code, if any.
# ALARM: A30, MOSS DISK DOWN IPL/DUMP NOT POSSIBLE FROM/ON DISK

Related messages:

NetView: DISK DOWN:MOSS NPDA V3: (HARDWARE/MICROCODE; DASD DRIVE/MEDIUM/DATA) VTAM: ...72I UAC = 30 Q1 =

- Cause: MOSS disk drive.
  - MOSS disk adapter.
- Action: You cannot initialize the 3720 from the disk and no dump (MOSS or control program) can be taken.

Contact the hardware service representative (page viii) and provide the reference code, if any.

While waiting for service:

- Do not IPL from the disk.
- Switch to diskette mode as follows.
  - 1. Install the primary diskette on which you saved the disk.
  - 2. Set the Function Select switch to Diskette Mode.
  - 3. Activate the Function Start switch.

(For more information, refer to the 3720/3721 Communication Controller Operator's Guide: "Switching to Diskette Mode.")

| NPDA V3 Detail Screen: | NETWORK COMMUNICATIONS CONTROL FACILITY NOFDI OPERI 05/15/06 15:46:44<br>NPDA-43H + EVENT DETAIL + PAGE 1 OF 1 |
|------------------------|----------------------------------------------------------------------------------------------------|
|                        | NCF01 P2AL4Y2                                                                                                  |
|                        | DOMATIN COMC                                                                                                   |
|                        | DESCRIPTION, PROBABLE CAUGE: (HARDWARE/HICROCODE, DASD DRIVE/HEDIUM/DATA)                                      |
|                        |                                                                                                    |
|                        |                                                                                                    |
|                        |                                                                                                    |
|                        | QUALIFIERS: 1) (40]                                                                                            |
|                        | EVENT TYPE - 01 GENERAL - 01 SPECIFIC - 4E ACTION - 1E BLOCK ID - 04E<br>Enter A to view action display        |
|                        | NPDA                                                                                                    |
|                        |                                                                                                    |
|                        |                                                                                                    |
|                        |                                                                                                    |
|                        | REFERENCE                                                                                                    |

Related messages:

NetView: HARDWARE ERROR: COMMUNICATION CONTROLLER RE-IPLED NetView: SOFTWARE ERROR: COMMUNICATION CONTROLLER RE-IPLED NPDA V3: (HARDWARE: IBM COMMUN CTRL PRGM) NPDA V3: (SOFTWARE: IBM COMMUN CTRL PRGM) VTAM: ...72I UAC = 31 Q1 = Q2 = VTAM: ...72I UAC = 32 Q1 = Q2 =

- **Cause:** Control program error.
  - Communication controller error.
- Action: The 3720 has been re-initialized.
  - An NCP dump has been saved on the 3720 disk, use the VTAM MODIFY command to.
    1. Transfer the dump, then
    - 2. Purge it from the 3720 disk, once the dump has been transferred.

The current dump may not be transferred, but it has to be purged. Otherwise, the next dump will not be taken on the 3720 disk and will be lost.

- Reactivate the affected line(s) from the host.
- If the problem persists, contact the software service representative (page viii) and provide the reference code.

- **Cause:** Control program error.
  - Communication controller error.
- Action: The 3720 initialization has failed.
  - An NCP dump has been saved on the 3720 disk, use the VTAM MODIFY command to: 1. Transfer the dump.
    - 2. Purge it from the 3720 disk, once the dump has been transferred.

The current dump may not be transferred, but if it is not purged, the 3720 automatic IPL/DUMP is deactivated.

- Retry 3720 initialization.
- Reactivate the affected line(s) from the host.
- If the problem persists, do not purge the dump but transfer it and contact your software service representative (page viii) and provide the reference code.

- **Cause:** Control program error.
  - Communication controller error.
- Action: The 3720 initialization has failed. The control program has not been dumped on the 3720 disk because of a disk error (A30).
  - Retry 3720 initialization.
  - Reactivate affected lines from the host.
  - If the problem persists, contact the appropriate service representative (page viii) and provide the reference code, if any.

6-36 3720/3721 Communication Controller Problem Determination Guide

# Hexadecimal Codes Displayed on the Control Panel

Hexadecimal codes displayed on the control panel, indicate:

- 3720 initialization phases, when the Power Check lamp is off
- Checks, initialization (IPL/IML) errors
- Power errors, when the Power Check lamp is on (on 3720 Model 1 or 11 only)

Flashing hexadecimal codes after initialization indicate error or status condition.

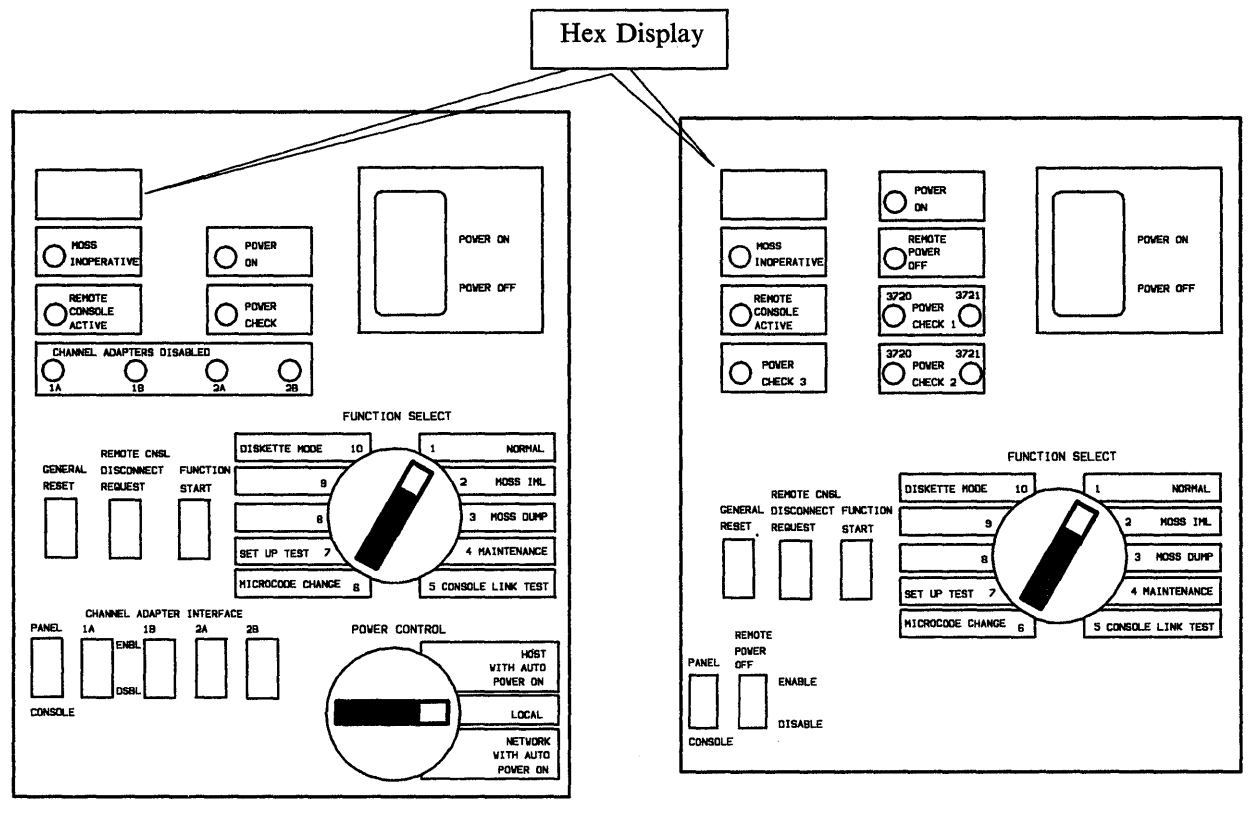

3720 Model 1 or 11 Control Panel

3720 Model 2 or 12 Control Panel

blank Normal condition. The hexadecimal display is blank five minutes after a successful IPL or after you have set MOSS online.

If blank at power on: Contact the hardware service representative (page viii).

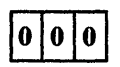

3720 initialization has been successfully completed. MOSS is online.

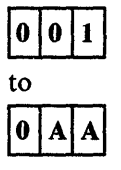

Contact the hardware service representative (page viii).

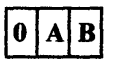

The Function Select switch is on an undefined position. Set the Function Select switch correctly.

| 0  | A | С |
|----|---|---|
| to |   |   |
| 1  | 2 | F |
|    |   |   |

Contact the hardware service representative (page viii).

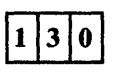

You powered off the 3720 Model 1 from the control panel, although the Power Control switch was positioned on Host with Auto Power On or on Network with Auto Power On.

| 1  | 3 | 1 |
|----|---|---|
| to |   |   |
| 2  | F | F |

Contact the hardware service representative (page viii).

300

Autorestart in progress. If this code remains more than one minute: Contact the hardware service representative (page viii).

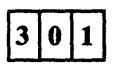

Start retry after a power fault. If this code remains more than one minute: Contact the hardware service representative (page viii).

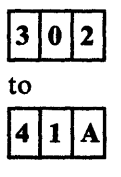

Contact the hardware service representative (page viii).

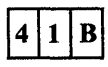

- The diskette is not mounted or incorrectly mounted,
- The diskette latch is not set correctly, or
- There is a diskette adapter hardware error.

Mount the diskette correctly and perform a MOSS IML from the control panel:

- Set the Function Select switch to MOSS IML.
- Activate the Function Start switch.

If the MOSS IML is not successful: Contact the hardware service representative (page viii).

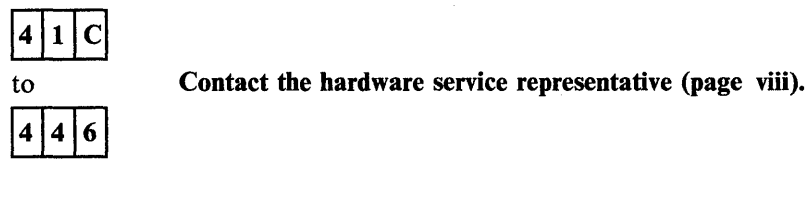

Plug correctly the wrap block at the end of the local console cable. Go to "Console Link Test" on page 9-8.

48Plug correctly the wrap block at the end of the local modem cable of the remote console. Go<br/>to "Console Link Test" on page 9-8.

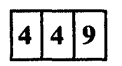

4 4 7

Plug correctly the wrap block at the end of the local modem cable of the RSF connection. Go to "Console Link Test" on page 9-8.

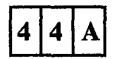

There is a problem at the local console attachment. Go to "Console Link Test" on page 9-5.

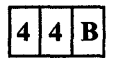

There is a problem at the local modem attachment for the remote console. Go to "Console Link Test" on page 9-6.

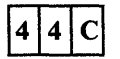

There is a problem at the local modem attachment for the RSF connection. Go to "Console Link Test" on page 9-7.

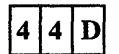

Contact the hardware service representative (page viii).

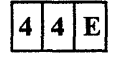

Console Link Test is successful. Go to "Console Link Test" on page 9-4.

| 4 | F      |
|---|--------|
|   |        |
| F | F      |
|   | 4<br>F |

Contact the hardware service representative (page viii).

| E  | 0 | 0 |
|----|---|---|
| to | - |   |
| E  | 1 | 0 |

Contact the hardware service representative (page viii).

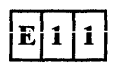

Microcode change starts.

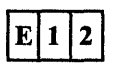

Primary diskette checking in progress.

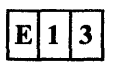

Mount the secondary diskette.

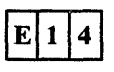

Secondary diskette checking in progress.

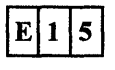

Mount the primary diskette.

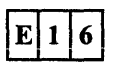

Microcode change from primary diskette in progress.

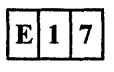

Mount secondary diskette.

.

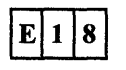

Microcode change from secondary diskette in progress.

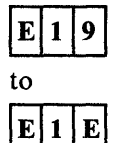

Contact the hardware service representative (page viii).

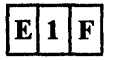

Microcode change successfully completed.

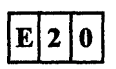

MCF apply error when running the Microcode Change function from the control panel. Contact the hardware service representative (page viii).

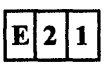

The diskette is not a primary one. Mount a primary diskette.

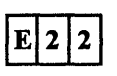

The diskette is not a secondary one. Mount a secondary diskette.

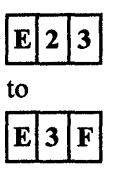

Contact the hardware service representative (page viii).

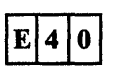

Primary and secondary diskettes are not at the same microcode level (EC level).

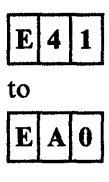

Contact the hardware service representative (page viii).

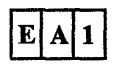

The microcode change failed because you activated the Function Start switch.

- Activate the General Reset switch. The procedure will start.

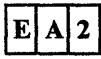

Mounted diskette is not a primary one.

- Mount a primary diskette. The procedure continues.

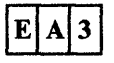

Mounted diskette is not a secondary one.

- Mount a secondary diskette. The procedure continues.

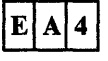

Mounted primary diskette is not the one already checked.

- Mount correct diskette.

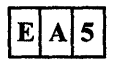

Mounted secondary diskette is not the one already checked.

- Mount correct diskette.

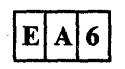

Diskettes do not belong to the same pair.

- Mount the correct secondary diskette.

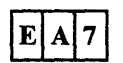

Disk error. Microcode change failed: Contact the hardware service representative (page viii).

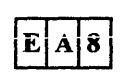

- Primary diskette error. Microcode change failed.
- Retry from step 1 with the backup diskettes.
- If it fails: Contact the hardware service representative (page viii).

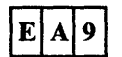

Secondary diskette error. Microcode change failed.

- Retry from step 1 with the backup diskettes.
- If it fails: Contact the hardware service representative (page viii).

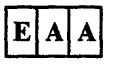

File not found on disk: Contact the hardware service representative (page viii).

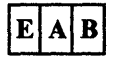

File not found on disk: Contact the hardware service representative (page viii).

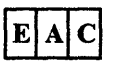

File smaller on diskette: Contact the hardware service representative (page viii).

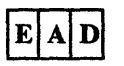

Disk directory capacity is exceeded: Contact the hardware service representative (page viii).

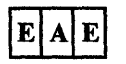

Diskette not ready. Close the diskette drive latch. The procedure continues.

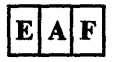

Diskette not ready. Microcode change failed. Restart from step 1.

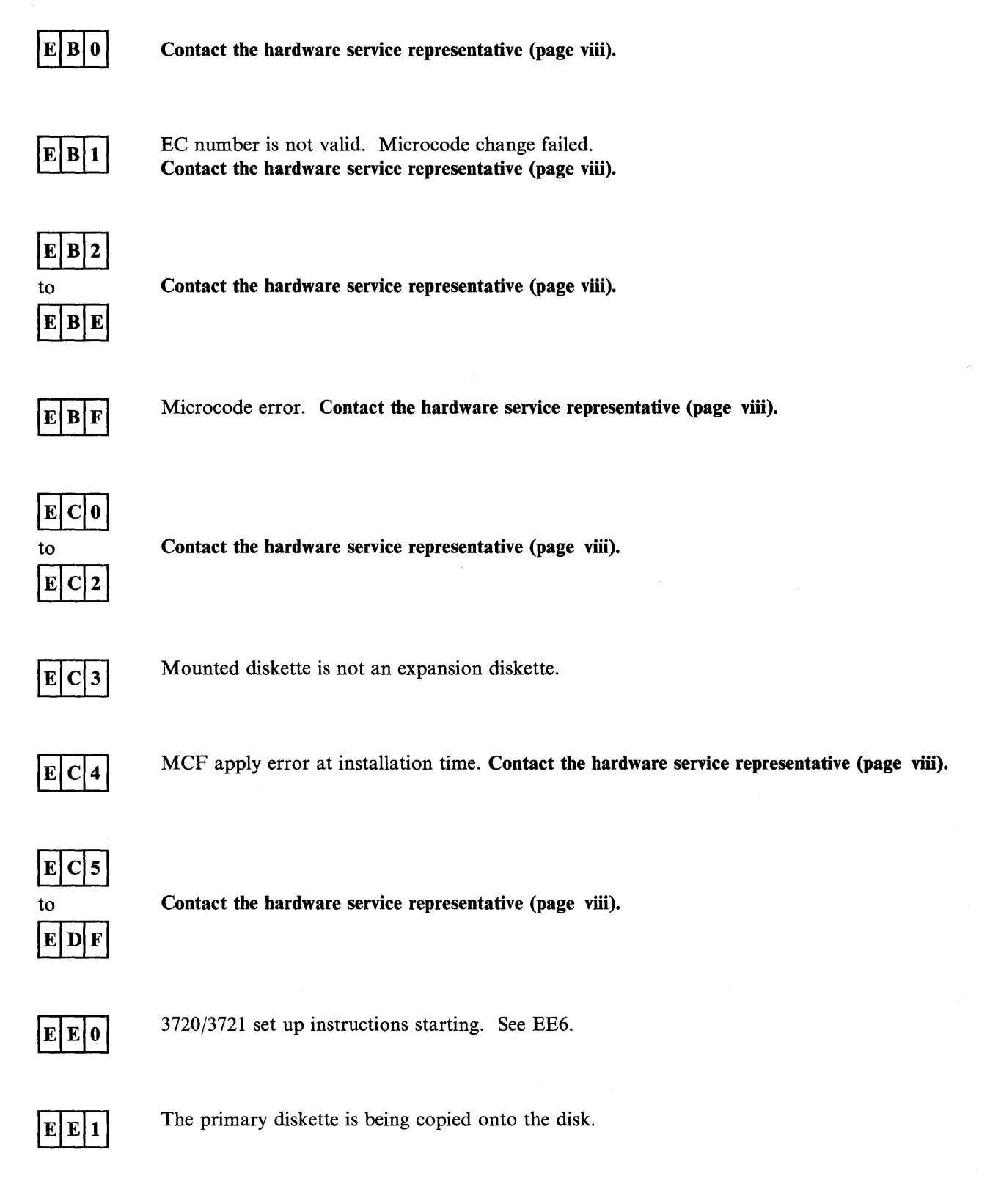

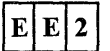

The primary diskette is copied.

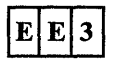

Mount a secondary diskette.

E E 4

The secondary diskette is being copied onto the disk.

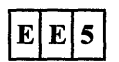

The CDF verify function is starting.

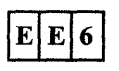

Diagnostics are running. If EE6 follows EE0: Setup Test has not been run since the host CDF Upgrade. Diskette will not be written onto the disk. Restart the Setup Test.

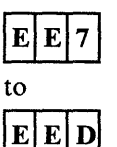

Contact the hardware service representative (page viii).

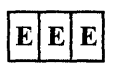

Mount the expansion diskette.

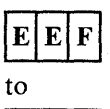

EFE

Contact the hardware service representative (page viii).

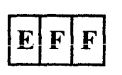

3720/3721 set up instructions successfully completed.

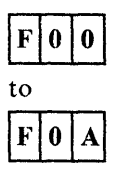

Contact the hardware service representative (page viii).

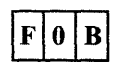

MOSS IML step 1. If permanent, contact the hardware service representative (page viii).

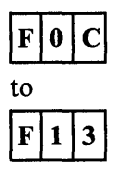

Contact the hardware service representative (page viii).

Contact the hardware service representative (page viii). Switch to diskette mode to initialize the 3720.

F 1 4 and F 1 5 The following is a short synopsis of the procedure "Switching to Diskette Mode." The complete procedure is given in 3720/3721 Communication Controller Operator's Guide.

- 1. Install the primary backup diskette on which you saved the disk.
- 2. Set the Function Select switch to diskette mode.
- 3. Activate the Function Start switch.

In diskette mode, you cannot perform 3720 functions.

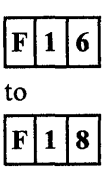

Contact the hardware service representative (page viii).

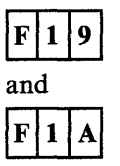

**Contact the hardware service representative (page viii).** Switch to diskette mode to initialize the 3720. The procedure is given under the description of the hexadecimal code F14.

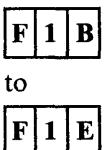

Contact the hardware service representative (page viii).

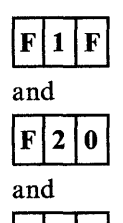

F12

Control program initialization error.

Re-initialize the 3720. Refer to 3720/3721 Communication Controller Operator's Guide. If it fails again:

- Take a 3720 main storage dump from the host and
- Contact the software service reprensative (page viii).

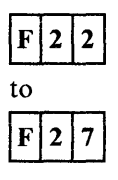

Contact the hardware service representative (page viii).

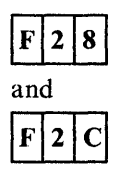

**Contact the hardware service representative (page viii).** Switch to diskette mode to initialize the 3720. The procedure is given under the description of the hexadecimal code F14.

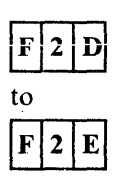

Contact the hardware service representative (page viii).

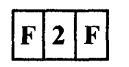

Define or verify the IPL port table. Refer to 3720/3721 Communication Controller Extended Services, for a description of the IPL Port function.

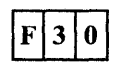

The control program is not compatible with the MOSS level. Error in the control program initialization.

- Take a 3720 main storage dump from the host, then
- Check the system generation parameters/options related to the control program information table (CPIT): Buffer length, prefix length, L1/L2/L3/L4 CRP buffer lengths, control program type.

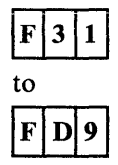

Contact the hardware service representative (page viii).

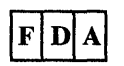

The control program is being dumped on the 3720 disk.

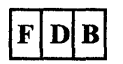

The control program is being saved on the 3720 disk.

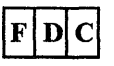

The control program is being loaded from the disk into the CCU storage.

| F  | E | 4 |
|----|---|---|
| an | d |   |
| F  | E | 5 |

**Contact the hardware service representative (page viii).** Switch to diskette mode to initialize the 3720. The procedure is given under the description of the hexadecimal code F14.

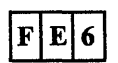

Contact the hardware service representative (page viii).

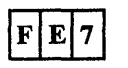

MOSS IML is completed. The control program is loaded. MOSS is offline, because of a transient error.

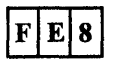

Alternative current (ac) provided by the user was temporarily interrupted.

| F  | E | 9 |
|----|---|---|
| to |   |   |
| F  | E | C |

Contact the hardware service representative (page viii).

| F | E | D |
|---|---|---|
|   |   |   |

MOSS IML is completed with errors.

**FEE** MOSS IML is offline. MOSS IML is completed. The control program is loaded.

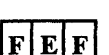

MOSS IML is completed. The control program is not loaded. MOSS is alone.

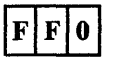

Start of 3720 initialization (IPL).

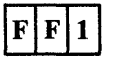

Initialization of the CCU (phase 1).

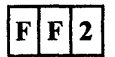

Load and start of control program loader in the CCU (phase 2).

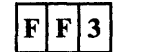

Load and initialization of the scanners (phase 3).

| FF4                   | • Request the host operator to load the control program (phase 4), if IPL is performed from the host.                                                                                           |
|-----------------------|----------------------------------------------------------------------------------------------------|
|                       | • IPL is in progress if IPL is performed from the disk.                                                                                                    |
| FF5                   | Control program load/dump in process on a channel-attached 3720.<br>If temporary: No action required.<br>If permanent: <b>Contact the hardware service representative (page viii).</b>          |
| FF6                   | Control program load/dump in process on a link-attached 3720.<br>If temporary: No action required.<br>If permanent: <b>Contact the hardware service representative (page viii).</b>             |
| FF7                   | The control program is loaded. The control program initialization begins.<br>If temporary: No action required.<br>If permanent: <b>Contact the hardware service representative (page viii).</b> |
| FF8                   | Contact the hardware service representative (page viii).                                                                                                    |
| FF9                   | Contact the hardware service representative (page viii).                                                                                                    |
| FFA                   | Initialization (IPL) is completed with console communication adapter errors. Contact the hardware service representative (page viii).                                                           |
| F F B<br>and<br>F F C | Contact the hardware service representative (page viii).                                                                                                    |
| FFD                   | Initialization (IPL) is completed without errors on diskette.                                                                                                    |
| FFE                   | Initialization (IPL) is completed with scanner, disk or CCU-to-MOSS errors. Contact the hardware service representative (page viii).                                                            |
| FFF                   | Contact the hardware service representative (page viii).                                                                                                    |

The Wrap Test function is fully documented in 3720/3721 Communication Controller Extended Services. We give in this chapter only the Tailgate Wrap Test. Wrap Test messages are documented at the end of this chapter.

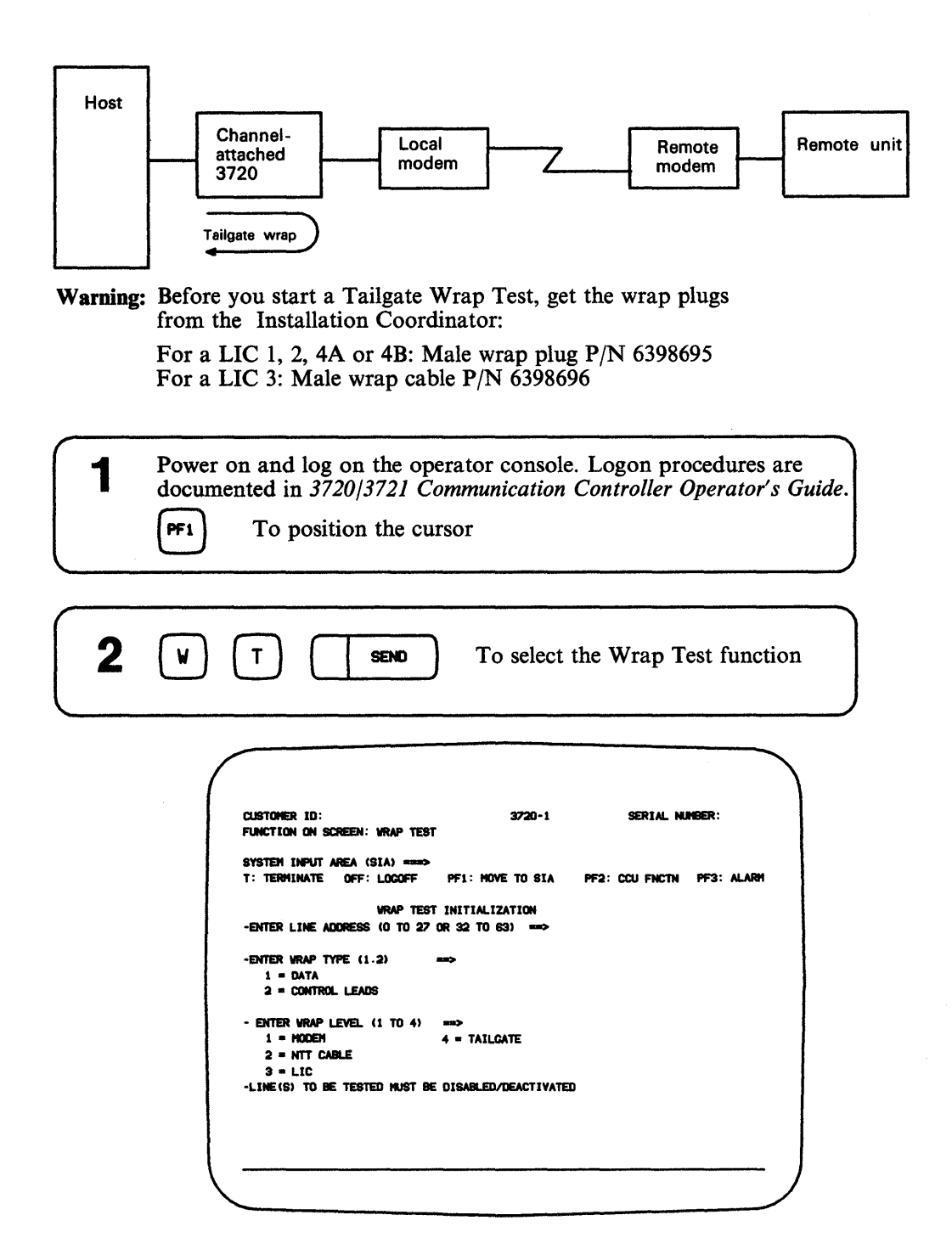

| 3 | Enter the | e line address.          |
|---|-----------|--------------------------|
| 4 | 2         | To select Control Leads. |
| 5 | (4)       | To select Tailgate.      |

Ask the host operator to deactivate the line.

6

7

SEND

A screen similar to the following one is displayed:

|   | CUSTOMER ID: 3720-1 SERIAL NUMBER:                                                                                                 |  |
|---|----------------------------------------------------------------------------------------------------|--|
|   | SYSTEM INPUT AREA (SIA) ====><br>T: TERMINATE OFF: LOGOFF PF1: MOVE TO SIA PF2: CCU FNCTN PF3: ALARM<br>VRAP PATTERN SELECTION     |  |
|   | LINE ADDRESS: SO TYPE: CONTROL LEAD LEVEL: TAILGATE<br>LCD 4: START/STOP 9/7 CNTRL PGM: NCP LIC TYPE: 1                            |  |
|   | SELECT ONE OPTION (1 TO 3)><br>1 = USE DEFAULT PATTERN<br>2 = DISPLAY DEFAULT PATTERN<br>3 = CREATE PERSONAL PATTERN<br>PP5:CANCEL |  |
|   |                                                                                                    |  |
| 8 | 1 <b>SEND</b> To use the default pattern.<br>The following screen is displayed:                                                    |  |

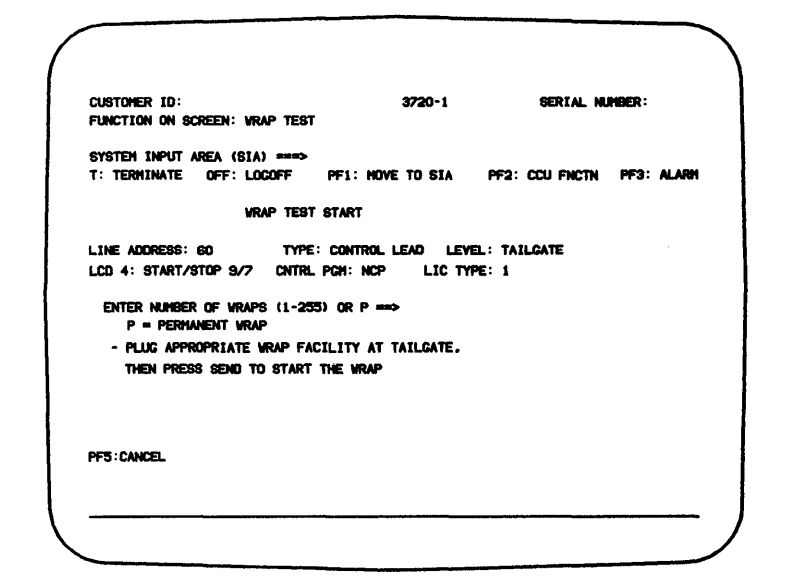

**1 0** To perform 10 wraps.

Remove the corresponding LIC cable from the tailgate.

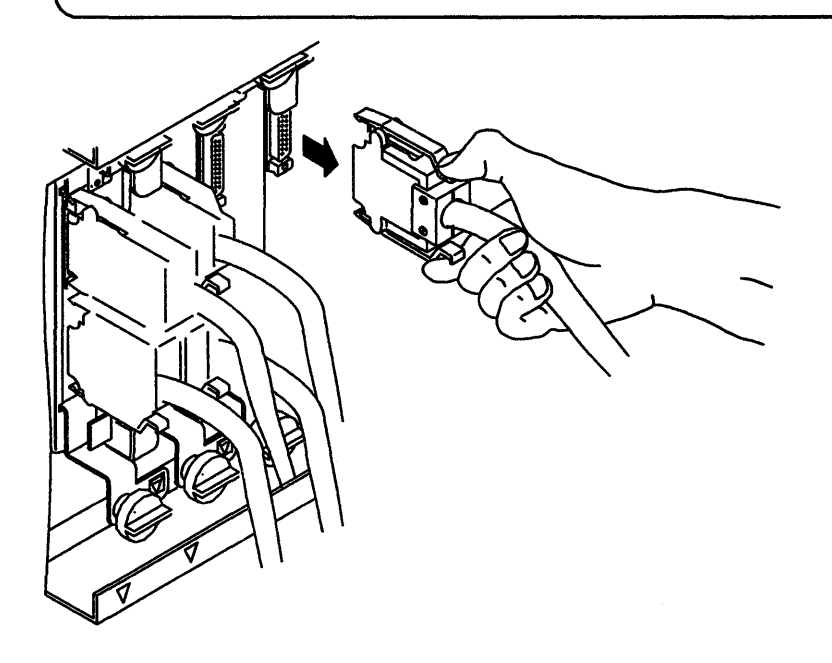

**11** Put the wrap plug into the corresponding position at the tailgate.

For LIC 1, 2, 4A, or 4B: Male wrap plug P/N 6398695 For LIC 3: Male wrap cable P/N 6398696

For LIC 1 : 2: 4A or 4B For LIC 3

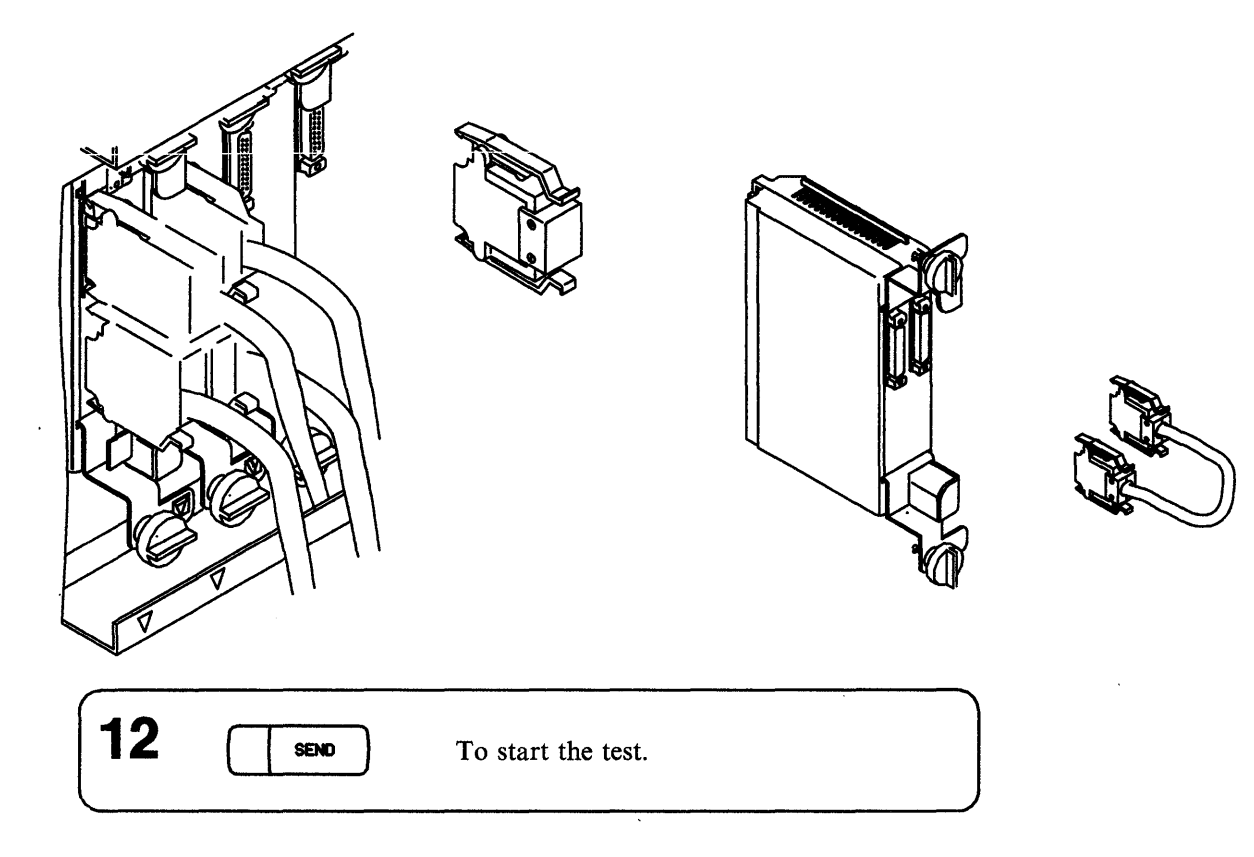

13

While the wrap test is in progress, the following screen is displayed:

| CUSTONER ID:<br>Function on Screen: WRAP test                | 3720-1                          | SERIAL NU             | Mger :     |
|--------------------------------------------------------------|---------------------------------|-----------------------|------------|
| SYSTEM INPUT AREA (SIA)                                      | L: HOVE TO SIA                  | PF2: CCU FNCTN        | PF3: ALARH |
| WRAP TEST IN                                                 | PROGRESS                        |                       |            |
| LINE ADDRESS: 90 TYPE: CO<br>LCD 4: START/STOP 9/7 CNTRL PCH | NTROL LEAD LEVEL<br>: NCP LIC T | .: TAILGATE<br>VPE: 1 |            |
|                                                              |                                 |                       |            |
| PRESS BREAK IF YOU WANT TO STOP                              | VRAP                            |                       |            |
|                                                              |                                 |                       |            |
|                                                              |                                 |                       |            |
|                                                              |                                 |                       |            |

| 14 | When the Tailgate Wrap Test is completed, either:                                                                                                    |  |  |  |
|----|----------------------------------------------------------------------------------------------------|--|--|--|
|    | • The test is OK. (There is no incorrect pattern.) All transmitted wraps have been received correctly. In this case, terminate the function:                                                                      |  |  |  |
|    | PF1 T SENO                                                                                                    |  |  |  |
|    | and return to the problem determination<br>procedure for specific action.<br>or                                                                                                    |  |  |  |
|    | • The test is NOT OK.<br>There is an incorrect pattern. (Go to page viii)                                                                                                    |  |  |  |
|    | A screen similar to the following one is displayed.<br>Additional information can also be displayed<br>about the scanner. For more information, refer to<br>3720/3721 Communication Controller Extended Services. |  |  |  |
|    | Note: For the LIC type 3 port the plugs are reversible.<br>In order to fully test the card, reverse the wrap cable<br>after the first test pass and run the test again.                                           |  |  |  |

| CUSTOMER ID:<br>FUNCTION ON SCREEN: | WRAP TEST            | 3720-1     |                | SERIAL NUMBER: |  |
|-------------------------------------|----------------------|------------|----------------|----------------|--|
| SYSTEM INPUT AREA (                 | SIA) ===>            |            |                |                |  |
| T: TERMINATE OFF:                   | LOGOFF PF1: HOV      | E TO SIA   | PF2: CCU FNCTN | PF3: ALARM     |  |
|                                     | WRAP TEST START      |            |                |                |  |
| LINE ADDRESS: 60                    | TYPE: CONTROL        | LEAD LEVEL | . TAILGATE     |                |  |
| LCD 9: SOLC                         | CNTRL PGM: NCP       | LIC T      | /PE: 4A        |                |  |
| NBR OF WRAPS                        | NBR OF VRAPS         | NBR OF     | WRAPS          |                |  |
| TRANSMITTED: 10                     | RECEIVED: 10         | INCORR     | ECT: 05        |                |  |
| - PRESS SEND TO DIS                 | PLAY FIRST INCORRECT | PATTERN    |                |                |  |
| WRAP TEST CONPL                     | ETED                 |            |                |                |  |

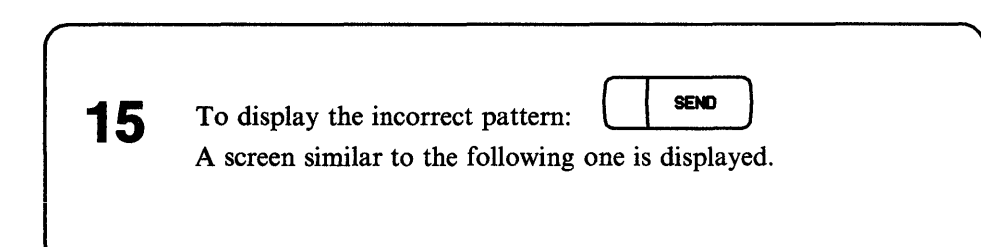

| CUSTOMER ID:<br>Function on Screen: Wrap tex             | 3720-1<br>ST           | SERIAL NUMBER:            |
|----------------------------------------------------------|------------------------|---------------------------|
| SYSTEM INPUT AREA (SIA) ===:<br>T: TERMINATE OFF: LOGOFF | ><br>PF1: HOVE TO SIA  | PF2: CCU FNCTN PF3: ALARH |
| LINE ADDRESS: 60 CONT                                    | ROL LEAD WRAP: INCORRE | ECT PATTERN               |
| TRANSMITTED PATTERN:                                     | 11111011 10000011      |                           |
| EXPECTED PATTERN:                                        | 11111011 10100011      | L                         |
| RECEIVED PATTERN:                                        | 0000000 0000000        | )                         |
| PF4:TEST RESULTS                                         |                        |                           |
|                                                          |                        |                           |
|                                                          |                        |                           |

# **Tailgate Wrap Test Messages**

# **BUFFERS NOT AVAILABLE: WRAP TEST STOPPED**

*Cause:* The CCU control program stopped the wrap test because no more buffer space is available (control program overloaded).

Action: Retry later.

#### **BUFFERS TEMPORARILY NOT AVAILABLE: WRAP FUNCTION CANCELED**

*Cause:* The buffers are not available for the moment. The Wrap Test function is canceled.

Action: Select the Wrap Test function another time and try again.

# **CABLE NOT INSTALLED**

*Cause:* The line that you specified is considered as not installed because there is no cable between the LIC and the modem.

Action: Enter the address of an installed line.

# **CCU/MOSS ERROR: WRAP FUNCTION CANCELED**

*Cause:* A physical error occurred when communicating with the CCU. The Wrap Test function is canceled.

Action: Check that the CCU is correctly IPLed and that MOSS is online (MSA field c should display MOSS-ONLINE).

Select the Wrap Test function another time. If the problem persists, contact the hardware service representative (page viii).

# CDF NOT CREATED: WRAP FUNCTION CANCELED

Cause: The 3720 configuration data file has not been tested.

Action: Contact the hardware service representative (page viii).

#### **DISKETTE ERROR: WRAP FUNCTION CANCELED**

*Cause:* A physical error occurred when accessing the diskette. The Wrap Test function is canceled.

Alarm A3 is displayed.

Action: Select the Wrap Test function another time. If the problem persists, contact the hardware service representative (page viii) and provide the reference code displayed with the alarm.

# 'EXPECTED DATA' CANNOT BE ENTERED AFTER 'Y'

Cause: You entered data in the EXPECTED area of the screen although you left the letter Y.

The letter Y means that the TRANSMIT and EXPECTED data are identical. In that case, you should not have entered the EXPECTED data.

Action: Do one of the following:

- If TRANSMIT and EXPECTED data are identical, erase the EXPECTED data
- If they are different, replace Y by N.

# INPUT MUST BE PAIRS OF HEX CHARACTERS SEPARATED BY BLANKS

Cause: You did not enter two hexadecimal characters at a time.

Action: Correct your input.

# **INPUT MUST BE 8 BINARY DIGITS**

Cause: The digits that you entered are either less than eight or not binary.

Action: All dots of the field in error must be replaced by zeroes or ones.

# **INVALID INPUT**

Cause: You did one of the following:

- You pressed SEND before entering the requested input on a screen,
- You entered one or more invalid characters,
- You entered an invalid value, for example, an address outside the specified range, or
- You made a formatting error.

Action: Do one of the following:

- Correct the erroneous input, or
- Press one of the PF keys displayed on the screen, if any.

# **INVALID LCD: WRAP FUNCTION CANCELED**

Cause: The control program transmitted an incorrect line control definition (LCD)

Action: Contact the control program service representative.

# LEVEL INCOMPATIBLE WITH SPECIFIED LINE ADDRESS

Cause: You selected a wrap level incompatible with the specified line address.

Action: Either select another wrap level or terminate the functions:

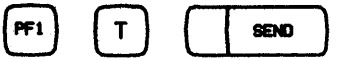

# LIC NOT INSTALLED

*Cause:* You entered a line address that corresponds to a LIC that is not installed.

Action: Enter a line address that corresponds to a LIC that is installed.

# LINE NOT DISABLED/DEACTIVATED: WRAP FUNCTION CANCELED

Cause: You pressed SEND before disabling or deactivating the line.

Action: Select the Wrap Test function another time. Once you have entered the line address, and the wrap type and level, make sure that the line is disabled or deactivated before pressing SEND.

# LINE NOT SYSTEM GENERATED: WRAP FUNCTION CANCELED

*Cause:* The line that you specified had not been defined at CCU control program generation time. The Wrap Test function is canceled.

Action: Select the Wrap Test function another time and specify a valid line address.

#### LINE TEMPORARILY NOT AVAILABLE: WRAP FUNCTION CANCELED

*Cause:* You cannot perform, for the moment, wrap tests on the line that you specified. The Wrap Test function is canceled.

Action: Select the Wrap Test function another time and try again.

# LINE TEST ACTIVE: WRAP FUNCTION CANCELED

*Cause:* You tried to perform the Wrap Test function on a line that is being tested (Line Test functions).

Action: None.

#### LINE TRACE ACTIVE: WRAP FUNCTION CANCELED

*Cause:* You tried to perform the Wrap Test function on a line that is being tested (Line Trace functions).

Action: None.

# MOSS NOT ONLINE: WRAP FUNCTION CANCELED

Cause: The Wrap Test function is canceled because MOSS is not online.

Action: Set MOSS online and restart the wrap test. To set MOSS online do as follows:

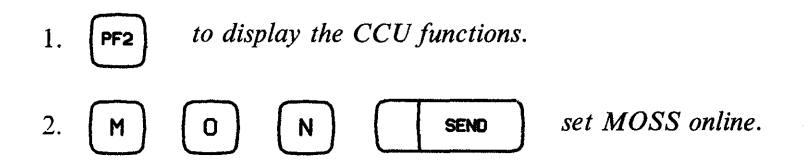

# NO ANSWER FROM CCU CONTROL PROGRAM: WRAP FUNCTION CANCELED

Cause: The CCU control program does not answer a MOSS request.

Action: Check that MOSS is online (MOSS-ONLINE is displayed in MSA field c). If the control program supports the wrap tests, select the Wrap Test function another time and try again. If the problem persists, contact the hardware service representative (page viii).

## NO SUPPORT FOR ALC LINE: WRAP FUNCTION CANCELED

*Cause:* The wrap tests functions cannot be performed on ALC lines. The Wrap Test function is canceled.

Action: None.

# NO SUPPORT FOR AUTOCALL LINE: WRAP FUNCTION CANCELED

*Cause:* The wrap tests cannot be performed on autocall lines. The Wrap Test function is canceled.

Action: None.

#### NO SUPPORT FOR OEM LINE: WRAP FUNCTION CANCELED

*Cause:* The wrap tests cannot be performed on OEM lines. The Wrap Test function is canceled.

Action: None.

#### NON-OPERATIONAL EP DUALCOM LINE: WRAP FUNCTION CANCELED

*Cause:* The line is equipped with EP Dualcom feature. The Wrap Test function cannot be performed on such lines.

Action: Do not perform a wrap test on this line.

# PATTERN MUST CONTAIN AT LEAST 4 PAIRS OF HEX CHARACTERS

Cause: Your pattern contains fewer than four pairs of hexadecimal characters.

Action: Enter at least 4 pairs of hexadecimal characters. When your pattern is complete, do the following:

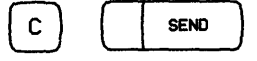

# SCANNER NOT INSTALLED

*Cause:* The line address that you specified corresponds to a scanner that is not installed.

Action: Check the line address and re-enter.

# UNABLE TO SET LINE TO WRAP MODE: WRAP FUNCTION CANCELED

*Cause:* The wrap tests cannot be performed on the line that you specified, for any of the following reasons:

- Modem is not powered on.
- Modem is not set on the appropriate test position.
- There is a hardware error in the modem, cable or scanner.

The error code is given in the Line Communication Status byte (LCS) on the Wrap Test Result screen.

A BER is created: Type 11.

Action: Check if the line address is valid. If it is, check if the modem is powered on and set on the appropriate position. In any other case, contact the appropriate service representative.

# **UNDEFINED PF KEY**

Cause: You pressed a PF key that is not displayed on the screen.

Action: Do one of the following:

- Press one of the PF keys displayed on the screen, if any, or
- Enter requested input.

# WRAP CONTROL LEAD AT LIC LEVEL NOT ALLOWED

Cause: You cannot perform a control lead wrap test at the LIC level.

Action: Either select another option or terminate the functions:

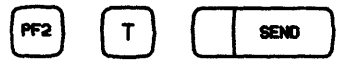

# WRAP FUNCTION CANCELED ON OPERATOR REQUEST

Cause: You canceled the Wrap Test function by pressing PF5.

Action: None.

#### WRAP TEST COMPLETED

*Cause:* The wrap has been performed the number of times that you specified. The test is now completed.

Action: If there is an incorrect pattern, press SEND to display it.

# WRAP TEST STOPPED ON OPERATOR REQUEST

*Cause:* You stopped the Wrap Test functions by pressing the BREAK key. The Wrap Test Result screen is displayed.

 $\sim \sqrt{}$ 

Action: None.

# **Console Link Test**

Perform a Console Link Test to check the interface cable from the 3720 to the:

- Local console
- Local modem (at 3720 side) for a remote console
- Local modem (at 3720 side) for an RSF connection.

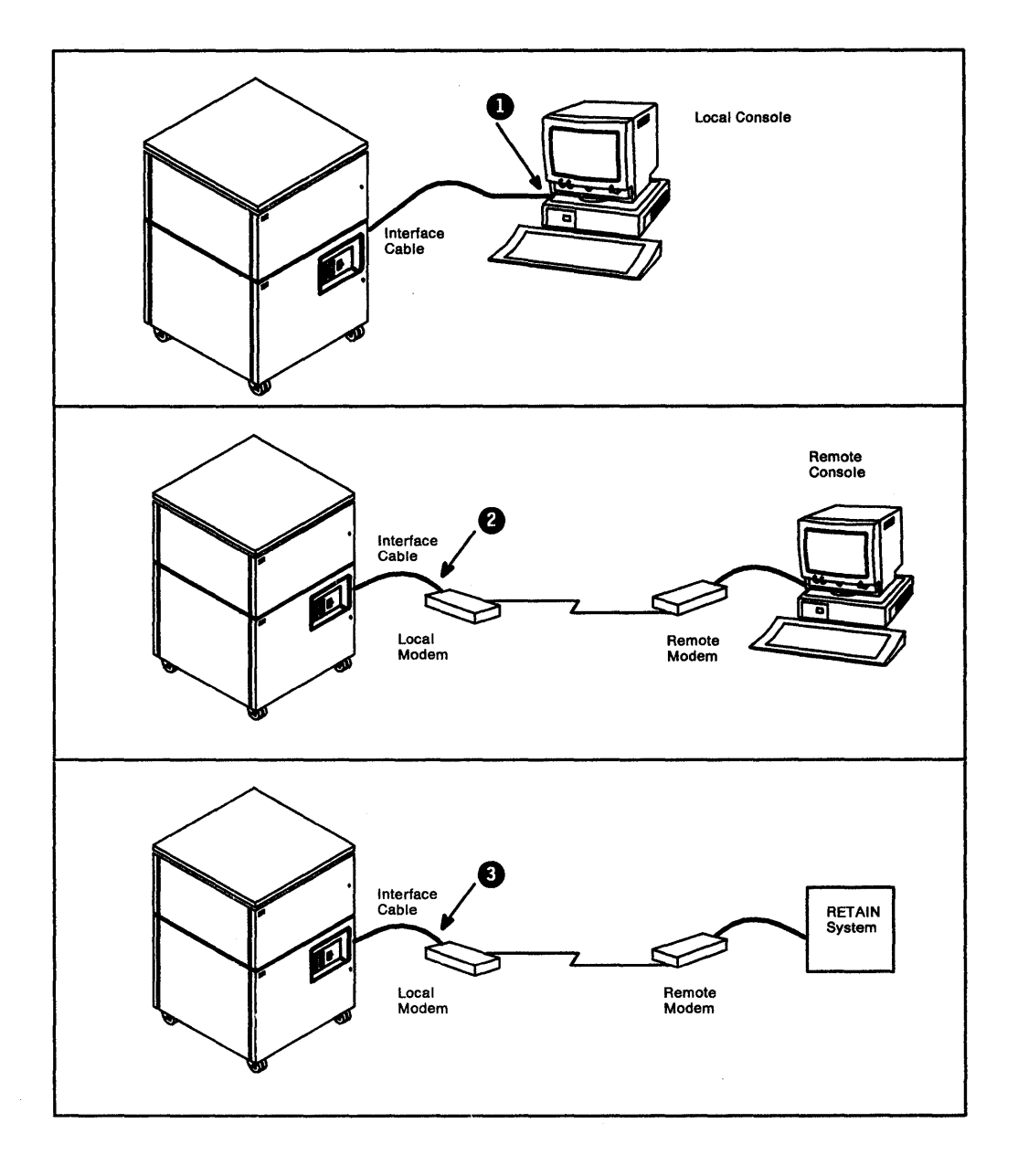

Before you start a Console Link Test, get the following female wrap plugs from the Installation Coordinator: P/N 6398697 P/N 2667737 (Brazil only)

Make sure that ALL the installed consoles are NOT in operation.

For the remote console and RSF connection, look at the Remote Console Active lamp. If it is on, inform the remote operator to log off using the procedure given on page 2-3.

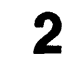

If the local console is installed, disconnect the interface cable 1 from the local console. See illustration on page 9-1.

If the remote console and the RSF connection are installed, disconnect the interface cables 2 and 3 from the local modem at the 3720 side (NOT from the remote modem). See illustration on page 9-1.

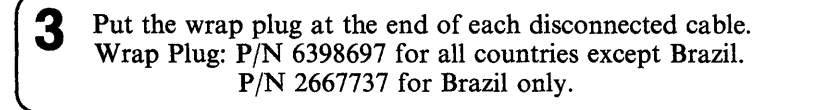

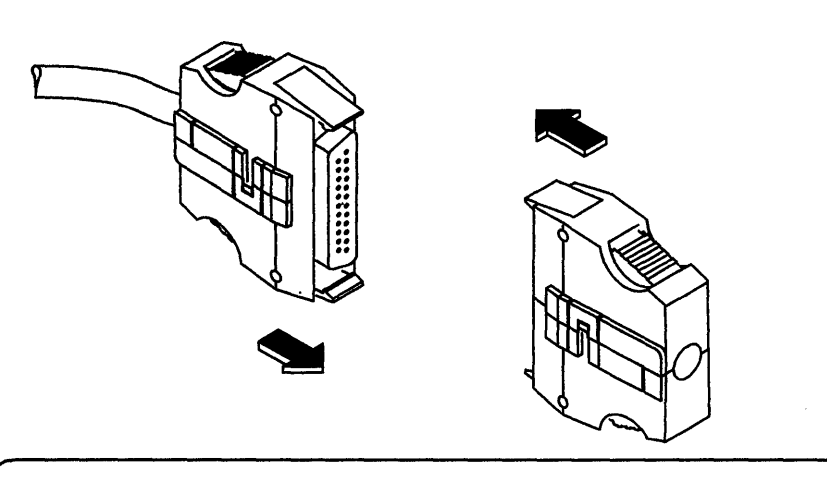

4 If at least one console is not installed, open the 3720 rear door. Put a wrap plug (P/N 6398697 for all countries including Brazil) at the console socket(s) installed. See illustration below.

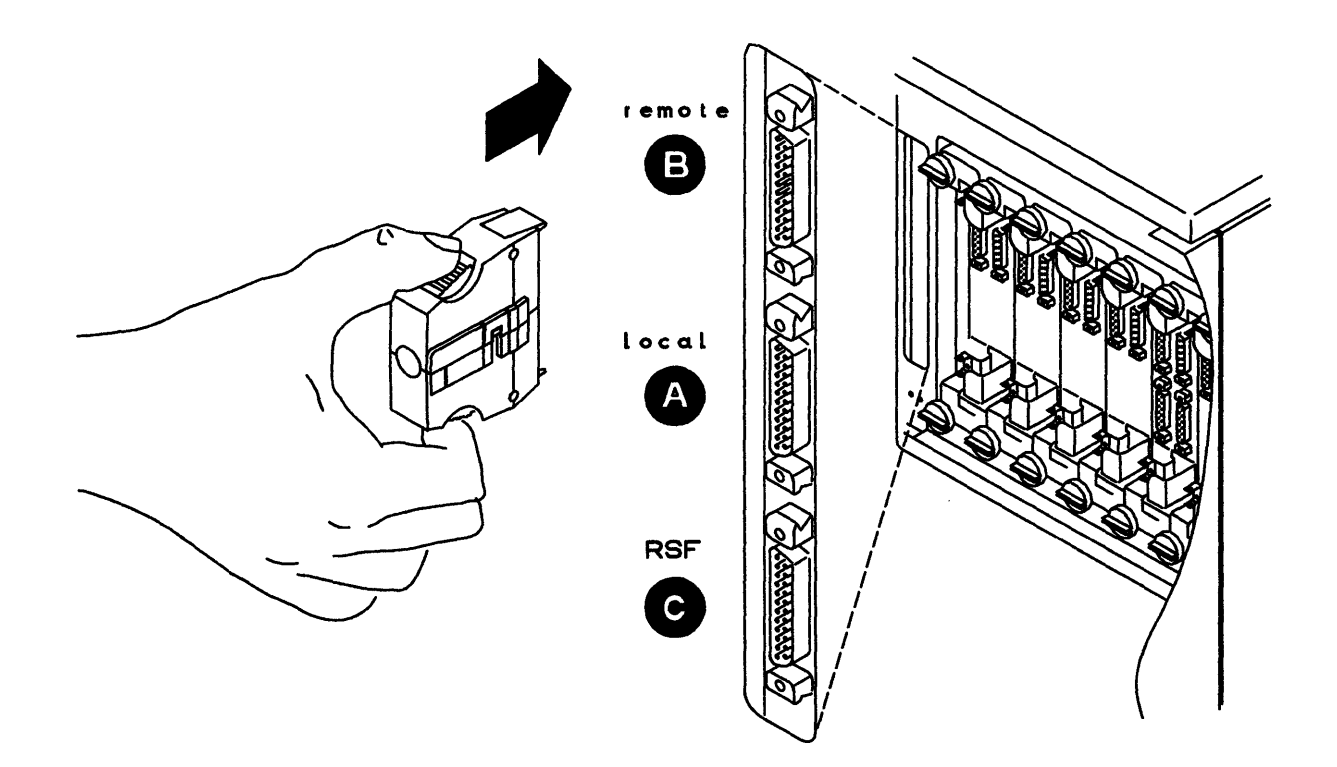

On the control panel, set the Function Select switch to Console Link Test.

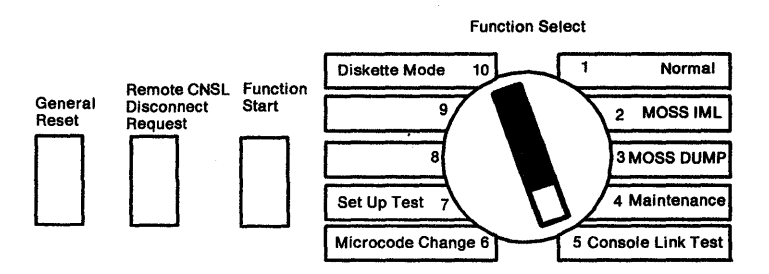

Activate the Function Start switch.

Read the progression and results of the Console Link Test on the hexadecimal display of the control panel.

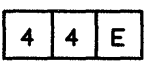

Approximately one minute after you have activated the Function Start switch, 44E is displayed.

If 4 4 E remains more than 20 seconds it indicates: TEST OK

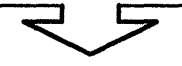

- **Remove** all wrap plugs from console sockets or cables. Ignore the hexadecimal codes that may be displayed when the wrap plugs are removed.
- Reconnect the console cables to the consoles.
- Set the Function Select switch to MOSS IML.
- Activate the Function Start switch.

# 5

6

1

4 A

• If there is no local console installed:

(Go to page viii) and

Report that the initial problem is not on the local console.

- If there is a local console installed, follow the procedure:
  - 1. Open the rear door of the 3720.
  - 2. Disconnect the local console internal cable from the console socket (A) (see illustration).
  - 3. Remove the wrap plug from the cable and put it into (For Brazil only, remove plug P/N 2667737, and put plug P/N 6398697).
  - 4. Activate the Function Start switch on the control panel.
  - 5. Look at the hexadecimal display:

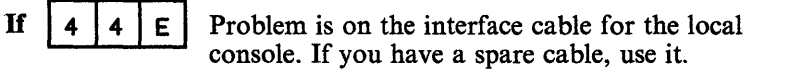

- Otherwise: Order a local console cable. Refer to 3720/3721 Communication Controller Planning and Site Preparation Guide.
  - **Remove** all wrap plugs from console sockets or cables.
  - Reconnect all installed consoles.

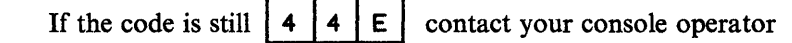

Problem is in the 3720.

- (Go to page viii) and
- **Remove** all wrap plugs from console sockets or cables.
- Reconnect all installed consoles.

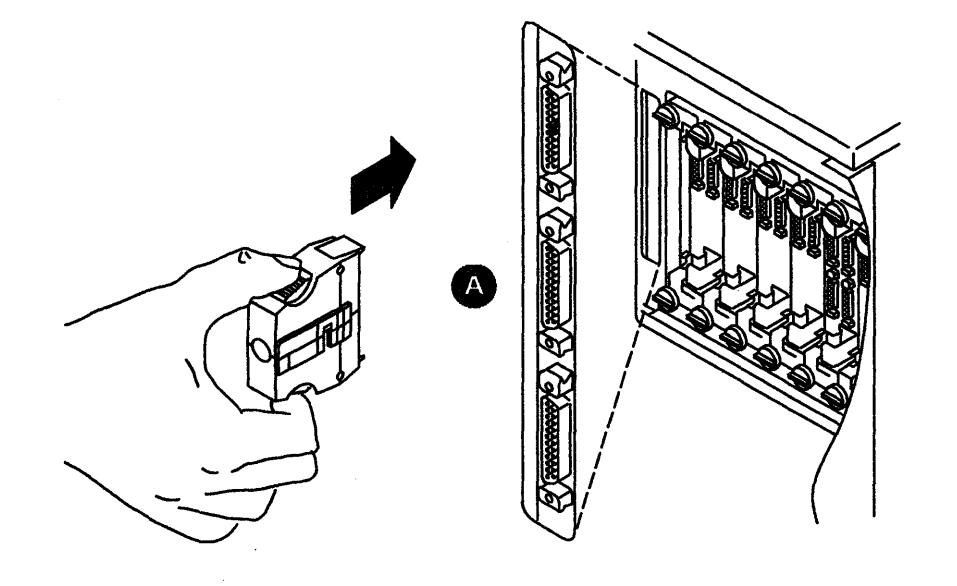

4 В

• If there is no remote console installed:

(Go to page viii) and Report that the initial problem is not on the remote console.

- If there is a remote console installed, follow the procedure:
  - 1. Open the rear door of the 3720.
  - 2. Disconnect the remote console internal cable from the console socket (see illustration).
  - 3. Remove the wrap plug from the cable and put it into B (For Brazil only, remove plug P/N 2667737, and put plug P/N 6398697).
  - 4. Activate the Function Start switch on the control panel.
  - 5. Look at the hexadecimal display:
  - If 4 4 E
- Problem is on the interface cable for the remote console. If you have a spare cable, use it.
- Otherwise: Order a remote console cable. Refer to 3720/3721 Communication Controller Planning and Site Preparation Guide.
  - **Remove** all wrap plugs from console sockets or cables.
  - Reconnect all installed consoles.

4 4 B

Problem is in the 3720.

 $\mathcal{Y}$  (Go to page viii) and

- **Remove** all wrap plugs from console sockets or cables.
- Reconnect all installed consoles.

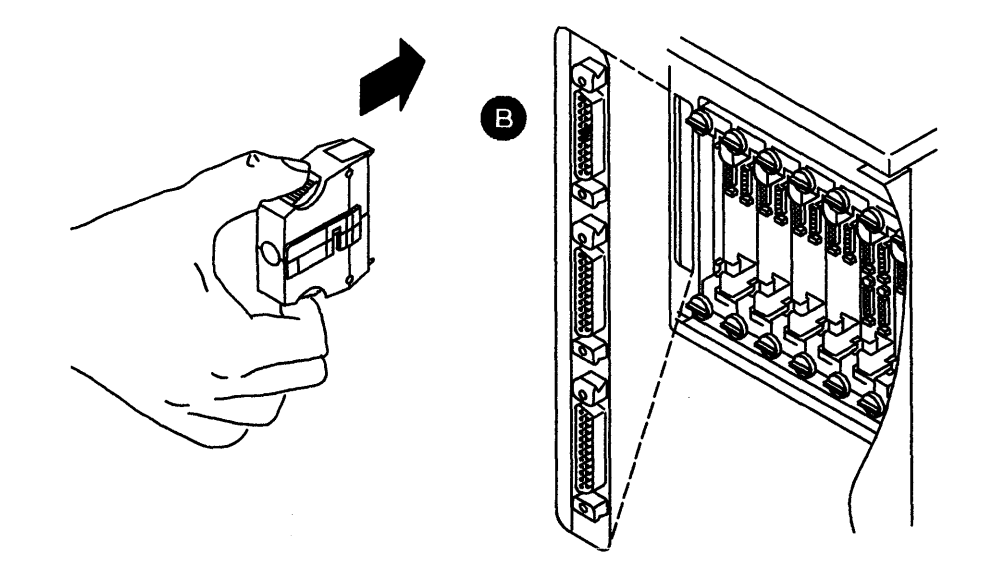

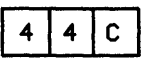

- If there is no RSF connection installed: H (Go to page viii) and Report that the initial problem is not on the RSF connection.
- If there is an RSF connection installed, follow the procedure:
  - 1. Open the rear door of the 3720.
  - 2. Disconnect the internal cable for the RSF connection from the console socket C (see illustration).
  - 3. Remove the wrap plug from the cable and put it into (For Brazil only, remove plug P/N 2667737, and put plug P/N 6398697).
  - 4. Activate the Function Start switch on the control panel.
  - 5. Look at the hexadecimal display:

If

- **4 4 E** Problem is on the interface cable for the RSF connection. If you have a spare cable, use it.
  - Otherwise: Order an RSF connection cable. Refer to 3720/3721 Communication Controller Planning and Site Preparation Guide.
    - Remove all wrap plugs from console sockets or cables.
    - Reconnect all installed consoles.

4 C Problem is in the 3720.

 $\mathcal{Y}$  (Go to page viii) and

- Remove all wrap plugs from console sockets or cables.
- Reconnect all installed consoles.

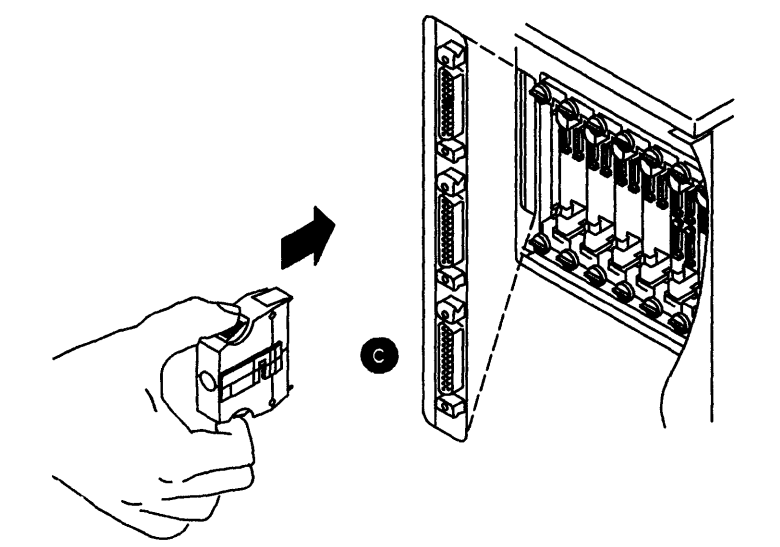
### 4 4 7

Action: Either

- Put the wrap plug at the end of the local console cable, or
- Check if it is correctly plugged.

When the situation is corrected, the procedure continues automatically. If the problem persits:

(Go to page viii)

4 8

#### Action: Either

- Put the wrap plug at the end of the local modem cable of the remote console, or
- Check if it is correctly plugged.

When the situation is corrected, the procedure continues automatically. If the problem persists:

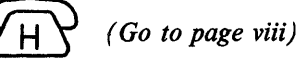

#### 4 4 9

#### Action: Either

- Put the wrap plug at the end of the local modem cable of the RSF connection, or
- Check if it is correctly plugged.

When the situation is corrected, the procedure continues automatically. If the problem persists:  $\overrightarrow{H}$  (Go to page viii)

If any other codes, go to page 7-1.

### Appendix A. Task-Oriented Bibliography

### Tasks to Be Performed: Before Installation

| Network Definition                                                                                                    |                                                                                                 |  |
|----------------------------------------------------------------------------------------------------|-------------------------------------------------------------------------------------------------|--|
| Define the place of a 3720/3721 in the network.<br>Software Environment Definition                                                                                                    | 3720/3721<br>Communication Controllers,<br>Introduction,<br>GA33-0060                           |  |
| Define needs for IBM host-resident and controller-resident programs.                                                                                                    |                                                                                                 |  |
| Configuration                                                                                                    |                                                                                                 |  |
| Prepare the order for one or more 3720/3721s with their configurable features, with respect to the traffic load involved. The configuration task is based on filling in sets of worksheets. The Setup Sheet is used at installation or customer setup time to plug in the cables, and remains with the controller. Other worksheets are used for system integration. | 3720/3721<br>Communication Controllers,<br>Configuration Guide,<br>GA33-0063                    |  |
| Planning and Site Preparation                                                                                                    |                                                                                                 |  |
| Prepare for physical installation by planning the site<br>environment, including power requirements.<br>Prepare for physical installation of telephone, modem,<br>and cables for remote console and remote support facility<br>(RSF).                                                                                                    | 3720/3721<br>Communication Controllers,<br>Planning and Site<br>Preparation Guide,<br>GA33-0061 |  |
| Order cables and prepare cable identification labels for setup.                                                                                                    | IBM Token-Ring Network<br>Introduction and Planning Guide,<br>GA27-3677                         |  |

| <b>Connection of non-IBM Equipment</b><br>Evaluate IBM interfaces for connection of non-IBM<br>equipment. | 3720/3721<br>Communication Controllers,<br>Original Equipment Manufacturer's<br>Information,<br>GA33-0068 |  |
|----------------------------------------------------------------------------------------------------|----------------------------------------------------------------------------------------------------|--|
| <b>Program Customization</b><br>Prepare user's application programs. Adapt existing programs.             | 3725 and 3720/3721<br>Communication Controllers,<br>Principles of Operation,<br>GA33-0013                 |  |

## Tasks to Be Performed: During Installation

| 3720 Models 2 or 12, 3721 Models 1 or 2 Setup<br>Instructions*                                                                                                    |                                                                                                    |
|----------------------------------------------------------------------------------------------------|----------------------------------------------------------------------------------------------------|
| Set up a 3720 Model 2 or 12 and/or a 3721 Model 1 or 2 and the cables.                                                                                                    | 3720/3721 Communication Controllers,<br>3720 Model 1<br>Feature Addition Instructions,<br>GA33-0110 (can also be ordered as                   |
| Perform the checkout (including power on, program loading, diagnostics).                                                                                                    | GK2T-0280)**.                                                                                                    |
| Requires Setup Sheets prepared with the 3720/3721<br>Configuration Guide and cables pre-identified with labels<br>prepared with the 3720/3721 Planning and Site<br>Preparation Guide | 3720/3721 Communication Controllers,<br>3720 Model 11<br>Feature Addition Instructions,<br>GA33-0111 (can also be ordered as<br>GK2T-0281)**. |
| 3720/3721 Modification                                                                                                    | 3720/3721 Communication Controllers,<br>3720 Model 2 Setup Instructions,<br>GA33-0112 (can also be ordered as                                 |
| Remove and/or install communication leatures.                                                                                                    | 3720/3721 Communication Controllers.                                                                                                    |
| 3720/3721 Relocation                                                                                                    | 3720 Model 12 Setup Instructions,<br>GA33-0113 (can also be ordered as                                                                        |
| Relocation of 3720 Model 2 or 12 and 3721 Model 1 or 2                                                                                                    | GK2T-0283)**.                                                                                                    |
|                                                                                                    | 3720/3721 Communication Controllers,<br>3721 Models 1 and 2 Setup Instructions,<br>GA33-0114                                                  |

\* The 3720 Models 1 and 11 will be installed by IBM personnel.

\*\* Kit also includes GA33-0067.

### Tasks to Be Performed: At Integration into the Network

| Connect Attached Equipment                                                                                                    |                                                                                                    |
|----------------------------------------------------------------------------------------------------|----------------------------------------------------------------------------------------------------|
| Connect operator console(s) and RSF<br>IBM terminals                                                                                                    |                                                                                                    |
| Requires Console Sheet prepared with the 3720/3721<br>Configuration Guide                                                                                                 |                                                                                                    |
| 3720/3721 Customization                                                                                                    |                                                                                                    |
| Update files, such as:                                                                                                    | 3720/3721                                                                                                    |
| Passwords<br>Line speeds<br>Link IPL port<br>LIC weights<br>Save disk contents on backup diskettes. Requires Link<br>IPL, Requirements, and Plugging Sheets prepared with | Communication Controllers,<br>System Integration,<br>GA33-0067*<br>(A copy of this manual should be<br>available at each console) |
| the 3720/3721 Configuration Guide.                                                                                                    |                                                                                                    |
|                                                                                                    |                                                                                                    |
| Initialize 3/20/3/21.                                                                                                    |                                                                                                    |

\* Is also included in the following kits:

GK2T-0280 GK2T-0281 GK2T-0282 GK2T-0283

## Tasks to Be Performed: During Operation

| Daily Operation<br>Run everyday applications.                                                                                                    | 3720/3721<br>Communication Controllers,<br>Operator's Guide<br>GA33-0065 (can be ordered as<br>GK2T-0277)*                                                                                                    |  |
|----------------------------------------------------------------------------------------------------|----------------------------------------------------------------------------------------------------|--|
| <ul> <li>Problem Determination</li> <li>Use:</li> <li>Procedures</li> <li>Panel hexadecimal codes</li> <li>Alarms, alerts, and NetView messages</li> </ul> | GK21-0277)*3720/3721Communication Controllers,<br>Problem Determination GuideGA33-0086 (can be ordered as<br>GK2T-0277)*IBM Token-Ring Network<br>Problem Determination Guide,<br>SY27-0280 (can be ordered as<br>SX27-3710)*.(A copy of each of these manuals<br>should be available at each console) |  |
| Function Management<br>Manage MOSS functions                                                                                                    | <ul> <li>3720/3721</li> <li>Communication Controllers,</li> <li>Extended Services</li> <li>GA33-0066 (must be ordered as</li> <li>GK2T-0278)**</li> <li>(A copy of this manual should be available at each console)</li> </ul>                                                                         |  |

\* SK2T-0277 includes GA33-0065 and GA33-0086 in a common binder.

\*\* SK2T-0278 includes GA33-0066 and binder.

### List of Abbreviations

| CA       | channel adapter           | MSA         | machine status area                             |
|----------|---------------------------|-------------|-------------------------------------------------|
| CCU      | central control unit      | MSLA        | multi-subchannel line adapter                   |
| CNSL     | console                   | MOSS        | maintenance and operator subsystem              |
| del char | delete character          | NAUN        | nearest address upstream neighbour              |
| DMA      | direct memory access      | NPDA        | network problem determination application (CNN) |
| dsbl     | disabled                  | NTDI        | NCD taken ring interconnection                  |
| enbl     | enabled                   |             | NCP token-ring interconnection                  |
| FNCTN    | function                  | P/N         | part number                                     |
| FICTI    | Tunction                  | RPO         | remote power off                                |
| hex      | hexadecimal               | SIA         | system input area                               |
| id       | identification            | <b>U</b> AR |                                                 |
| IML      | initial microprogram load | TIC         | token-ring interconnection coupler              |
|          | mental meters been tone   | TRA         | token-ring adapter                              |
| ins char | insert character          | TRI         | token-ring interconnection                      |
| IPL      | initial program load      |             |                                                 |
| T.       | link                      | TRM         | token-ring adapter multiplexer                  |
| L        |                           | TRSS        | token-ring subsystem                            |

A-8 3720/3721 Communication Controller Problem Determination Guide

.

#### Glossary

central control unit (CCU). The communication controller hardware unit that contains the circuits and data flow paths needed to execute instructions and to control its storage and the attached adapters.

**channel adapter (CA).** A communication controller hardware unit used to attach the controller to a Host System channel.

**communication controller (CC).** A type of communication control unit whose operations are controlled by a program stored and executed in the unit.

**communication scanner (CS).** The communication scanner monitors communication lines and local/remote data links for service request.

**diskette.** A thin, flexible magnetic disk, and its protective jacket, that is used with the 3720 to record control codes, diagnostics, programs for MOSS functions, errors, and monitored data.

**diskette drive.** The mechanism where diskettes are inserted.

host system. A data processing system connected to and communicating with a data communication network through the controller

initial microprogram load (IML). The loading of the control code from the diskette into the MOSS and the communication scanner processors.

initial program load (IPL). The process by which a configuration image is loaded into storage at the beginning of a work day or after a system malfunction.

line interface coupler (LIC). A circuit that attaches up to four communication interface cables to the controller.

line speed. The maximum rate at which signals may be transmitted over a given channel.

**local operator console.** Operator console attached to the 3720 with a cable.

maintenance and operator subsystem (MOSS). Subsystem of the 3720 provides unit operation and Field Engineering service facilities.

**modem.** Contraction of modulator-demodulator. A device that modulates and demodulates signals transmitted over data communication facilities.

MOSS down. Term used to indicate a major failure of the MOSS subsystem. The controller may continue normal processing, but IML or system restart is not possible.

NetView. An IBM licensed program used to monitor a network, manage it, and diagnose its problems.

**network control program (NCP).** A program generated by the user from a library of IBM-supplied modules that controls the operation of the communication controller.

remote operator console. Operator console attached to a system through a data link.

set up. Initial installation of an IBM product or system performed by the customer.

A-10 3720/3721 Communication Controller Problem Determination Guide

#### Index

#### **Special Characters**

= = > \* = = = > \*

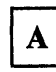

AARR bit setting codes\*\* activating remote maintenance password\*\* address compare and branch trace parameter display function\*\* address trace block\*\* address trace function NCP\*\* address trace table\*\* alarms 6-1 alerts, VTAM 6-6 alter CCU data\*\* alter function\*\* applying MCFs\*\* asterisk character\*\*

## B

basic frame display\*\* BER\*\* box event record\*\* branch trace buffer allocation\*\* branch trace buffer\*\* branch trace extra records\*\* break key\* bypass CCU check function\*\* bypass IOC check function\*\*

## С

catalog procedure\*\* CCB areas and byte expansion\*\* CCB display of character control block function\*\* CCU function selection\*\* CCU functions and 3720 functions, switching between\*\* CCU functions\*\* CCU normal mode function\*\* CCU state function\*\* CDF function\*\*

\* 3720/3721 Operator's Guide

\*\* 3720/3721 Extended Services

CE01 - text to 3270 - BSC in EBCDIC (NCP)\*\* channel adapter IPL ports\*\* channel adapter reset (MSLA) function, EP/PEP\*\* channel adapter state and register display messages\*\* channel adapter state function\*\* channel adapter trace function, NCP\*\* channel adapters disabled lamps\* channel discontact function, NCP\*\* channel-related messages 5-7 codes, hexadecimal 7-1 COMM NOT READY 2 2-4 configuration data file (CDF)\*\* console link test 9-1 console logoff\* console problems local 2-1 remote 2-5 control panel 3720 model 1 or 11\* 3720 model 2 or 12 \* control program procedure messages\*\* control program procedures\*\* copy a cataloged procedure\*\* correspondence between line addresses and scanners\*\* CP01 - SDLC test frames (NCP)\*\* CP02 - 3270 BSC general poll (NCP/EP)\*\* CP03 - 2740 start/stop poll (NCP/EP)\*\* CP04 - start address trace (NCP)\*\* CP05 - stop address trace (NCP)\*\* CP06 - X.21 switched line test (NCP)\*\* create/copy a procedure\*\* customer identification update\*\* customer identification\*

D

data exchange function\*\* data exchange messages\*\* date function\*\* deactivating the remote maintenance password\*\* DEL CHAR key\* directory function of cataloged procedures\*\* disk function messages\*\* disk functions\*\* disk IPL information 5-11 disk problems 5-5 diskette initialization\*\* diskette mode\* DISP instruction\*\* display a cataloged procedure\*\* display alter messages\*\* display CCU storage\*\* display local store registers\*\* display long function\*\* display long messages\*\* display of character control block (CCB) function, EP/PEP\*\* display of register function, NCP\*\* display of storage function, NCP\*\* display of storage function, NCP\*\* display/alter function\*\* displaying logon attempt counters\*\* displaying passwords\*\* dump 5-11 dynamic store function, NCP\*\*

ec microcode installation\*\* END instruction\*\* EP - display of storage function\*\* EP - line test function\*\* EP - subchannel switching (MSLA) function\*\* EP functions\*\* EP/PEP - channel adapter reset (MSLA) function\*\* EP/PEP - display of character control block (CCB) function\*\* EP/PEP - line trace and scanner interface trace (SIT) function\*\* EP/PEP - present status on channel function\*\* erase a cataloged procedure\*\* event log messages\*\* event log\*\* examples of control program procedure creation\*\* execute a cataloged procedure\*\* expansion frame\*\*

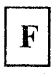

FE01 - install a ZAP (NCP or NCP/PEP)\*\* function area\* function messages\*\* FUNCTION ON SCREEN\* FUNCTION PENDING\*

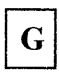

GOTO instruction\*\*

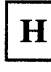

HALT instruction\*\* hazardous port swap\*\* hex display\* hexadecimal codes 7-1 host messages 5-7 how to execute NCP and EP functions\*\*

|--|

IML MOSS (with reset) from consoles\* IML MOSS (without reset) from consoles\*\* IML MOSS from control panel\* IML one scanner messages\*\* IML one scanner\* and \*\* immediate function selection\*\* immediate functions\*\* initialization, 3720 model 1 or 11\* initialization, 3720 model 2 or 12\* INS CHAR key\* install a ZAP (NCP or NCP/PEP)\*\* IPL information 5-11 IPL port messages\*\*

| ſ | L |  |
|---|---|--|
| l |   |  |

LCS\*\* LDF function\*\* level 2 display codes\*\* level 3 display codes\*\* level 3 error codes\*\* level 3 interrupt function\*\* LIC wrap\*\* line addresses and scanners, correspondence between\*\* LINE CHECK 2 2-4 line description file (LDF)\*\* line description file messages\*\* line interface display messages\*\* line interface display\*\* line messages 5-7 line problems 4-1 line test codes\*\* line test function, EP\*\* line test function, NCP\*\* line threshold\*\* line trace and scanner interface trace (SIT) function, EP/PEP\*\* line trace and scanner interface trace codes\*\* link IPL ports\*\*

\* 3720/3721 Operator's Guide

\*\* 3720/3721 Extended Services

link tests 4-13 load link test requester\*\* load problems 3720 model 1 or 11 3-1 3720 model 2 or 12 3-3 local console logoff\* local console logon\* local console password recovery\*\* local console password\*\* local console problems 2-1 logoff function\*\* logoff procedure\* LOGOFF\* logon procedure local console\* remote console\* LOOP instruction\*\*

## Μ

machine level table function\*\* machine status area (MSA)\*\* machine type\* management password recovery\*\* management password\*\* MCF function\*\* MCF history table\*\* MCF messages\*\* menu CCU functions\*\* immediate functions\*\* 3720 functions\*\* messages\*\* microcode change\*\* microcode fixe function\*\* MLT function 5-9 modem loopback\*\* modem tests 4-12 modify a cataloged procedure\*\* MOSS IML (with reset) from consoles\* MOSS IML (without reset) from consoles\*\* MOSS IML from control panel\* MOSS Inoperative lamp on 5-3 MOSS Inoperative lamp\* MOSS offline function\*\* MOSS online function\*\* MSA\*\* MSLA function error codes\*\*

\* 3720/3721 Operator's Guide \*\* 3720/3721 Extended Services

# Ν

NCP - address trace function\*\* NCP - channel adapter trace function\*\* NCP - channel discontact function\*\* NCP - display of register function\*\* NCP - line test\*\* NCP display of storage function\*\* NCP dynamic store function\*\* NCP functions\*\* NCP scanner interface trace (SIT)\*\* NCP transmit control byte\*\* NetView messages 6-4 no answer after correct password 2-9 no IBM copyright screen local console 2-2 remote console 2-8 NPDA V3 messages 6-5 NPDA V3R2 (VSE) 6-4 NTT cable wrap\*\*

# 0

OFF\* one scanner IML\* and \*\* operator console characteristics\* operator console information messages\*\* operator console problems local 2-1 remote 2-5 operator control messages\*\* operator set instruction (OSET)\*\* OSET instruction\*\*

# Ρ

panel functions\*\* panel/console switch\*\* password display\*\* password management function\*\* password management messages\*\* password recovery\*\* password update\*\* permanent activation of the remote maintenance password\*\* permanent ringing 2-7 PF1 key\* PF2 key\* PF3 key\* PLS function\*\* port swap messages\*\* port swap\*\* position disk recording arm\*\* power check lamp on 5-1 power check lamp\* power off 3720 model 1 or 11\* power off 3720 model 2 or 12\* power on lamp\* power on, 3720 model 1 or 11\* power on, 3720 model 2 or 12\* power-off problems 3720 model 1 or 11 1-5 3720 model 2 or 12 1-13 power-on problems 3720 model 1 or 11 1-7 3720 model 2 or 12 1-11, 1-15 precataloged control program procedures\*\*

precataloged control program procedures\*\* present status on channel function, EP/PEP\*\* programmable line speed (PLS)\*\* programmable line speed messages\*\*

# Q

query CCU date and time function\*\*

re-IML MOSS from local console\* panel function\*\* remote console\* re-initialization, 3720 model 1 or 11\* re-initialization, 3720 model 2 or 12\* refused port swap\*\* remote console active lamp on 2-3 remote console active lamp\* remote console in customer mode\*\* remote console in maintenance mode\*\* remote console logoff\* remote console logon\* remote console problems 2-5 remote customer console password recovery\*\* remote customer password\*\* remote maintenance console password recovery\*\* remote maintenance password activation\*\* remote maintenance password deactivation\*\* remote maintenance password\*\* requester\*\* requesting controller\*\* reset address compare function\*\* reset address compare messages\*\*

reset branch trace function\*\* reset branch trace messages\*\* reset CCU check function\*\* reset CCU/LSSD function\*\* reset CCU/LSSD function\*\* reset I-step function\*\* reset IOC function\*\* resetting logon attempt counters\*\* resetting ports\*\* responder limitation\*\* responder\*\* responding controller\*\* restore disk from diskettes\*\* restoring MCFs\*\*

# S

save disk onto diskettes\*\* scanner IML\* and \*\* scanner interface trace (SIT) function\*\* scanner-related messages 5-7 scanners and line addresses, correspondence between\*\* SCF\*\* SDLC test frame\*\* SDLC test frames (NCP)\*\* selecting CCU functions\*\* selecting immediate functions\*\* selecting 3720 functions\*\* selective scanner IML\* and \*\* serial number\* SES\*\* set address compare function\*\* set address compare messages\*\* set branch trace function\*\* set branch trace messages\*\* set I-step function\*\* set immediate instruction (SETI)\*\* SETI instruction\*\* SIT, NCP scanner interface trace\*\* stand-alone link test messages\*\* stand-alone link tests\*\* start address trace (NCP)\*\* start CCU function\*\* stop address trace (NCP)\*\* stop CCU function\*\* stop on CCU check function\*\* stop on IOC check function\*\* subchannel switching (MSLA) function, EP\*\* switching between 3720 functions and CCU functions\*\* switching control to EP mode\*\* switching control to NCP mode\*\* switching ports\*\* switching to diskette mode\* SYSTEM INPUT AREA (SIA)\*

3720/3721 Operator's Guide
 3720/3721 Extended Services

VTAM alerts 6-6

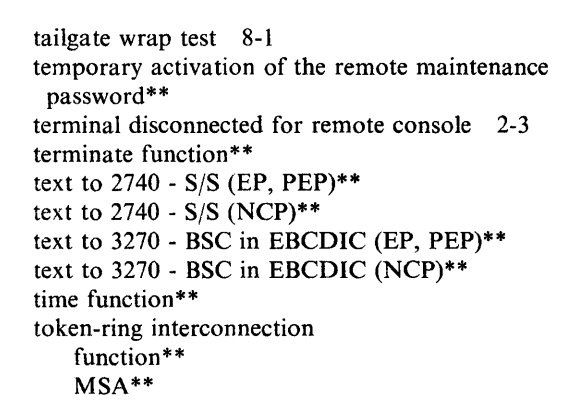

## U

Т

unable to power off the 3720 model 1 or 11 1-5 model 2 or 12 1-13 unable to power on the 3720 model 1 or 11 1-1 model 2 or 12 1-11 unsuccessful load 3720 model 1 or 11 3-1 3720 model 2 or 12 3-3 updating passwords\*\* updating the customer identification\*\*

V.24 non-switched DCE attachment\*\*
V.24 switched DCE attachment\*\*
V.24/V.35 direct attachment\*\*
V.25 (autocall)\*\*
V.35 DCE attachment\*\*

W

WAIT instruction\*\* wrap test messages\*\* wrap test\*\*

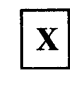

X.21 DCE attachment\*\*

X.21 Switched Line Test (NCP)\*\*

### Numerics

2740 start/stop poll (NCP/EP)\*\* 3270 BSC general poll (NCP/EP)\*\* 3720 function selection\*\* 3720 functions and CCU functions, switching between\*\* 3720 IPL from the operator console\*\* 3720 IPL messages\*\* 3720 model 1 or 11 control panel\* 3720 model 1 or 11 drops power 1-7 3720 model 1 or 11 initialization\* 3720 model 1 or 11 power off\* 3720 model 1 or 11 power on\* 3720 model 1 or 11 re-initialization\* 3720 model 1 power off\* 3720 model 2 control panel\* 3720 model 2 or 12 drops power 1-15 3720 model 2 or 12 initialization\* 3720 model 2 or 12 power off\* 3720 model 2 or 12 power on\* 3720 model 2 or 12 re-initialization\* 3720 procedure tools\*\*

- \* 3720/3721 Operator's Guide
- \*\* 3720/3721 Extended Services

- 3720/3721 Operator's Guide 3720/3721 Extended Services \*
- \*\*

IBM 3720 Models 1, 2, 11, and 12 IBM 3721 Models 1 and 2 Communication Controllers Problem Determination Order No. GA33-0086-2

We would greatly appreciate your comments about this manual.

Was this manual easy to read and understand?

Did you find the information you required?

Could you follow the instructions?

Was there anything missing?

All suggestions will be considered for the next edition of this manual. Thank you for taking the time and trouble to fill out this form.

If you would like a reply, please give details overleaf.

No postage stamp necessary if mailed in the USA. (Elsewhere, an IBM office or representative will be happy to forward your comments or you may mail directly to the address in the Edition Notice on the back of the title page.)

**Note:** Staples can cause problems with automated mail sorting equipment. Please use pressure sensitive or other gummed tape to seal this form.

**Reader's Comment Form** 

Fold and tape

#### **Please Do Not Staple**

Fold and tape

|               |                                                                                                    | NO POSTAGE<br>NECESSARY<br>IF MAILED<br>IN THE<br>UNITED STATES |
|---------------|----------------------------------------------------------------------------------------------------|-----------------------------------------------------------------|
|               | BUSINESS REPLY MAIL<br>FIRST CLASS PERMIT NO. 40 ARMONK. N.Y.                                                 |                                                                 |
|               | POSTAGE WILL BE PAID BY ADDRESSEE:                                                                            |                                                                 |
|               | International Business Machines Corporation<br>Department 6R1LG<br>180 Kost Road<br>Mechanicsburg<br>PA 17055 |                                                                 |
| Fold and tape | Piease Do Not Staple                                                                                          | Fold and tape                                                   |
|               | If you would like a reply, please print:                                                                      |                                                                 |
|               | Your Name                                                                                                    |                                                                 |
| IBM           | Company Name — Departr<br>Street Address — Departr<br>City — 7                                                | nent                                                            |
|               | State Zip (                                                                                                   | _0ae                                                            |

IBM Branch Office serving you \_\_\_\_\_

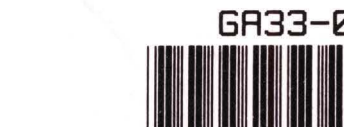

Ξ

Printed in USA

GA33-0086-2

GA33-0086-02